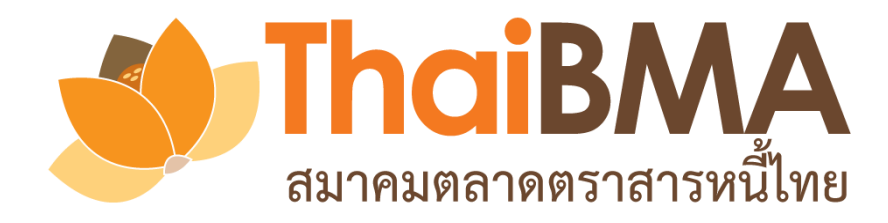

# คู่มือการใช้งาน

### Electronic Book Building System

(e-Book Building)

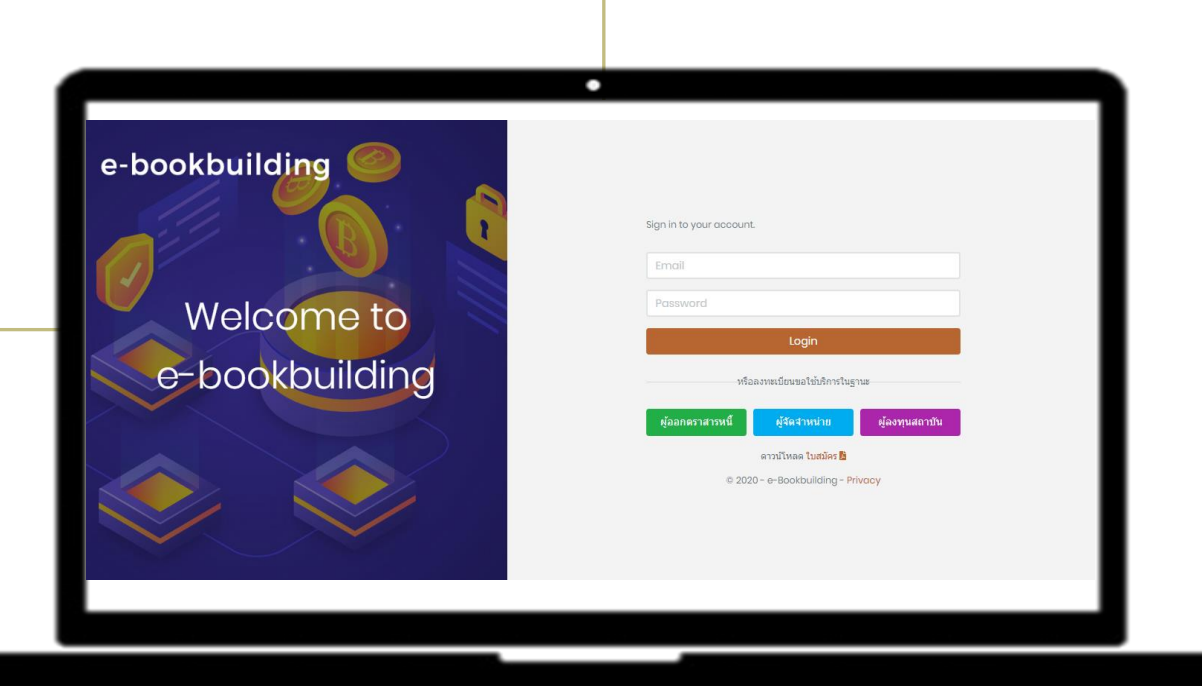

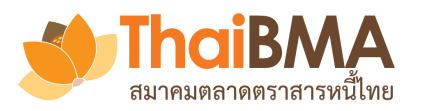

| ➢ Feature ของระบบ e-Book Building                                | 3  |
|------------------------------------------------------------------|----|
| ≽ การทำงานของแต่ละ Role ในระบบ                                   | 4  |
| ≽ ช่องทางการส่งความจำนงในการซื้อหลักทรัพย์เข้าสู่ระบบของนักลงทุน | 5  |
| ≽ การสมัครใช้บริการ                                              | 6  |
| โมนูการทำงานของ Account Administrator                            | 12 |
| ั≻ เมนูการทำงานของ Issuer                                        | 26 |
| ≽ เมนูการทำงานของ Underwriter                                    | 33 |
| โมนูการทำงานของ Investor                                         | 70 |
| ≽ เมนูหน้า User Profile                                          | 91 |

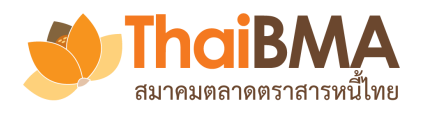

## Feature ของระบบ e-Book Building

- ระบบสำรวจความต้องการซื้อตราสารหนี้เพื่อกำหนดอัตราดอกเบี้ย (Coupon) ที่เหมาะสมในรูปแบบอิเล็กทรอนิกส์
- รองรับการหาค่าอัตราดอกเบี้ยประเภท Fix Coupon และ Zero Coupon
- แสดงผลความต้องการซื้อหลักทรัพย์ของผู้ลงทุนสถาบันได้แบบ Real-time
- ≽ สามารถจำลองรูปแบบการจัดสรร พร้อมสรุปข้อมูลได้หลายมุมมอง
- ผู้เกี่ยวข้องในการทำ Book Building ได้รับข้อมูลที่ถูกต้องและรวดเร็ว
- ระบบจะทำการลบข้อมูลการทำ Book Building ในแต่ละครั้งภายหลัง วันที่ออกตราสารไปแล้ว 15 วันโดยอัตโนมัติ ซึ่งผู้เกี่ยวข้องสามารถ Export ข้อมูลตามสิทธิของตนออกไปก่อนได้

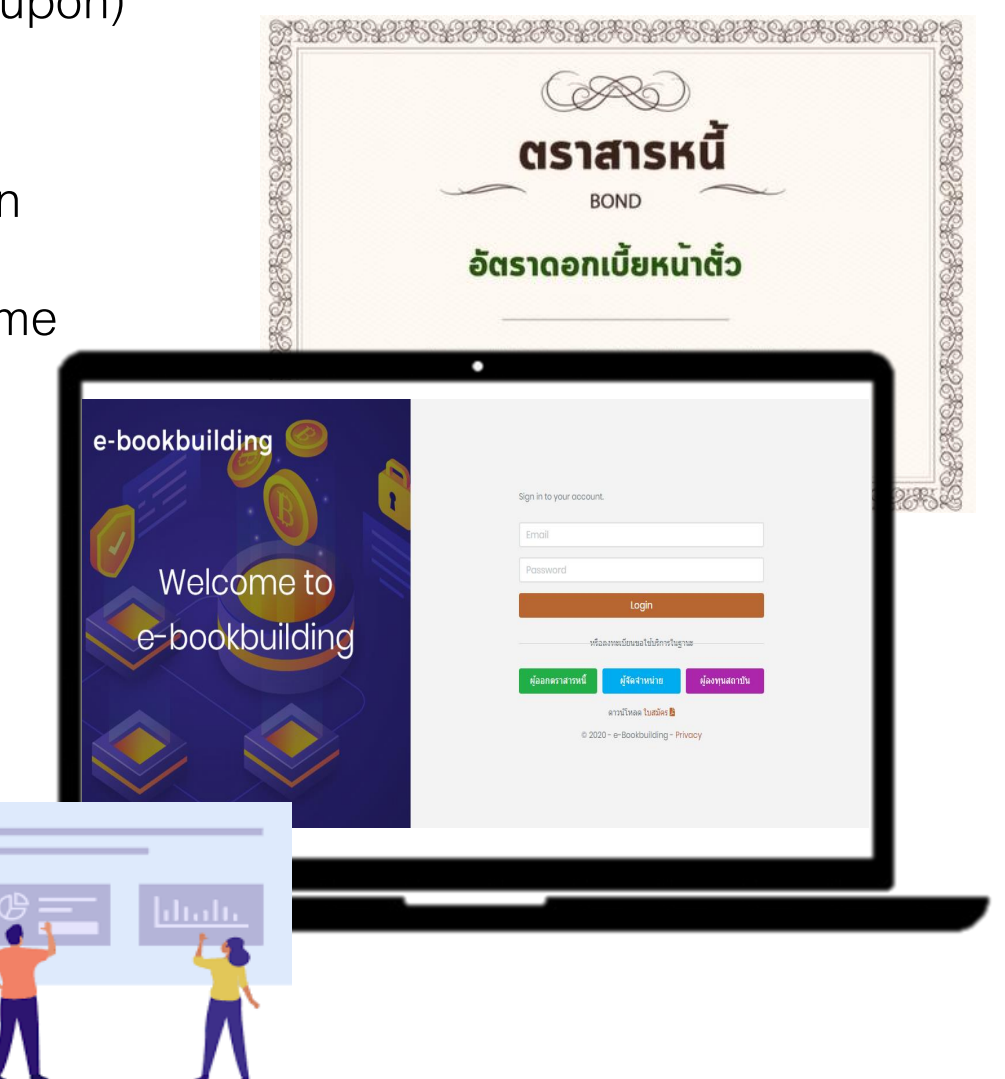

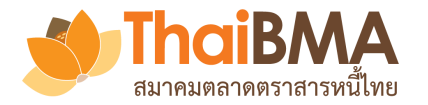

## การทำงานของแต่ละ Role ในระบบ

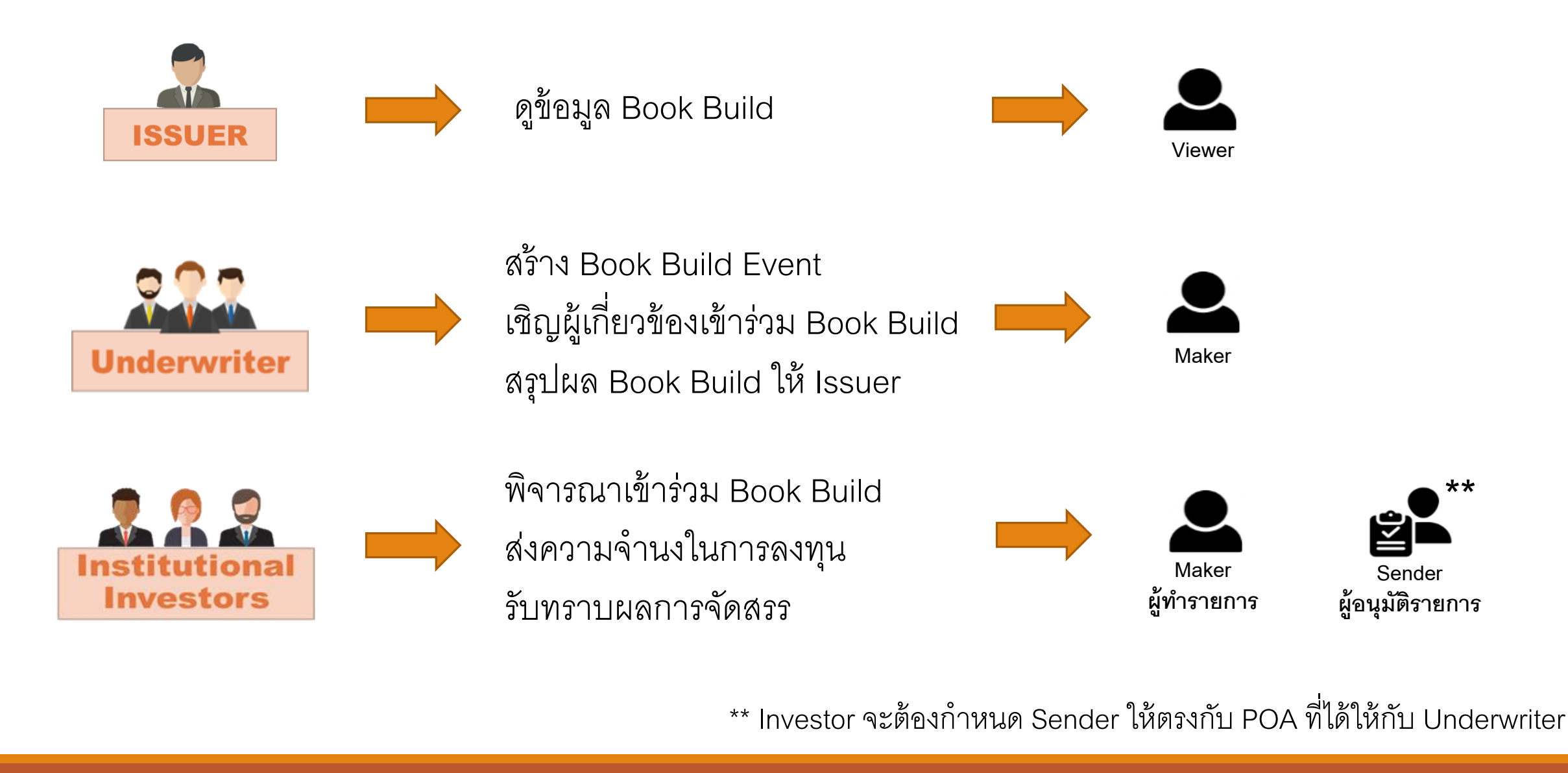

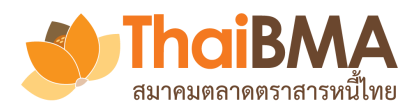

# ช่องทางการส่งความจำนงในการซื้อหลักทรัพย์เข้าสู่ระบบของนักลงทุน

1. <u>นักลงทุนสถาบันที่ลงทะเบียนใช้บริการ</u> : สามารถส่งความจำนงฯ เข้าระบบได้โดยตรงผ่าน Role ของ Maker และ Sender ของตน

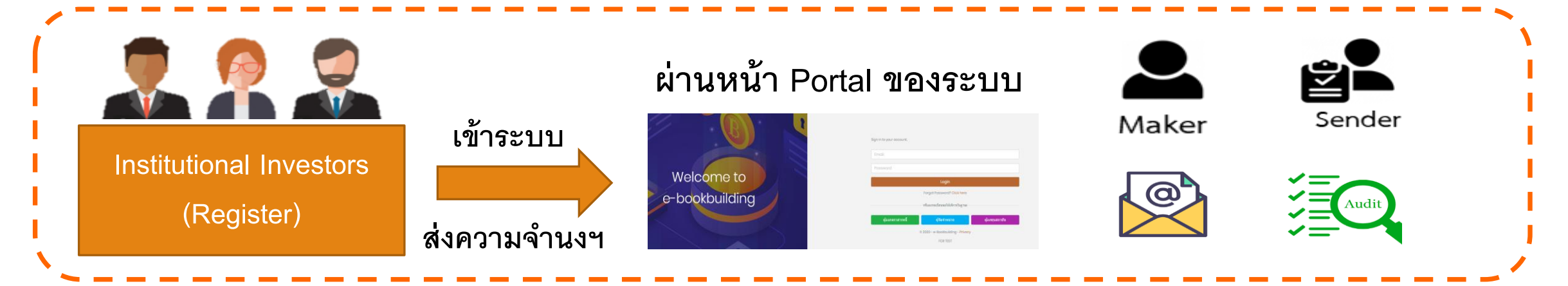

 <u>นักลงทุนสถาบันที่ไม่ลงทะเบียนใช้บริการ</u> : สามารถส่งความจำนงฯ ให้ Underwriter ด้วยวิธีเดิมของตน ซึ่ง Underwriter สามารถ ส่งความจำนงฯ ของนักลงทุนเข้าระบบให้แทน ผ่าน Role ของ Maker ของ Underwriter

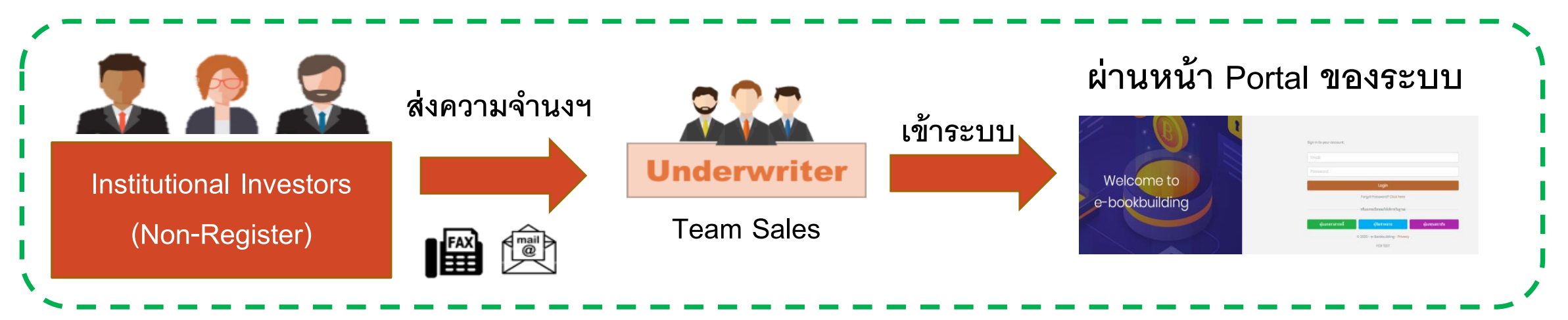

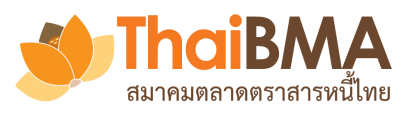

- แต่งตั้ง Account Administrator ให้เป็นตัวแทนของบริษัท 1 ท่าน เพื่อทำการสมัครใช้บริการ และทำหน้าที่บริหาร จัดการ User ภายในองค์กร
- เข้าเว็บไซต์ <u>https://ebb.thaibma.or.th</u>
- 3. กด Download ใบสมัครใช้บริการ เพื่อกรอกรายละเอียดและเตรียมหลักฐานการสมัครใช้บริการ
   4. เลือกบทบาทที่ต้องการสมัครใช้บริการ

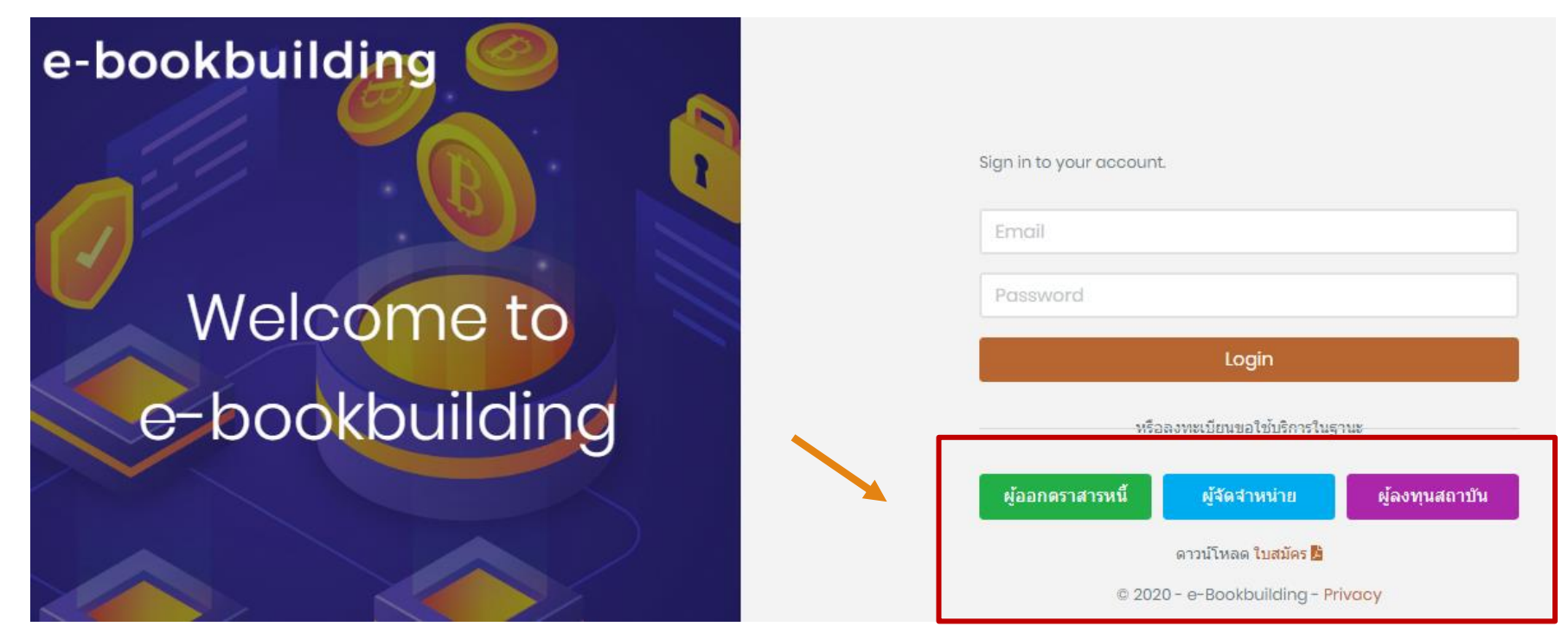

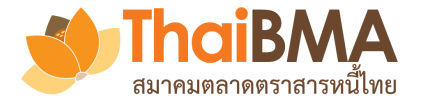

#### E-Bookbuilding

#### 💵 สมัครใช้บริการในบทบาทผู้ออกหุ้นกู้

### ข้อจำกัดความรับผิด (Disclaimer)

สมาคมตลาดตราสารหนี้ไทย ("สมาคม") จัดทำระบบ Electronic Book Building ("ระบบ") เพื่อเผยแพร่เนื้อหาและข้อมูลใด ๆ ที่เกี่ยวกับการจองซื้อตราสารหนี้และการกำหนดอัตราผลตอบแทนของตราสารหนี้ภาคเอกชน ("ข้อมูล") และอำนวยความสะดวกให้แก่ผู้เข้าถึงหรือเข้าใช้บริการระบบ ("ผู้ใช้บริการ") เพื่อ สำรวจความต้องการซื้อและกำหนดอัตราผลตอบแทนของตราสารหนี้ภาคเอกชนผ่านระบบอิเล็กทรอนิกส์บนเว็บไซต์ของสมาคม โดยการเข้าถึงระบบหรือการเข้าใช้บริการระบบ ผู้ใช้บริการระบบ ("ผู้ใช้บริการ") เพื่อ

1. การให้บริการระบบที่ปรากฏบนเว็บไซต์นี้ มีวัตถุประสงค์เพื่อเผยแพร่ข้อมูล และเป็นเครื่องมืออำนวยความสะดวกในการสำรวจความต้องการซื้อตราสารหนี้ รวมถึงกำหนดอัตราผลตอบแทนของตราสารหนี้ภาคเอกชนเท่านั้น สมาคมไม่รับรองหรือรับประกันใด ๆ ไม่ว่าโดยซัดแจ้งหรือโดยปริยายถึงเนื้อหา ความครบถ้วน ถูกต้องเหมาะสม ความเป็นปัจจุบัน ความสมบูรณ์ หรือความสามารถเชิงพาณิชย์ของข้อมูลที่ผู้ใช้บริการได้ให้ไว้ผ่านระบบ รวมถึงความเหมาะสมในการใช้งานของข้อมูล

2. สมาคมจะไม่รับรองหรือรับประกันใด ๆ ไม่ว่าโดยซัดแจ้งหรือโดยปริยายว่าการที่ผู้ใช้บริการทำตามขั้นตอนของระบบเป็นการกระทำที่ถูกต้องครบถ้วนตามหลักเกณฑ์ที่เกี่ยวข้องกับการสำรวจความต้องการซื้อตราสารหนี้ การจองซื้อ ตราสารหนี้ หรือการกำหนดอัตราผลตอบแทนของตราสารหนี้

3. ผู้ใช้บริการเป็นผู้กำหนดข้อมูลราคาของตราสารหนี้ภาคเอกขน ("ราคา") ที่เผยแพร่ผ่านระบบ โดยสมาคมไม่อาจรับรองหรือรับประกันใด ๆ ไม่ว่าโดยขัดแจ้งหรือโดยปริยายในความถูกต้อง เหมาะสมของราคาที่เผยแพร่ผ่านระบบดังกล่าว รวมทั้งไม่อาจรับรองหรือรับประกันใด ๆ ในการกำหนดราคาของผู้ใช้บริการใน ด้านความถูกต้องตามหลักเกณฑ์ที่เกี่ยวข้องกับการสำรรวจความต้องการซื้อตราสารหนี้ หรือการกำหนดอัตราสารหนี้

4. การให้บริการระบบที่ปรากฏบนเว็บไซต์นี้ จะไม่ถูกตีความว่าเป็นรูปแบบของคำแนะนำใด ๆ และจะไม่ถูกใช้แทนคำแนะนำจากผู้เชี่ยวชาญที่เหมาะสมไม่ว่าจะเป็นผู้เชี่ยวชาญทางด้านกฎหมาย ด้านการเงิน หรือด้านอื่น ๆ ที่เกี่ยวข้อง อย่างไรก็ตาม ผู้ใช้บริการควรศึกษาข้อมูลเพิ่มเติม รวมถึงใช้ทักษะและวิจารณญาณ ของตนเองในการตัดสินใจเข้าถึงหรือเช้าใช้บริการ และประเมินความเสี่ยงที่สามารถยอมรับได้ นอกจากนี้ การให้บริการระบบไม่ว่าในรูปแบบใด ๆ ไม่ก่อให้เกิดความผูกพันในลักษณะที่เป็นนายหน้าหรือด้วแทนของผู้ใช้บริการ และไม่ถือว่าสมาคมมีความเกี่ยวข้องกับการทำธุรกรรมใด ๆของผู้ใช้บริการ ทั้งนี้ สมาคมไม่รับผิดชอบใน ความเสียหายหรือการเรียกร้องใด ๆ ที่เกิดขึ้นโดยตรงหรือโดยอ้อมจากการตัดสินใจหรือการไม่กระทำการใด ๆ ในส่วนของผู้ใช้บริการโดยอาศัยการเข้าถึงหรือการใช้บริการระบบ

5. ข้อมูลที่แสดงผ่านระบบที่ได้รับจากผู้ใช้บริการหรือที่ปรากฏบนเว็บไซต์นี้ อันรวมถึงแต่ไม่จำกัดเฉพาะข้อมูลการจองซื้อตราสารหนี้ และ/หรืออัตราผลตอบแทนของตราสารหนี้นั้น ถูกนำเสนอตามสภาพที่ได้รับ ("as is") หรือตามสภาพที่อาจเป็นไปได้ ("as available") ซึ่งข้อมูลดังกล่าวเป็นข้อมูลปัจจุบัน ณ วันที่เผย แพร่และอาจเปลี่ยนแปลงได้ตลอดเวลานั้น โดยสมาคมไม่อาจรับรองหรือรับประกันใด ๆ โดยซัดแจ้งว่าข้อมูลดังกล่าวเป็นการคาดการณ์ที่แม่นบำของผลประกอบการของตลาด ภาคตลาด อุตสาหกรรม หรือนิดิบุคคลใดโดยเฉพาะ ทั้งในปัจจุบันหรือในอนาคต ผู้ใช้บริการต้องตรวจสอบข้อมูลใด ๆ ที่เผยแพร่ผ่านระบบด้วยตนเอง และสมาคมไม่ต้องรับผิดชอบในความสูญหาย หรือความเสียหายใด ๆ รวมถึงไม่รับผิดชอบต่อผลกำไรหรือขาดทุนที่เกิดจากการนำเนื้อหาข้อมูลที่ปรากฏในระบบไปใช้ในทุกกรณี

6. ผู้ใช้บริการต้องไม่รับรองหรือบอกเป็นนัยว่าได้รับการสนับสนุน อนุมัติหรือรับรอง การเข้าถึงหรือการเข้าใช้บริการระบบจากสมาคม หรืออ้างอิงข้อมูลที่เผยแพร่ผ่านระบบโดยใช้โลโก้และ/หรือตราสัญลักษณ์อย่างเป็นทางการของสมาคมโดยไม่ได้รับอนุญาตเป็นลายลักษณ์อักษร ทั้งนี้ การนำชื่อทางการค้า เครื่องหมายการค้า เครื่องหมายบริการของสมาคม รวมถึงทรัพย์สินทางปัญญาใด ๆ ที่ปรากฏในระบบนี้ไปใช้ จะต้องได้รับความยินยอมล่วงหน้าเป็นลายลักษณ์อักษรจากสมาคม

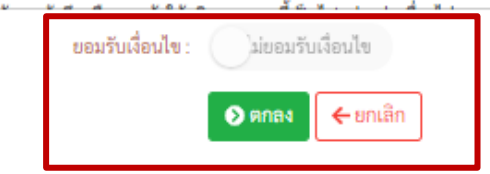

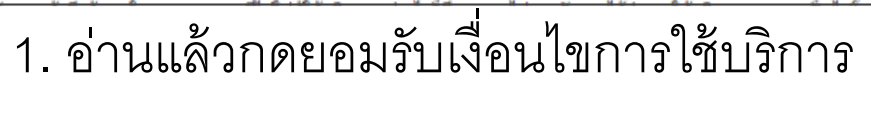

2. กดตกลง

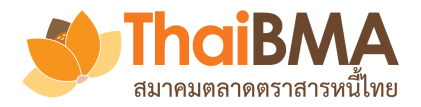

## 1. กรอกรายละเอียดของบริษัท

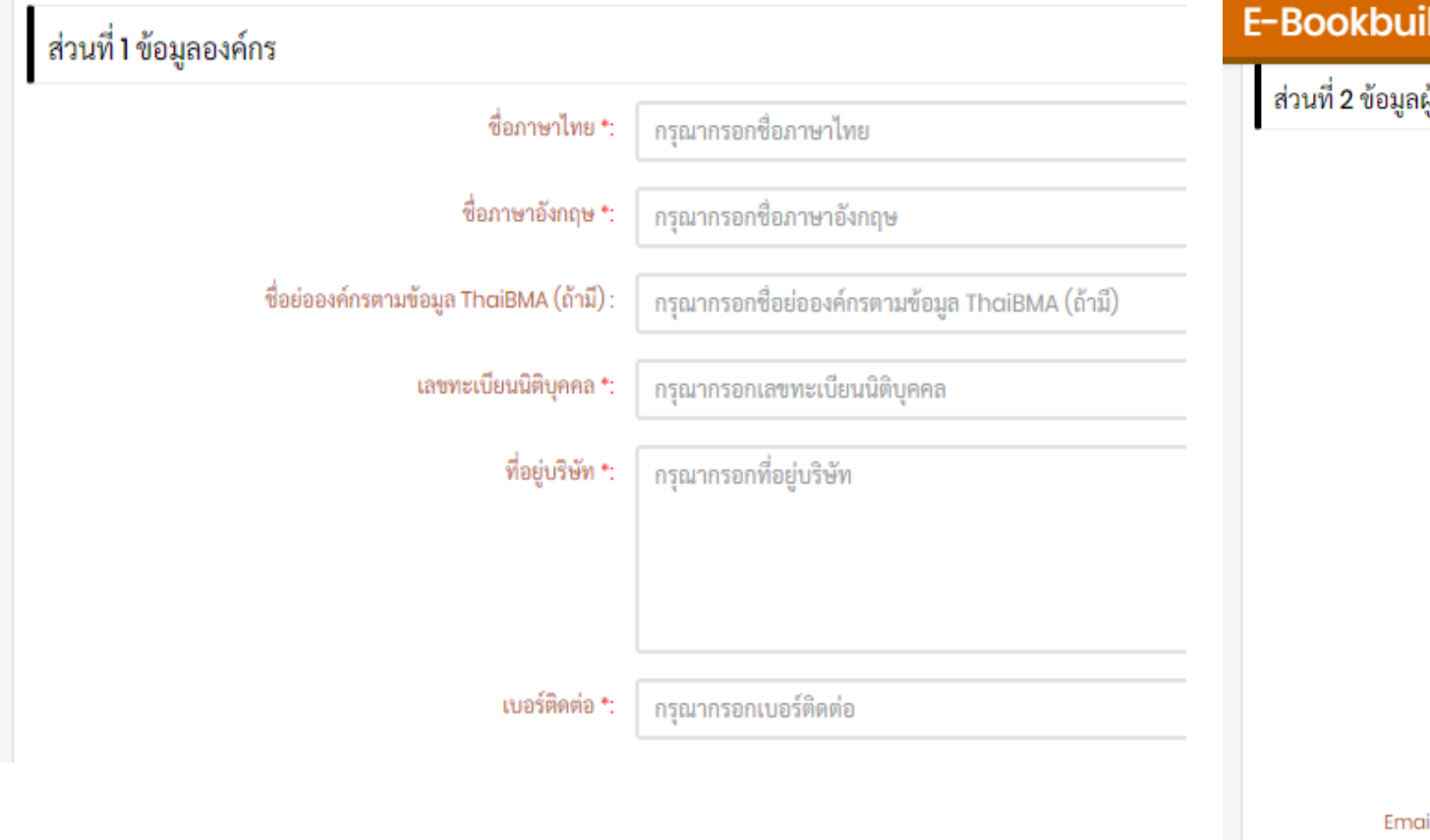

### 2. กรอกรายละเอียดของ Account Administrator

#### E-Bookbuilding

| ที่ 2 ข้อมูลผู้ติดต่อที่ทำหน้าที่ Account Administrator |                                                                         |  |  |  |
|---------------------------------------------------------|-------------------------------------------------------------------------|--|--|--|
| ชื่อ *:                                                 | กรุณากรอกชื่อ                                                           |  |  |  |
| นามสกุล *:                                              | กรุณากรอกนามสกุล                                                        |  |  |  |
| ตำแหน่ง *:                                              | กรุณากรอกด้าแหน่ง                                                       |  |  |  |
| เลขที่บัตรประชาชน *:                                    | กรุณากรอกเลขที่บัตรประชาชน                                              |  |  |  |
| เบอร์ติดต่อ *:                                          | กรุณากรอกเบอร์ติดต่อ                                                    |  |  |  |
| ที่อยู่ผู้ติดต่อ *:                                     | กรุณากรอกที่อยู่ผู้ติดต่อ                                               |  |  |  |
|                                                         |                                                                         |  |  |  |
|                                                         |                                                                         |  |  |  |
| Email *:                                                | กรุณากรอกEmail                                                          |  |  |  |
| Email กลางเพื่อใช้ติดต่อรับข่าว E-Bookbuilding *:       | กรุณากรอกEmail กลางเพื่อใช้ติดต่อรับข่าว E-Bookbuilding                 |  |  |  |
|                                                         | ้สามารถกำหนดได้มากกว่า 1 email โดยคั่นด้วย , (comma) หรือ ; (semicolon) |  |  |  |

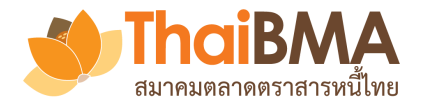

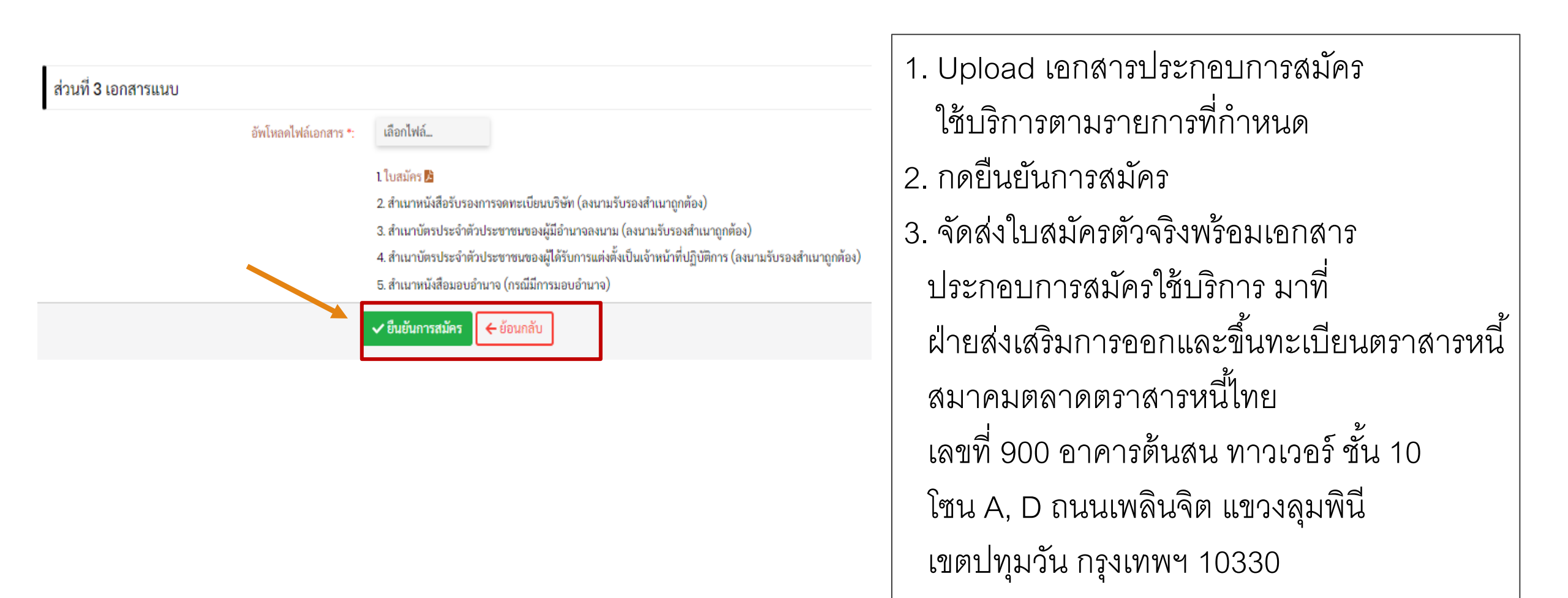

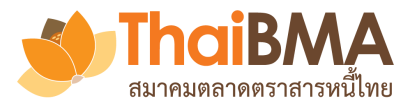

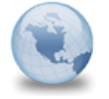

บริษัทท่านได้ทำการสมัครใช้บริการระบบ Electronic Book Building EBB Admin to: adminA Cc: PowerA, mailcenter

13/05/2020 08:54 Show Details

เรียน คุณชื่อแอดมิน นามแอมดมิน ในฐานะเจ้าหน้าที่ปฏิบัติการ (Account Administrator) ของ ผู้ออกตราสารหนี้ เอ

ตามที่บริษัทท่านได้สม้ครใช้บริการระบบ Electronic Book Building กับสมาคมตลาดตราสารหนี้ไทย ("สมาคม") นั้น ขอให้ท่าน กด link ด้านล่างนี้ เพื่อยืนยันการสม้ครใช้บริการ และท่านเป็นเจ้าของ email นี้จริง

### ยืนยันการสมัคร

เพื่อยืนยันการสมัครเข้าใช้งานของบริษัทท่านและโปรดจัดส่งใบสมัครและหลักฐานการสมัครตัวจริงที่ได้ทำการ upload ในระบบ Electronic Book Building แล้วนั้น ซึ่งได้แก่

- หนังสือสม้ครใช้บริการระบบ Electronic Book Building และแต่งตั้งเจ้าหน้าที่ปฏิบัติการ
- สำเนาหนังสือรับรองการจดทะเบียนบริษัท (ลงนามรับรองสำเนาถูกต้อง)
- สำเนาบัตรประจำตัวประชาชนของผู้มีอำนาจลงนาม (ลงนามรับรองสำเนาถูกต้อง)
- สำเนาบัตรประจำตัวประชาชนของผู้ได้รับการแต่งตั้งเป็นเจ้าหน้าที่ปฏิบัติการ (ลงนามรับรองสำเนาถูกต้อง)
- สำเนาหนังสือมอบอำนาจ (กรณีมีการมอบอำนาจ) (ถ้ามี)

#### มาที่

ฝ่ายส่งเสริมการออกและขึ้นทะเบียนตราสารหนี้ สมาคมตลาดตราสารหนี้ไทย เลขที่ 900 อาคารต้นสน ทาวเวอร์ ชั้น 10 โซน A, D ถนนเพลินจิต แขวงลุมพินี เขตปทุมวัน กรุงเทพฯ 10330

ทั้งนี้ เมื่อสมาคมได้รับเอกสารการสมัครของบริษัทท่านแล้วจะทำการส่ง Link เพื่อเข้าใช้ระบบไปที่ Email ของท่าน

- 1. เข้าไปที่อีเมล์ ของ Account Administrator ที่ใช้การสมัคร
- 2. กดยื่นยันการสมัครใช้บริการ
- 3. รอรับ Email ตอบกลับจากระบบเพื่อเข้าใช้บริการ

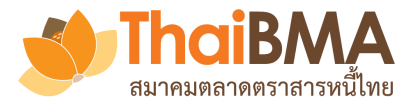

| EBB Admin | แจ้ง Password ระบบ Electronic Book                  |
|-----------|-----------------------------------------------------|
|           | Building                                            |
| EBB Admin | แจ้ง User name ระบบ Electronic Book<br>Building     |
| EBB Admin | ยินดีต้อนรับเข้าสู่ระบบ Electronic Book<br>Building |

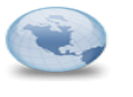

Cc: PowerA

<mark>ยินดิต้อนรับเข้าสู่ระบบ Electronic Book Building EBB Admin</mark> to: adminA

13/05/2020 09:32 Show Details

เรียน คุณชื่อแอดมิน นามแอมดมิน ในฐานะเจ้าหน้าที่ปฏิบัติการ (Account Administrator) ของ ผู้ออกตราสารหนี้ เอ

ตามที่บริษัทท่านใต้แจ้งความประสงค์ขอใช้บริการระบบ Electronic Book Building (ระบบ) กับสมาคมตลาดตราสารหนี้ไทย ("สมาคม") โดยท่านในฐานะเจ้าหน้าที่ปฏิบัติการ (Account Administrator) จะเป็นผู้กำหนดสิทธิ์การเข้าถึงระบบของผู้ใช้ บริการ (User) ภายในของบริษัทท่าน นั้น

สมาคมขอเรียนแจ้งการเข้าใช้ เนระบบครั้งแรกผ่านการกด link นี้

### เข้าสู่ระบบ

และเมื่อท่านได้รับ User name และ Password แล้ว เพื่อความปลอดภัยโปรดเปลี่ยน password โดยหันที

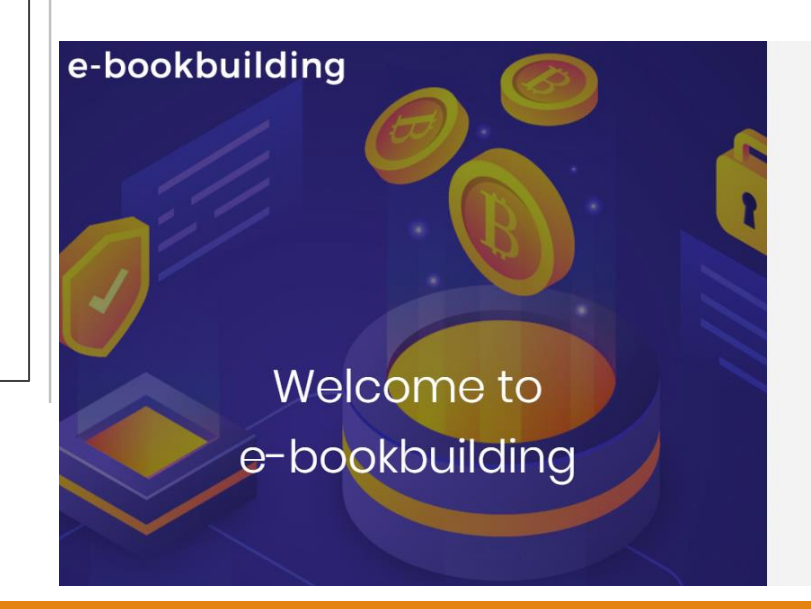

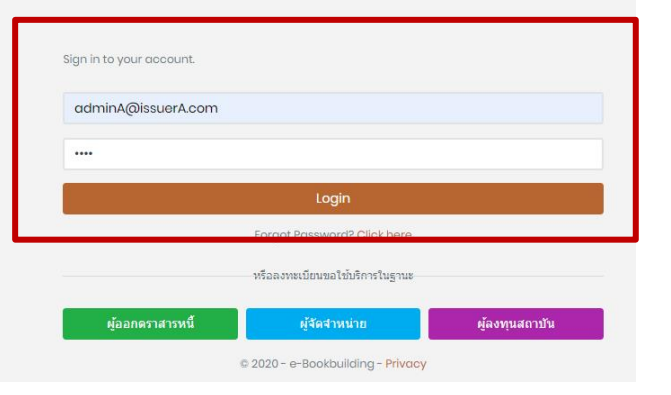

- เมื่อ Account Administrator ได้รับ Email ตอบรับเข้าสู่ระบบ
- 2. กด เข้าสู่ระบบ
- 3. ใส่ Username และ Password ที่ระบบส่งมาให้ เพื่อ login เข้าระบบ

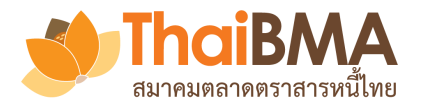

e-bookbuilding

## การเข้าใช้บริการของ Account Administrator

เมื่อ Account Administrator เข้า login ด้วย Username และ Password ที่ระบบส่งมาให้ก็จะสามารถเข้าระบบได้

|  | Login |  |
|--|-------|--|
|  | Login |  |

ออกจากระบเ

Welcome to e-bookbuilding

E-Bookbuilding Admin -

🌲 💄 แอค มิน (ADMIN) 🛛 UW\_8\_admin@gmail.com

🛎 รายชื่อผู้ใช้งาน

| 🔹 ผู้ใช้ทั้งข | หมด 🎒 รอยืนยันข้อมูลผู้ใช้ |             |          |                          |                       |               |                                   |      |
|---------------|----------------------------|-------------|----------|--------------------------|-----------------------|---------------|-----------------------------------|------|
| + เพิ่มบั     | ัญชีผู้ใช้ไหม่             |             |          |                          |                       |               |                                   |      |
|               | ชื่อผู้ใช้                 | ชื่อ - สกุล | สิทธิ์ † | วันที่มีผลใช้งาน         | วันที่หมดอายุ         | : การใช้งาน : | แก้ไขล่าสุด                       | :    |
| ดูเพิ่มเติม   | UW_8_admin@gmail.com       | แอด มิน     | ADMIN    | พ. 17 มิถุนายน พ.ศ. 2563 | พ. 1 มกราคม พ.ศ. 2574 | ใช้งาน        | พ. 17 มิถุนายน พ.ศ. 2563 18:07:37 | Va 📜 |
| 4             |                            |             |          |                          |                       |               |                                   | - F  |
| H 4           | 1 ⊳ ⊮ 20 ▼ รายการต่        | ่อหน้า      |          |                          |                       |               | 1 - 1 จาก 1 รายการ                | i C  |

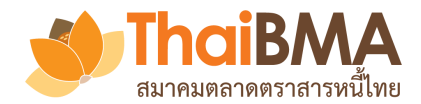

## เมนูการทำงานของ Account Administrator ของ Issuer และ Underwriter

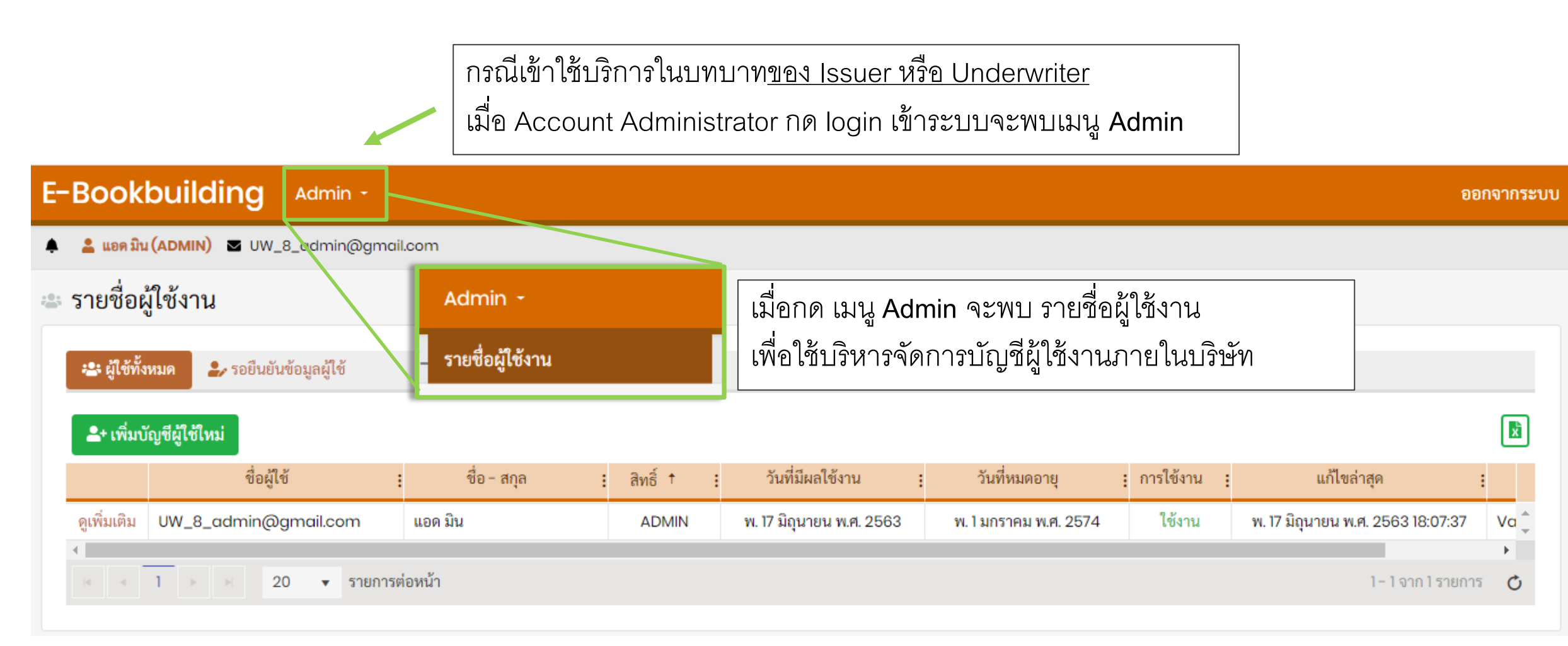

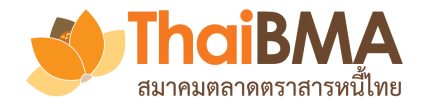

## เมนูการทำงานของ Account Administrator ของ Investor

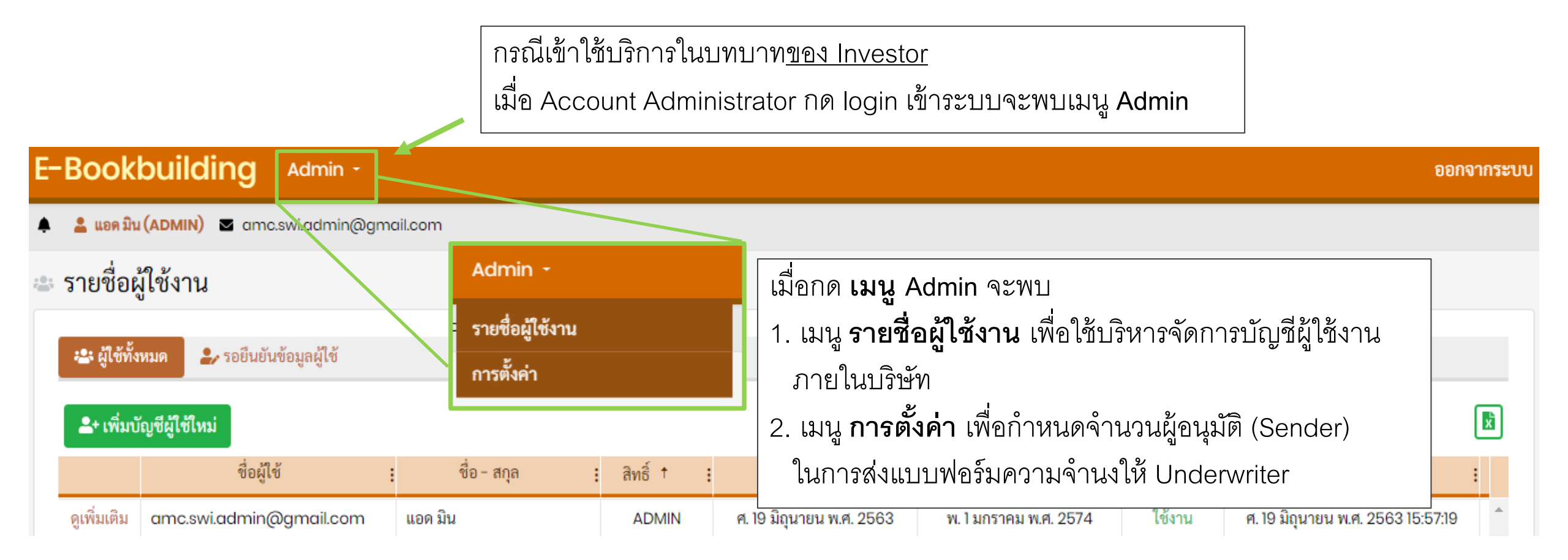

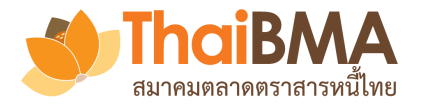

## เมนูการทำงานของ Account Administrator

- เมื่อกดเมนู Admin เลือก รายชื่อผู้ใช้งาน จะพบรายชื่อผู้ใช้งานภายในบริษัท โดยแบ่งเป็น
- 1. ผู้ใช้ทั้งหมด : แสดงข้อมูลรายชื่อผู้ใช้งานภายในองค์กรที่อยู่ในระบบทั้งหมด
- รอยืนยันข้อมูลผู้ใช้ : แสดงข้อมูลรายชื่อผู้ใช้งานภายในองค์กรที่อยู่ระหว่างรอการยืนยันข้อมูลจากผู้ใช้บริการ

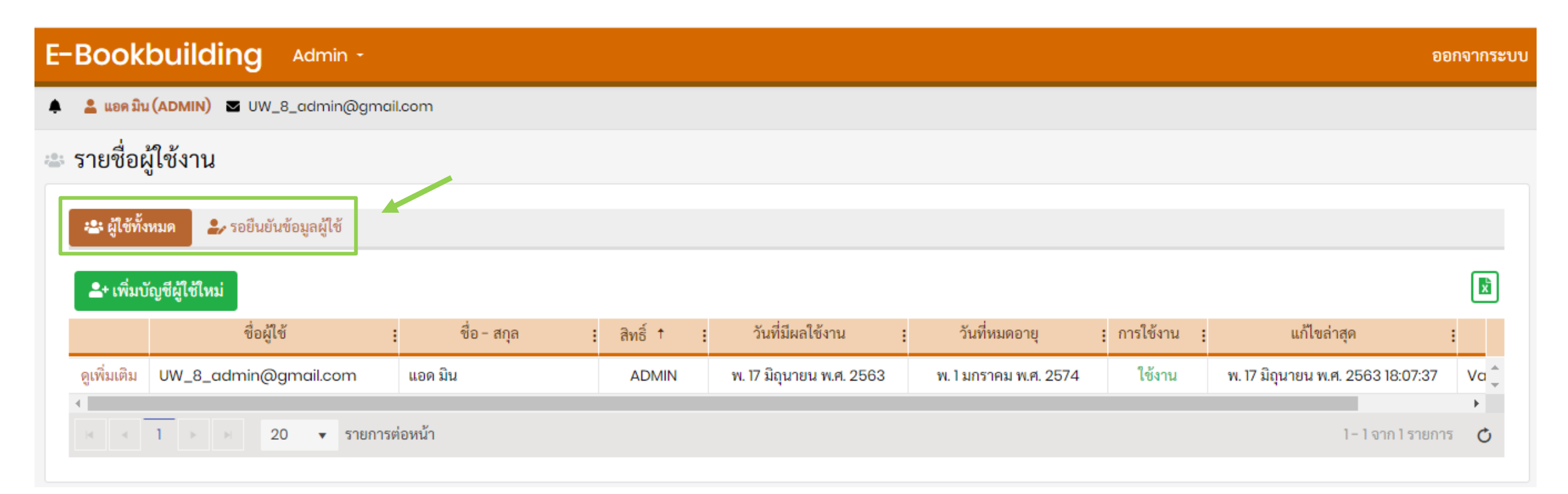

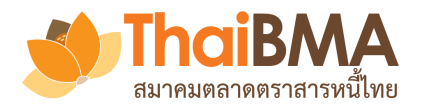

# เมนูการทำงานของ Account Administrator

| E-Bookbuilding Admin -                            |                                                                                                    | ออกจาก<br>ข                                                              | <u> </u> |
|---------------------------------------------------|----------------------------------------------------------------------------------------------------|--------------------------------------------------------------------------|----------|
| 🌲 💄 ແອກ ນິນ (ADMIN) 🛛 UW_8_admin@gmail.com        | สามารถกเ                                                                                                    | ดคนหาขอมูลทตองการ และจดการขอมูล                                          |          |
| 🛥 รายชื่อผู้ใช้งาน                                | 2+ เพิ่มบัญชีผู้ใช้ใหม่                                                                                                    | อลมนทตองการเด                                                            |          |
| 🚓 ผู้ใช้ทั้งหมด 🍃 รอยีนยันข้อมูลผู้ใช้            | ชื่อผู้ใช้                                                                                                    | <ul> <li>ชื่อ - สกุล</li> <li>ชื่อผู้ใช้</li> <li>✓ชื่อผู้ใช้</li> </ul> |          |
| <b>≗</b> + เพิ่มบัญชีผู้ใช้ใหม่                   | ดูเพิ่มเติม UW_8_admin@gmail.c                                                                                                    | om ↑ เรียงน้อยไปมาก ✔ิสิทธิ์                                             |          |
| ชื่อผู้ใช้ : ชื่อ - สกุล                          |                                                                                                    | ↓ เรียงมากไปน้อย                                                         |          |
| ดูเพิ่มเติม UW_8_admin@gmail.com ↑ เรียงน้อยไปมาก | Image: Note of the second second s | รายการ III ซ่อน/แสดงคอลัมน์  ✓วันที่หมดอายุ                              |          |
| ี่ เมื่อน/แสดงคอลัมน์≯                            |                                                                                                    | ▼ ค้นหา ►                                                                |          |
| ThaiBMA e-bookbuilding © 2020 Privacy             |                                                                                                    | ✓แก้ไขล่าสุด                                                             |          |
|                                                   | haiBMA e-bookbuilding © 2020 Privacy                                                                                                    | ✓แก้ไขโดย                                                                |          |

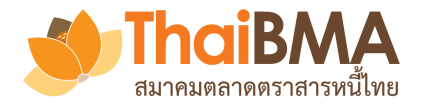

# เมนูการทำงานของ Account Administrator : การแก้ไขข้อมูลผู้ใช้งาน

เมื่อกดเมนู **ดูเพิ่มเติม** ดูรายละเอียดผู้ใช้งานภายในองค์กรและสามารถทำการแก้ไขข้อมูลบัญชีผู้ใช้งานภายในองค์กรได้

| Ε          | Book         | building Admin -           |             |   |            |                          |                       |               | ១ព                                | อกจากระบบ  |
|------------|--------------|----------------------------|-------------|---|------------|--------------------------|-----------------------|---------------|-----------------------------------|------------|
| 4          | 💄 แอด มิน    | (ADMIN) 🗹 UW_8_admin@gmai  | il.com      |   |            |                          |                       |               |                                   |            |
| ; 0<br>700 | รายชื่อผู้   | ู้ใช้งาน                   |             |   |            |                          |                       |               |                                   |            |
|            | 😩 ผู้ใช้ทั้ง | หมด 🌛 รอยืนยันข้อมูลผู้ใช้ |             |   |            |                          |                       |               |                                   |            |
|            | + ເพີ່ມບໍ    | ัญชีผู้ใช้ใหม่             |             |   |            |                          |                       |               |                                   | x          |
|            |              | ชื่อผู้ใช้                 | ชื่อ - สกุล | : | สิทธิ์ † : | วันที่มีผลใช้งาน         | : วันที่หมดอายุ       | : การใช้งาน : | แก้ไขล่าสุด                       | :          |
|            | ดูเพิ่มเติม  | UW_8_admin@gmail.com       | แอด มิน     |   | ADMIN      | พ. 17 มิถุนายน พ.ศ. 2563 | พ. 1 มกราคม พ.ศ. 2574 | ใช้งาน        | พ. 17 มิถุนายน พ.ศ. 2563 18:07:37 | Va 🖕       |
|            |              | 1 ▶ № 20 ▼ รายการด         | ต่อหน้า     |   |            |                          |                       |               | 1− 1 จาก 1 รายกา                  | 2 <b>Q</b> |

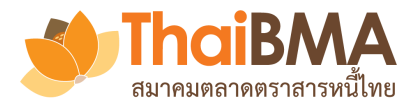

# เมนูการทำงานของ Account Administrator : การแก้ไขข้อมูลผู้ใช้งาน

เมนู **ดูเพิ่มเติม** ใช้สำหรับแก้ไขข้อมูลส่วนตัว ข้อมูลการเข้าใช้ระบบ การแก้ไขรหัสผ่าน และการเปิดหรือระงับสิทธิ์การใช้งาน ของบัญชีผู้ใช้งานภายในองค์กร โดยเมื่อ Account Administrator แก้ไขข้อมูลเรียบร้อยแล้วให้กด **ยืนยันการแก้ไขข้อมูล** 

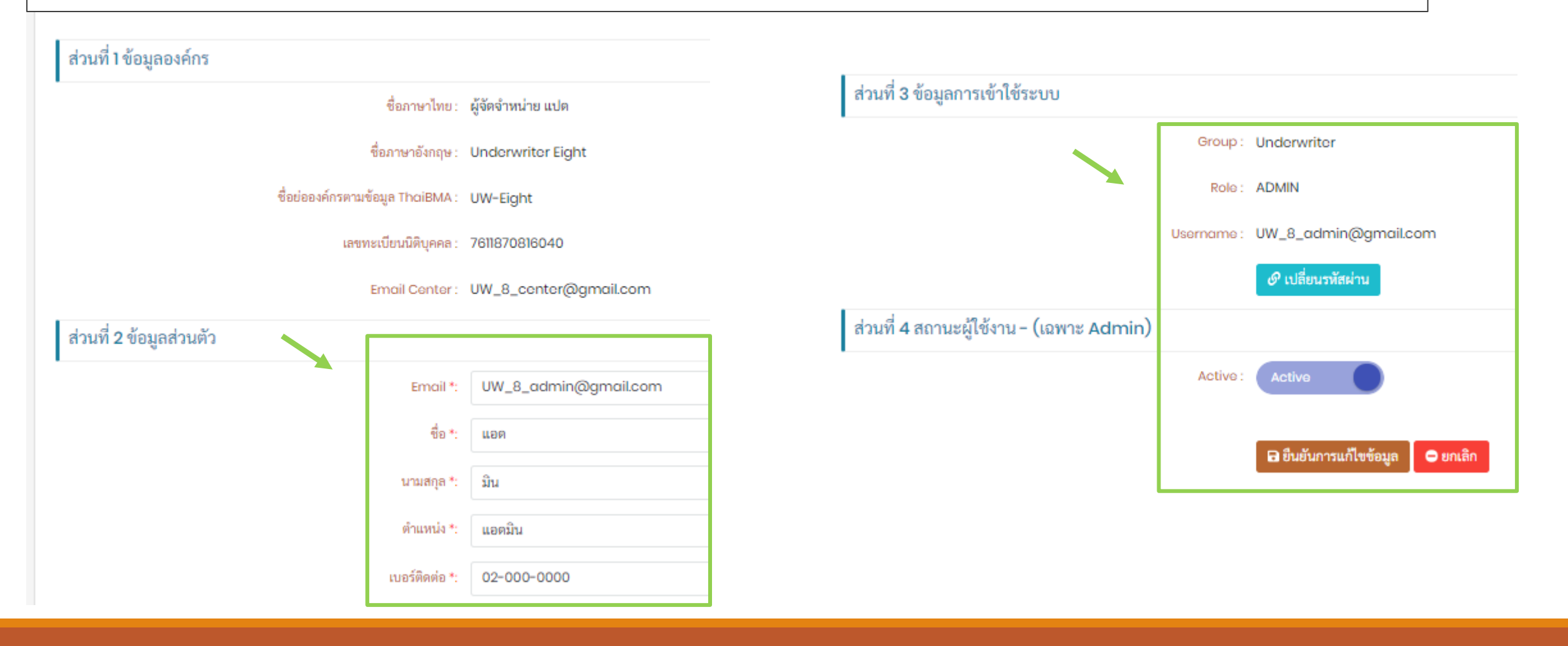

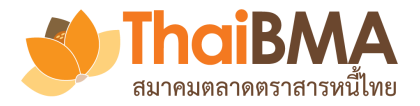

## เมื่อ Account Administrator ต้องการเพิ่มบัญชีผู้ใช้งานใหม่ ให้กด **เพิ่มบัญชีผู้ใช้งานใหม่**

| E-Bookbuilding Admin -                                                                                                    |                                     | ออกจากระบ                                                           |
|----------------------------------------------------------------------------------------------------|-------------------------------------|---------------------------------------------------------------------|
| 🌲 💄 ແອກ ນີນ (ADMIN) 🛛 UW_8_admin@gmail.com                                                                                                    |                                     |                                                                     |
| 🛎 รายชื่อผู้ใช้งาน                                                                                                    |                                     |                                                                     |
| 🏖 ผู้ใช้ทั้งหมด 🍃 รอยืนยันข้อมูลผู้ใช้                                                                                                    |                                     |                                                                     |
| <b>≗</b> + เพิ่มบัญชีผู้ใช้ใหม่                                                                                                    |                                     |                                                                     |
| - ซื่อผู้ใช้ : ชื่อ - สกุ                                                                                                    | ุเล : สิทธิ์ ↑ : วันที่มีผลใช้งาน : | : วันที่หมดอายุ : การใช้งาน : แก้ไขล่าสุด :                         |
| ดูเพิ่มเติม UW_8_admin@gmail.com แอด มิน                                                                                                    | ADMIN พ. 17 มิถุนายน พ.ศ. 2563      | พ. 1 มกราคม พ.ศ. 2574 ใช้งาน พ. 17 มิถุนายน พ.ศ. 2563 18:07:37 Va 🗘 |
| <ul> <li>&lt; &lt; 1 &lt;&gt; ≥</li> <li>&lt; &lt; 1 &lt;&gt; ≥</li> <li>&lt; ≥</li> <li>&lt; 20 </li> <li>&lt; </li> <li>&lt; </li> <li></li></ul> <li></li> <li><ul> <li><ul>         &lt;</ul></li></ul></li> |                                     | เ⊢่าจากไรายการ 💍                                                    |

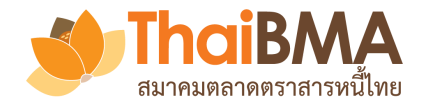

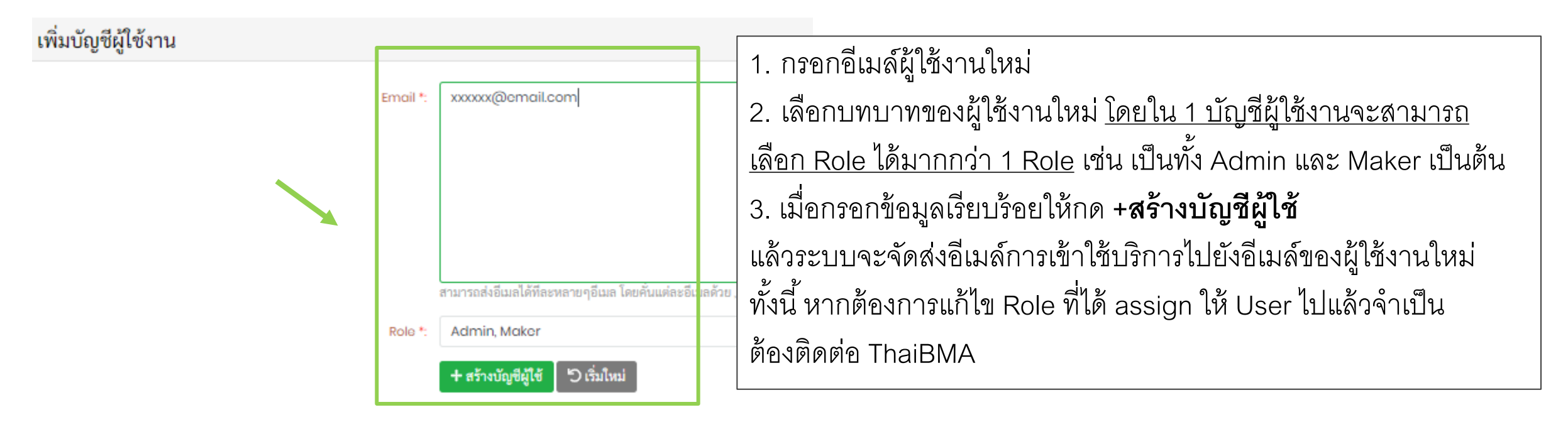

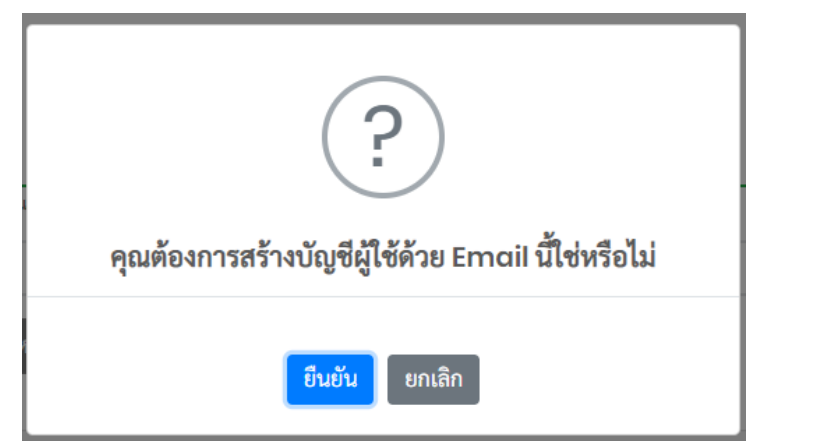

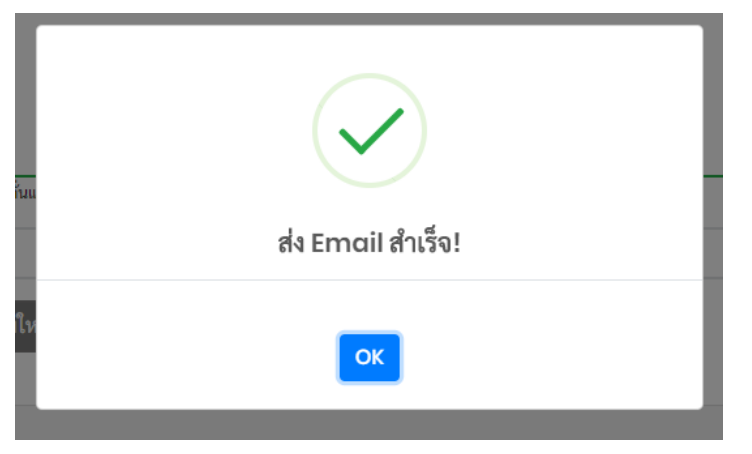

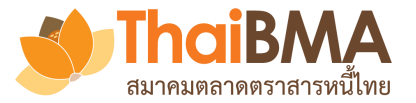

#### ยินดีต้อนรับเข้าสู่ระบบ Electronic Book Building

#### EBB Admin

- ถึง: Viewer@issuerA.com
- Cc: adminA@issuerA.com

#### เรียน ผู้ใช้บริการของ ผู้ออกตราสารหนี้ เอ

ตามที่เจ้าหน้าที่ปฏิบัติการ (Account Administrator) ของบริษัทท่านได้เปิดสิทธิ์การเข้าใช้บริการระบบ Electronic Book Building (ระบบ) กับสมาคมตลาดตราสารหนี้ไทย (``สมาคม")

สมาคมขอเรียนแจ้งการเข้าใช้งานระบบครั้งแรกเพื่อลงทะเรียนผ่ เมื่อผู้ใช้งานใหม่ได้รับอีเมล์ให้กด **สร้างบัญชีใหม่** 

## สร้างบัญชีใหม่

ทั้งนี้ ท่านสามารถเข้าใช้ระบบ Electronic Book Building ผ่านทาง <u>https://ebbtest.thaibma.or.th</u> ได้ตั้งแต่บัดนี้เป็นต้นไป

ข้อกำหนดการใช้งาน

 การสร้าง User name และ Password นี้เป็นข้อมูลลับเฉพาะสำหรับบุคคลที่ได้รับสิทธิการใช้งานจากสมาคม โดยสมาคมไม่อนุญาตให้บุคคลอื่นที่ไม่มีสิทธิเข้ามาใช้ User name และ Pass หรือนำข้อมูลไปเผยแพร่ต่อ หรือนำไปแก้ไข ดัดแปลง โดยไม่ได้รับอนุญาตจากสมาคม และสมาคมสงวนสิทธิที่จะดำเนินการใด ๆ ตามความเหมาะสม
 หากท่านต้องการความช่วยเหลือ โปรดติดต่อฝ่ายขึ้นทะเบียนตราสารหนี้ โทร. <u>0-2257-0357 ต่อ 352</u> หรือ <u>register@thaibma.or.th</u>

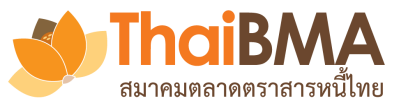

| E-Bookbuilding                   |                     |                                           |
|----------------------------------|---------------------|-------------------------------------------|
|                                  |                     |                                           |
|                                  |                     |                                           |
| ส่วนที่ 1 ข้อมูลองค์กร           |                     |                                           |
| ชื่อภาษาไทย :                    | ผู้ออกตราสารหนี้ เอ |                                           |
| ชื่อภาษาอังกฤษ :                 | Isuer A             |                                           |
| ชื่อย่อองค์กรตามข้อมูล ThαiBMA : | IssuerA             |                                           |
| เลขทะเบียนนิติบุคคล :            | 8433059023133       | ผู้ใช้งานใหม่กรอกข้อมูลเพื่อเข้าใช้บริการ |
| ส่วนที่ <b>2</b> ข้อมูลส่วนตัว   |                     |                                           |
| Email :                          | Viewer@issuerA.com  |                                           |
| ชื่อ *:                          | ชื่อวิวเวอร์        | ~                                         |
| นามสกุล *:                       | นามวิวเวอร์         | ~                                         |
| ตำแหน่ง *:                       | viewer              | ~                                         |
| เบอร์ติดต่อ *:                   | 02-000-0000         | ~                                         |

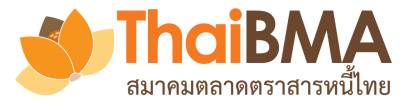

| Bookbuilding                                                                                                    |                                                                                                    |
|----------------------------------------------------------------------------------------------------|----------------------------------------------------------------------------------------------------|
| ส่วนที่ 3 ข้อมูลการเข้าใช้ระบบ                                                                                      |                                                                                                    |
| Group :                                                                                                    | Issuer                                                                                                    |
| Role :                                                                                                    | Viewer                                                                                                    |
| Username :                                                                                                    | Viewer@issuerA.com                                                                                                    |
| Password *:                                                                                                    | ····                                                                                                    |
| Confirm Password *:                                                                                                 | ····                                                                                                    |
| ข้อจำกัดความรับผิด (Disclaimer):<br>1. ตั้ง รหัสเผ่านใหม่<br>2. กด <b>ยอมรับเงื่อนไข</b><br>3. กด <b>บันทึก</b><br> | สมกคมตลาดคราสารหนี้ไทย ("สมาคม") จัดคำระบบ Electronic Book Building ("ระบบ") เพื่อเผยแพร่เนื้อหาและข้อมูลใด ๆ ที่เกี่ยวกับการจองซื้อตราสารหนี้และ<br>การกำหนดอัตราผลตอบแพนของตราสารหนี้ภาคเอกชน ("ข้อมูล") และอำนวยความสะดวกให้แก่ผู้เช้าถึงหรือเช่าใช้บริการระบบ ("ผู้ใช้บริการ") เพื่อสำรวจความ<br>ด้องการชื่อและกำหนดอัตราผลตอบแหนของตราสารหนี้ภาคเอกชนผ่านระบบอิเล็กหรอนิกลับแว้บไซต์ของสมาคม โดยการเข้าถึงระบบหรือการเช้าใช้บริการระบบ ผู้<br>ใช้บริการได้อ่าน เข้าใจ ยอมรับ และตกลงผูกพันตามซ้องกักัดความรับผิดดังนี้<br>1.การให้บริการระบบที่ปรากฏบนเว็บไซต์นี้ มีวัตถุประสงค์เพื่อเผยแพร่ช้อมูล และเป็นเครื่องมืออำนวยความสะดวกในการสำรวจความต้องการซื้อตราสารหนี้ รวมถึง<br>กำหนดอัตราผลตอบแพนของตราสารหนี้ภาคเอกชนเท่านั้น สมาคมไม่รับรองหรือรับประกันใด ๆ ไม่ว่าโดยจัดแจ้งหรือโดยปริยายดึงเนื้อหา ความตรบด้วน ถูกต้องเหนาะ<br>มามเป็นปัจจุบัน ความสมบูรณ์ หรือความสามารถเงิงหาณิชช์ของข้อมูลที่ผู้ใช้บริการทั่งให้ไว้ผ่านระบบ รวมถึงความแหนาะสมในการใช้งานของข้อมูล<br>2. สมาคมจะไม่รับรองหรือรับประกันได ๆ ไม่ว่าโดยจัดเจ็งหรือโดยปริยาข่าการที่ผู้ใช้บริการทำหนดอัตรางกรณะ<br>1.สู่ใช้บริการเป็นผู้กำหนดต้อมูลราคาของตราสารหนี้ กรององชื่อ ตราสารหนี้ หรือการกำหนดอัตราผลดอบแหนของตราสารนี้<br>3.ผู้ใช้บริการเป็นผู้กำหนดข้อมูลราคาของตราสารหนี้ กรององชื่อตราสารหนี้ หรือการกำหนดอัตราผลดอบแหนของตราสารนี้<br>4.การให้บริการเป็นผู้กำหนดข้อมูลราคาของตราสารหนี้ กรององชื่อตราสารหนี้ หรือการกำหนดอัตราผลดอบแหนของตราสารหนี้<br>4.การให้บริการเป็นผู้กำหนดข้อมูลราคาของตราสารหนี้ กรององชื่อตราสารหนี้ หรือการกำหนดอัตราผลอบแหนของตราสารหนี้<br>4.การให้จัการเส้าบอญนาเสี่งบากรสำรวจความต้องการข้องการทั่งใน ๆ และจะไม่ถูกให้แหนค์แนะนาจากผู้เชียาจาญที่หนาะสมไม่ว่าจะเป็นผู้<br>เขาขาญหางด้านกฎหนอ ด้านกรเริน หรือค้านว่าเป็นรูปแบบของค้นแนะนำใด ๆ และจะไม่กุกให้แทนคำแนะนำจากผู้เสียราดงนี้งที่ดายะเจางนง<br>เจ้นในด้ายะจางเล้าหนาจะในเขาสนิน หรือก้าสารน่าเป็นรูปแบบของกันกระทำการกระที่งจากระแนะนาจาญ่ไฟที่หลายะสารงนน้า<br>เจ้าข้างการกังเล้าหนากฎหนอ ผู้และของการแลงหน้ามารยงกังการกำรรรรศการารน้าหางเล้าหนางและจารางญานตรงหน่ง<br>เขาขางหนักเล้าหร้อยังในจาก แล้วเป็นจ้องการก้ายางการก็กรารถึงที่งการและจารกรมทางที่<br>เขาขางหางกันทางกฎนและสารง ข้ามาใน ข้ |

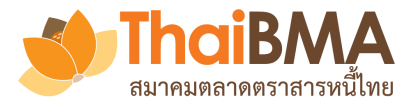

|                                                                                                    |      | Sign in to your account.               | เมื่อผู้ใช้งานใหม่ login ด้ว<br>Password ที่ตั้งไว้จะสาม      | วย Username และ<br>ารถเข้าใช้ระบบได้ |
|----------------------------------------------------------------------------------------------------|------|----------------------------------------|---------------------------------------------------------------|--------------------------------------|
|                                                                                                    |      | Viewer@issuerA.com                     |                                                               |                                      |
| Wolcomoto                                                                                                    |      |                                        |                                                               |                                      |
| verconne to                                                                                                    |      |                                        | Login                                                         |                                      |
| e-bookbuilding                                                                                                    |      |                                        | Forgot Password? Click here<br>หรือลงทะเบียนขอใช้บริการในฐานะ |                                      |
|                                                                                                    |      | ผู้ออกดราสารหนี้                       | ผู้จัดจำหน่าย ผู้ลงทุนสถาบัน                                  |                                      |
|                                                                                                    |      |                                        |                                                               |                                      |
| E-Bookbuilding การเสนอขายตราสารหนี้                                                                                                    |      |                                        |                                                               |                                      |
| E-Bookbuilding การเสนอขายตราสารหนี้                                                                                                    |      |                                        |                                                               |                                      |
| E-Bookbuilding การเสนอขายตราสารหนี้<br>▲ ▲ ชื่อวิวเวอร์ นามวิวเวอร์ (VIEWER)                                                                                                    |      |                                        |                                                               |                                      |
| E-Bookbuilding การเสนอขายตราสารหนี้ <ul> <li>ส่งริวเวอร์ นามริวเวอร์ (VIEWER) </li> <li>Viewer@issuerA.com</li> <li>ผู้ออกตราสารหนี้</li> <li>อยู่ในช่วงดำเนินการ</li> <li>เรียบร้อยแล้ว</li> </ul>                               |      |                                        |                                                               |                                      |
| E-Bookbuilding การเสนอขายตราสารหนี้                                                                                                    |      |                                        |                                                               |                                      |
| E-Bookbuilding การเสนอขายตราสารหนี้ <ul> <li>ส่ ชื่อวิวเวอร์ นามวิวเวอร์ (VIEWER) </li> <li>Viewer@issuerA.com</li> <li>ผู้ออกตราสารหนี้</li> <li>อยู่ในช่วงดำเนินการ</li> <li>เรียบร้อยแล้ว</li> <li>ผู้ออกตราสารหนี้</li> </ul> | ซื่อ | : ประเภท : วันที่จัดงาน                | : เวลา : <sup>จำนวน</sup> : มูลค่าที่ออก (ล้าน) :             | ผู้จัดจำหน่าย(หลัก)                  |
| E-Bookbuilding การเสมอขายตราสารหนี้ <ul> <li>ส่งร้างอร์ นามวิจเวอร์ (VIEWER) </li> <li>Viewer@issuerA.com</li> <li>ผู้ออกตราสารหนี้</li> <li>อยู่ในช่วงดำเนินการ</li> <li>เรียบร้อยแล้ว</li> </ul>                                | ซื่อ | : ประเภท : วันที่จัดงาน<br>ไม่พบข้อมูล | : เวลา : จำนวน : มูลค่าที่ออก (ล้าน) :                        | ผู้จัดจำหน่าย(หลัก)                  |

## เมนูการทำงานของ Account Administrator : การตั้งค่าจำนวน Sender ของ Investor

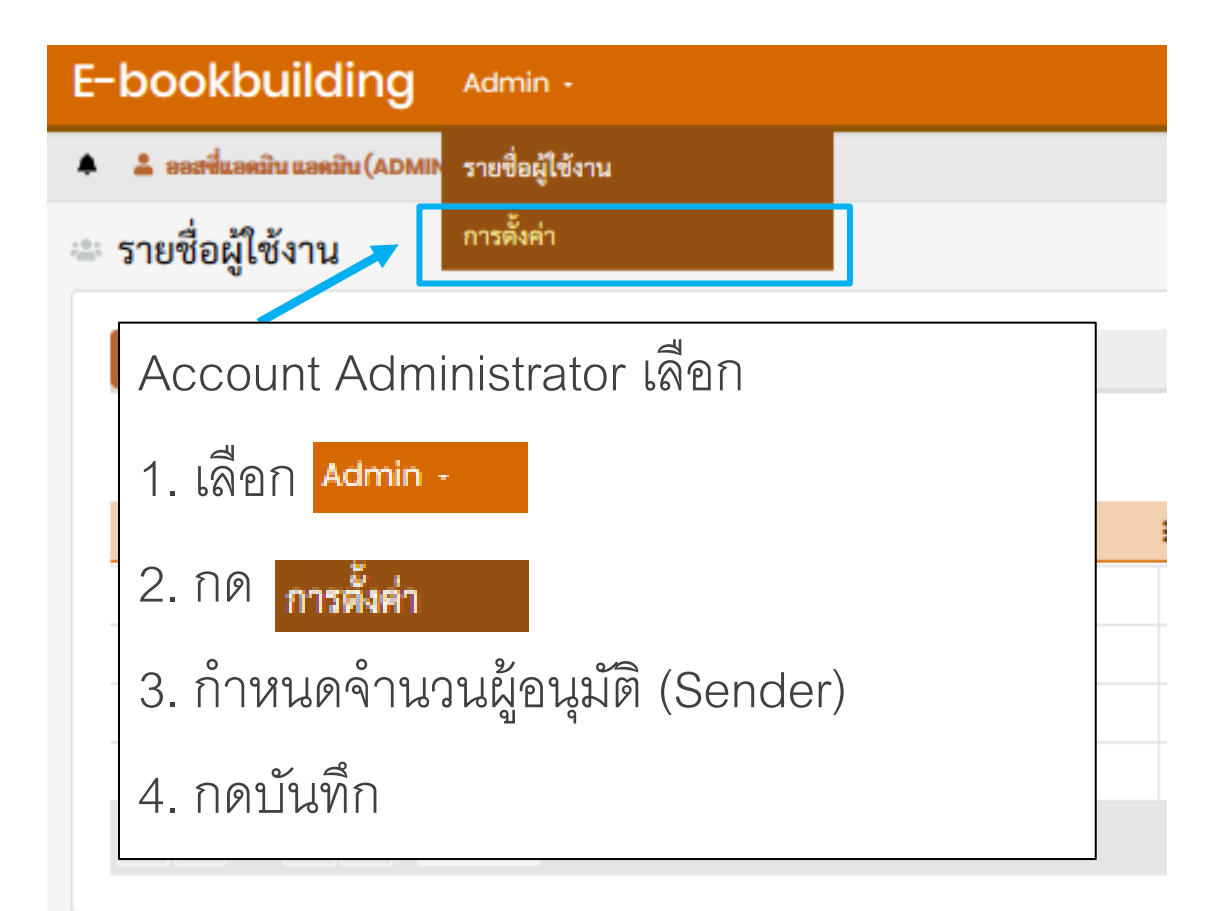

BMA

สมาคมตลาดตราสารหนี้ไทย

| E-bookbuilding Admin -                                       |
|--------------------------------------------------------------|
| 🌲 🍰 ອອສຈີ່ແອກນີານ ແອກນີານ (ADMIN) 🔤 bank.aus.admin@gmail.com |
| 🜣 การตั้งค่า                                                 |
|                                                              |
| ี่ ≡ ทั่วไป                                                  |
| แบบฟอร์มความจำนง                                             |
| จำนวนผู้อนุมัติ (Sender) อย่างน้อย (คน) 2                    |
| 🖻 บันทึก                                                     |
| <u> </u>                                                     |
| ** ทั้งนี้ การขออนุมัติจาก Sender จะขึ้นอยู่กับนโยบาย        |
| ของแต่ละบริษัทว่า จะกำหนดให้มี Sender กี่ราย                 |

ในการกดอนุมัติแบบความจำนงฯ ส่งให้ Underwriter

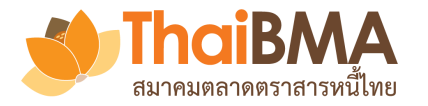

## เมนูการทำงานของ Issuer

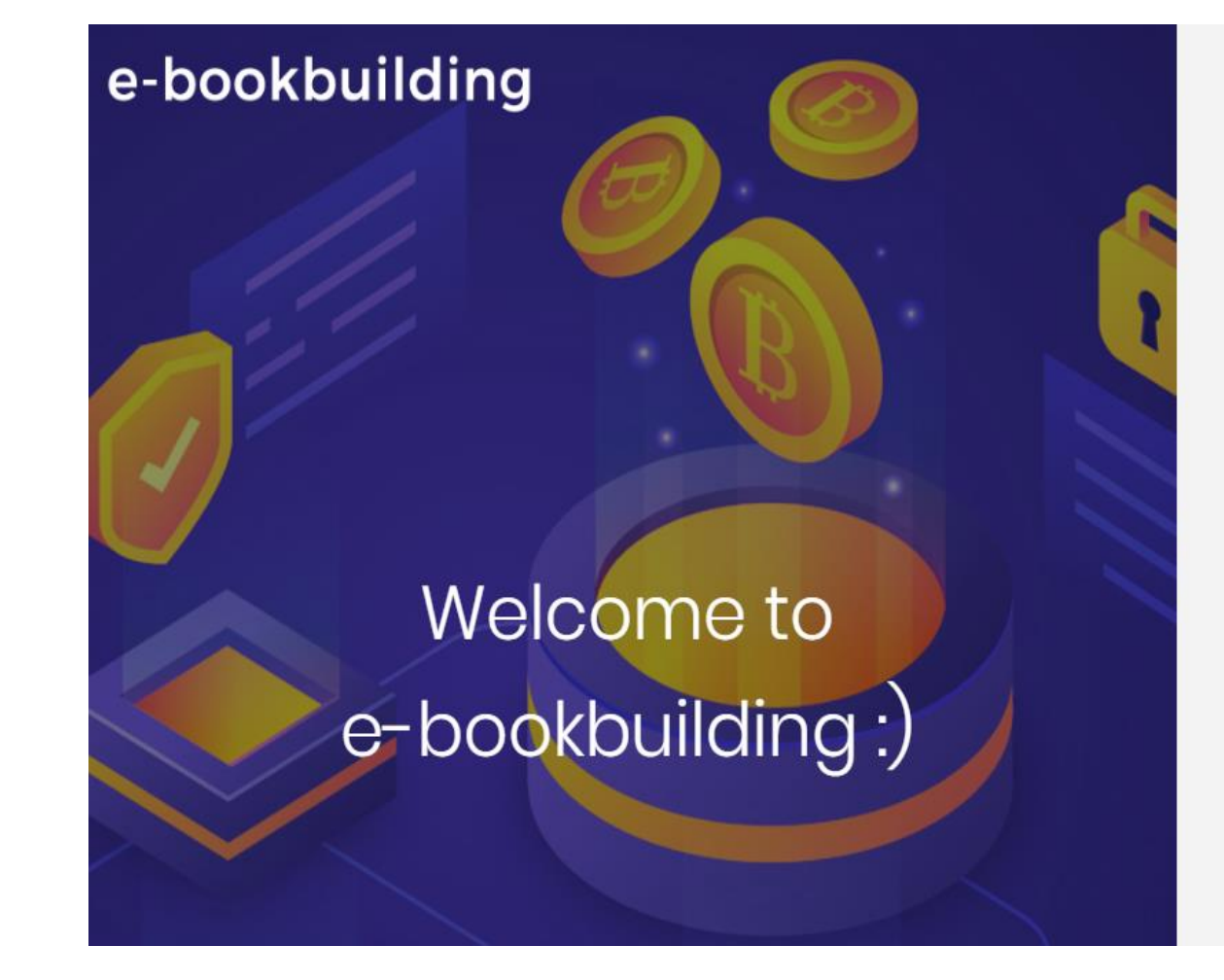

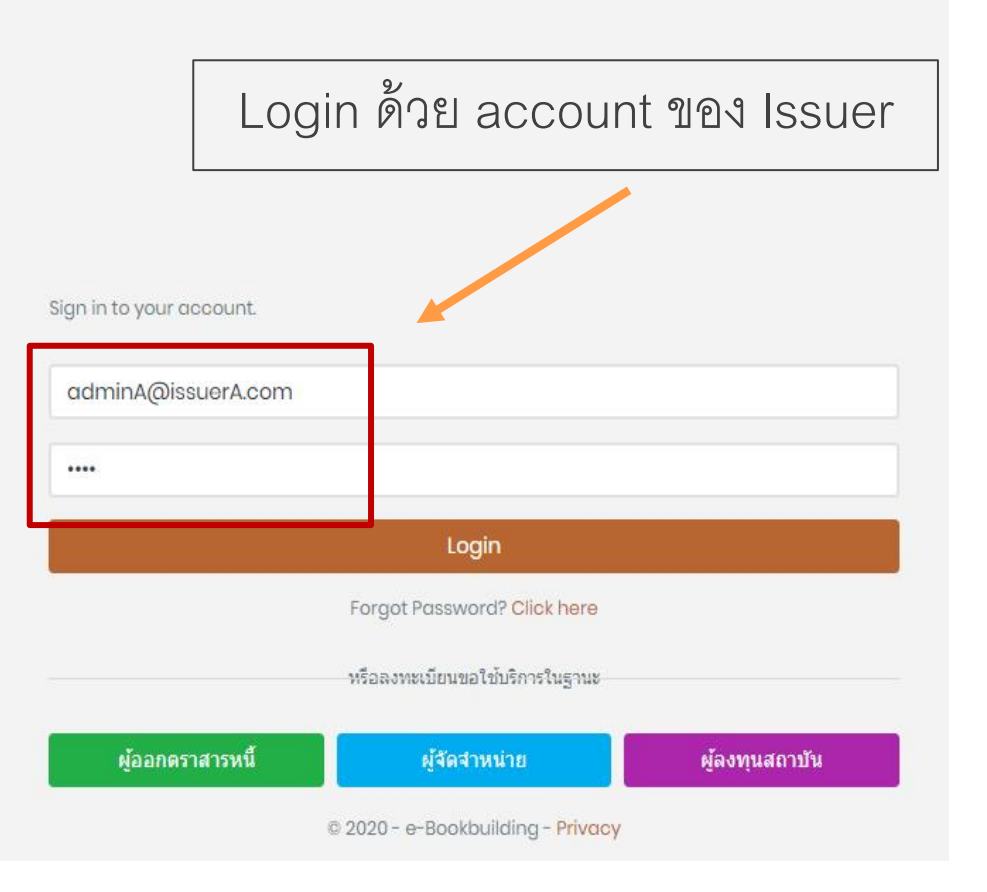

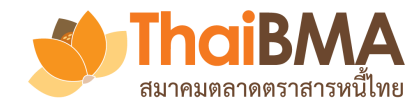

## เมนูการทำงานของ Issuer

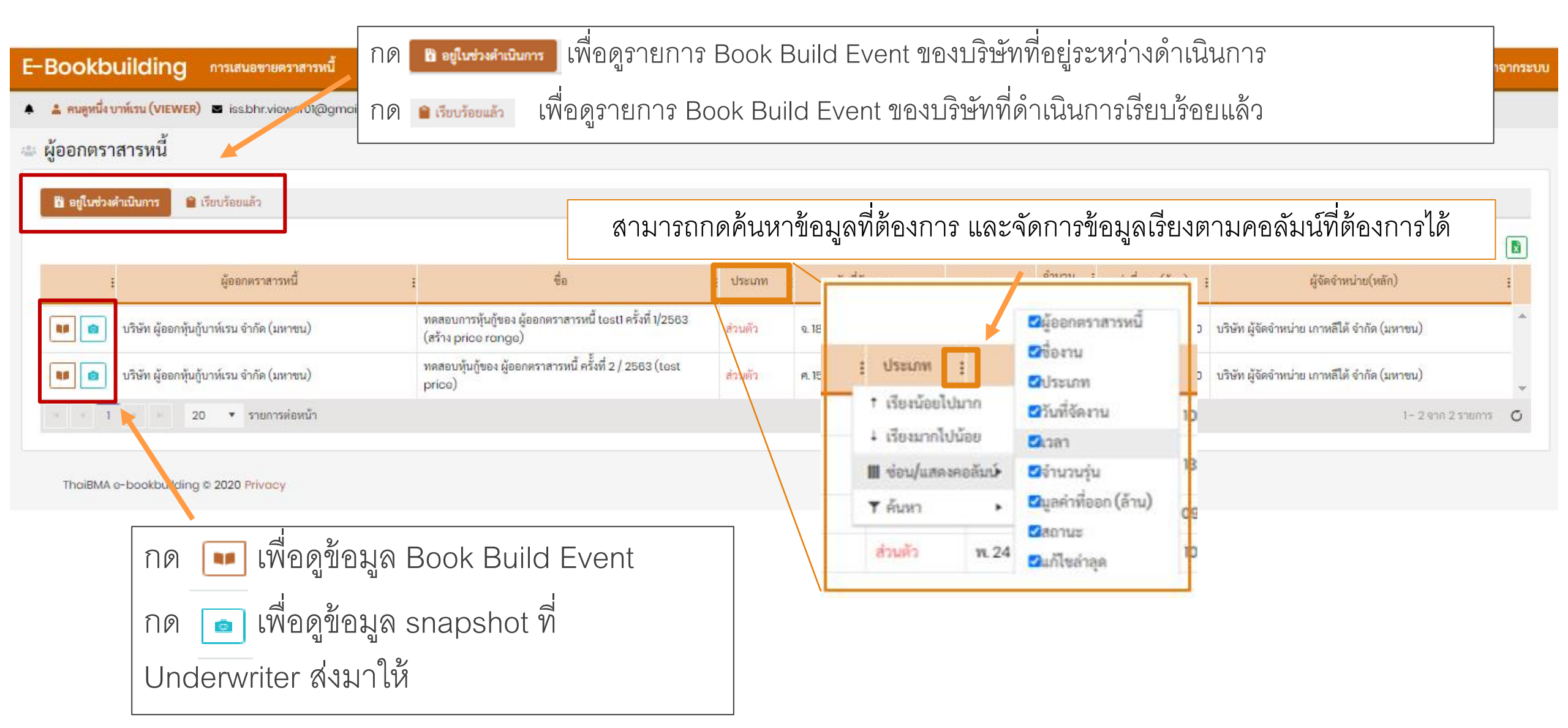

#### ThaiBMA สมาคมตลาดตราสารหนี้ไทย

## เมนูการทำงานของ Issuer : รายละเอียด Book Build Event

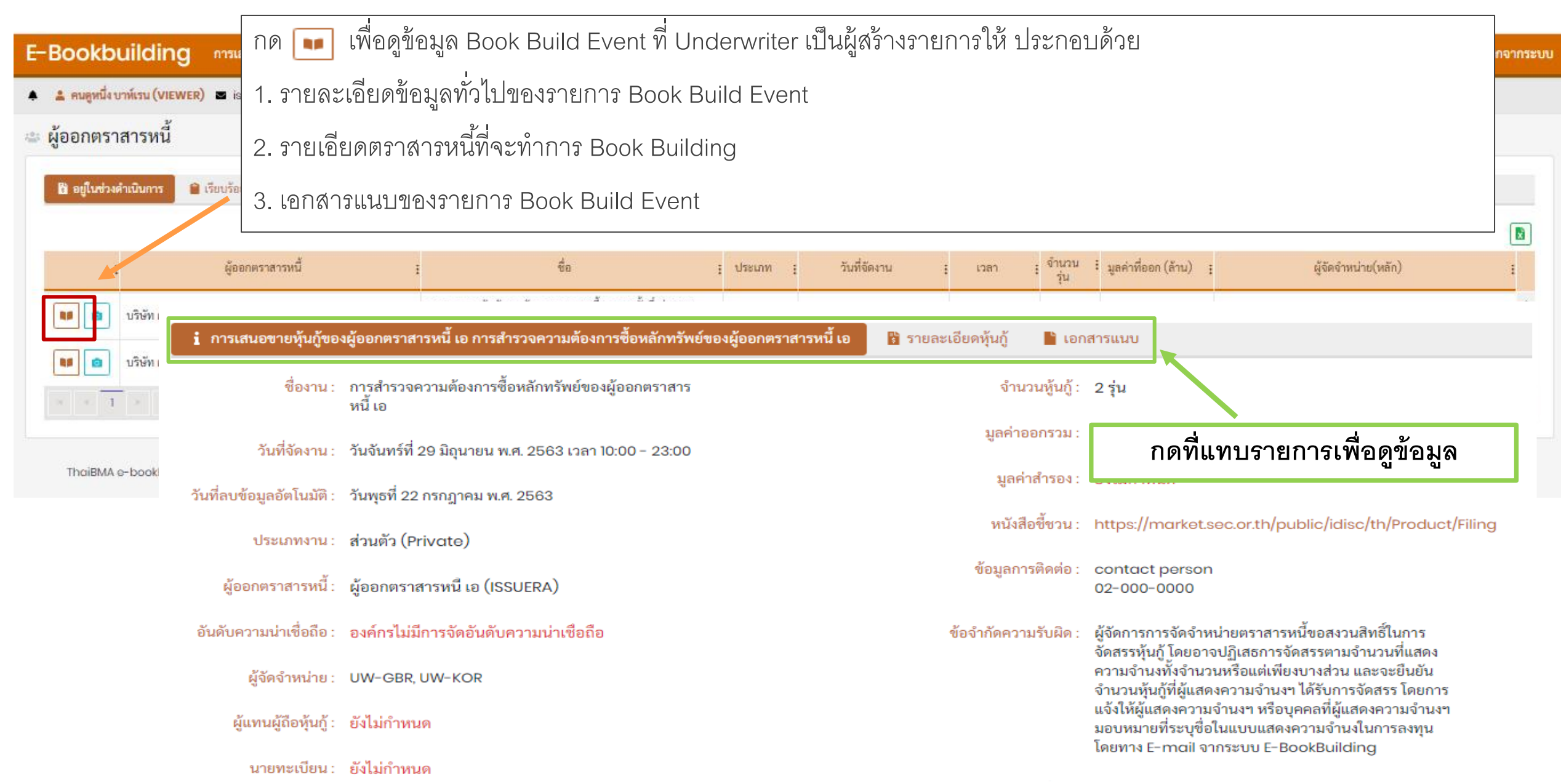

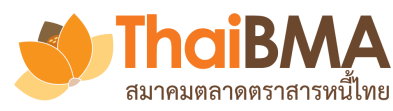

|                                |                                      | กด 🝙 เพื่อ                                                |                                                                | act 🕅 Lindonwrita          |                          |          |                                         |                     |          |  |  |  |
|--------------------------------|--------------------------------------|-----------------------------------------------------------|----------------------------------------------------------------|----------------------------|--------------------------|----------|-----------------------------------------|---------------------|----------|--|--|--|
| E-Bookbuildi                   | ng การเสนอขายตร                      | าสารหนี้                                                  | าผู้แปล่ง รแล่ประ                                              |                            |                          |          |                                         |                     |          |  |  |  |
| 🌲 🛔 คนดูหนึ่ง บาห์เรน (V       | IEWER) 🖬 iss.bhr.view                | <sub>ver01@gmail</sub> 1. วายละเอื่                       | 1. รายละเอียดความจำนงของผู้ลงทุน                               |                            |                          |          |                                         |                     |          |  |  |  |
| 🎂 <mark>ผู้ออกตราสารห</mark> า | Ĭ                                    | 2. รายละเอี                                               | 2. รายละเอียดการจัดสรรให้ผู้ลงทุน                              |                            |                          |          |                                         |                     |          |  |  |  |
| 🕅 อยู่ในช่วงดำเนินการ          | 🗎 เรียบร้อยแล้                       | 3. รายละเอี                                               | 3. รายละเอียดรายงานสรุปข้อมูลการทำ Book Building               |                            |                          |          |                                         |                     |          |  |  |  |
|                                |                                      |                                                           |                                                                |                            |                          |          | N 39-                                   |                     |          |  |  |  |
| 1                              | ผู้ออกตราสารห                        | đ i                                                       | ชื่อ                                                           | : ประเภท :                 | วันที่จัดงาน             | ະ ເວລາ   | : จำนวน : มูลค่าที่ออก (ล้าน) :<br>รุ่น | ผู้จัดจำหน่าย(หลัก) | 1        |  |  |  |
| 1<br>1<br>1<br>1               | วันอังคารที่ 3<br>16:<br>ปี ความจำนง | 0 มิถุนายน พ.ศ. 2563<br>07:19<br>🗎 การจัดสรร 🗈 รายงานสรุป | 19 28 พฤษภาคม 2563 12:00 - 17:00<br>จะหมดเวลาในอีก<br>00:52:41 |                            |                          |          |                                         |                     |          |  |  |  |
| ThaiBMA e-boo                  |                                      |                                                           | າເ                                                             | ดที่แทบรายการเพื           | อดูข้อมูล                |          |                                         |                     | X        |  |  |  |
|                                | ลำดับ                                | ວັນທີ                                                     | ี่ และ เวลาที่มีการสร้างราย                                    | การความจำนงสำหรับผู้ออกต   | สร้างโดย                 | ดูข้อมูล |                                         |                     |          |  |  |  |
| _                              | 1                                    | รายการความจำนงสำหรับผู้ออกเ                               | กราสารหนี้ ณ วันที่ 28 พฤษ                                     | ษภาคม พ.ศ. 2563 เวลา 14:38 | uw.ita.maker01@gmail.con | ดูข้อมูล | <b>^</b>                                |                     |          |  |  |  |
|                                | 2                                    | รายการความจำนงสำหรับผู้ออกเ                               | กราสารหนี้ ณ วันที่ 28 พฤษ                                     | ษภาคม พ.ศ. 2563 เวลา 14:38 | uw.ita.maker01@gmail.con | ดูข้อมูล |                                         |                     |          |  |  |  |
|                                | 3                                    | รายการความจำนงสำหรับผู้ออกเ                               | าราสารหนี้ ณ วันที่ 28 พฤษ                                     | ษภาคม พ.ศ. 2563 เวลา 14:40 | uw.ita.maker01@gmail.con | ดูข้อมูล |                                         |                     |          |  |  |  |
|                                | 4                                    | รายการความจำนงสำหรับผู้ออกเ                               | าราสารหนี้ ณ วันที่ 28 พฤษ                                     | ษภาคม พ.ศ. 2563 เวลา 14:41 | uw.kor.maker01@gmail.cor | ดูข้อมูล | -                                       |                     |          |  |  |  |
|                                |                                      | 🗵 20 🔻 รายการต่อ                                          | หน้า                                                           |                            |                          |          |                                         | 1- 4 จาก 4 ร        | รายการ 🔿 |  |  |  |

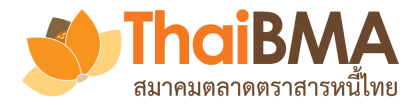

ตัวอย่างหน้ารายการความจำนงฯ ของผู้ลงทุนในตราสารหนี้รุ่นต่าง ๆ

รายการความจำนงสำหรับผู้ออกตราสารหนี ณ วันที่ 26 มิถุนายน พ.ศ. 2563 เวลา 09:25:31 น.

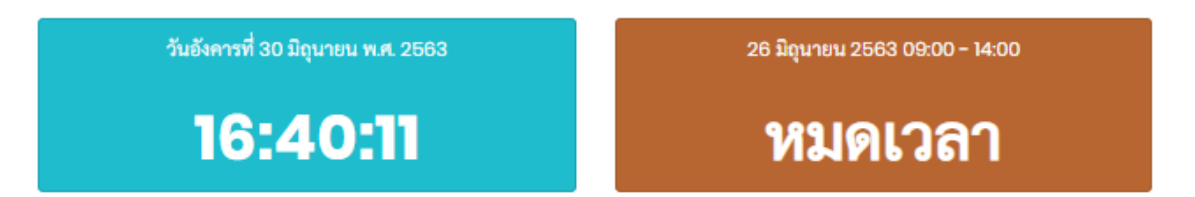

| 4        |                                 |
|----------|---------------------------------|
| ຄຸທຸ     | download Maya lyalugg file Even |
|          |                                 |
| 11010110 |                                 |

|                                                          |        | เวลา     | ISSUERA0001: ໂມໂມ |                                     |        |        |        |        |        |        |        |        |        |            |        |                               |           |          |         |
|----------------------------------------------------------|--------|----------|-------------------|-------------------------------------|--------|--------|--------|--------|--------|--------|--------|--------|--------|------------|--------|-------------------------------|-----------|----------|---------|
| ผู้ลงทุน<br>ชื่อแบบฟอร์มความจำนง                         |        |          | อายุ 1 เดือน      | อายุ 1 เดือน มูลค่าการออก (ล้าน)    |        |        |        |        |        |        |        |        |        | ออก (ล้าน) | 600    | อายุ1ปี                       |           |          |         |
|                                                          | ประเภท |          | Govt. Yie         | ovt. Yield as of 25 มิ.ย. 63 0.43 % |        |        |        |        |        |        |        |        |        |            | 0.43 % | Govt. Yield as of 25 มิ.ย. 63 |           |          |         |
|                                                          |        |          | +70bp             | +72bp                               | +76bp  | +80bp  | +84bp  | +88bp  | +92bp  | +96bp  | +100bp | +104bp | +108bp | +112bp     | +116bp | +120bp                        | +100bp    | +102bp   | +104b   |
|                                                          |        |          | 1.13%             | 1.15%                               | 1.19%  | 1.23%  | 1.27%  | 1.31%  | 1.35%  | 1.39%  | 1.43%  | 1.47%  | 1.51%  | 1.55%      | 1.59%  | 1.63%                         | 1.49%     | 1.51%    | 1.53%   |
| ธนาคาร ออสเตรเลีย จำกัด (มหาชน) (BANK-<br>AUS)<br>ทั่วไป | BANK   | 09:22:43 |                   |                                     | 100.00 | 100.00 | 100.00 | 100.00 | 100.00 | 100.00 | 100.00 | 100.00 | 100.00 | 100.00     | 100.00 | 100.00                        |           |          | 500.(   |
| lli sales (UW-KOR)<br>Ili sales                          | OTHER  | 09:24:42 |                   | 500.00                              | 500.00 | 500.00 | 500.00 | 500.00 | 500.00 | 500.00 | 500.00 | 500.00 | 500.00 | 500.00     | 500.00 | 500.00                        |           | 1,000.00 | 1,000.0 |
|                                                          |        |          |                   |                                     |        |        |        |        |        |        |        | ÷      |        |            |        |                               |           |          |         |
| Total Demand (ล้าน)                                      |        |          | 0.00              | 500.00                              | 600.00 | 600.00 | 600.00 | 600.00 | 600.00 | 600.00 | 600.00 | 600.00 | 600.00 | 600.00     | 600.00 | 600.00                        | 0.00      | 1,000.00 | 1,500.0 |
| Demand Over/Under Supply (ล้าน)                          |        |          | -600.00           | -100.00                             | 0.00   | 0.00   | 0.00   | 0.00   | 0.00   | 0.00   | 0.00   | 0.00   | 0.00   | 0.00       | 0.00   | 0.00                          | -1,000.0) | 0.00     | 500.C   |
| Bid Coverage Ratio (BCR)                                 |        |          | 0.00              | 0.83                                | 1.00   | 1.00   | 1.00   | 1.00   | 1.00   | 1.00   | 1.00   | 1.00   | 1.00   | 1.00       | 1.00   | 1.00                          | 0.00      | 1.00     | 1.5     |

🔺 📘

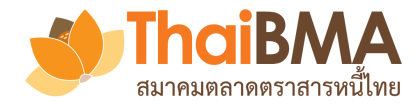

## ตัวอย่างหน้ารายการจัดสรรให้ผู้ลงทุน

#### รายการจัดสรรสำหรับผู้ออกตราสารหนี้ ณ วันที่ 28 มิถุนายน พ.ศ. 2563 เวลา 23:04:50 น.

| วันอังคารที่ 30 มิถุนายน พ.ศ. 2563<br><b>16:54:27</b>      |        | 29 มิถุนายน 2563 10<br>จะหมดเวลาใเ<br>06:05: | :00 - 23:00<br>แอีก<br>: <b>33</b> |        |                  |                 | กเ           | ดเพื่อ down | lload ข้ช                            | บมูลในรูบ | ]แบบ file      | e Excel         | ]         |          |   |  |
|------------------------------------------------------------|--------|----------------------------------------------|------------------------------------|--------|------------------|-----------------|--------------|-------------|--------------------------------------|-----------|----------------|-----------------|-----------|----------|---|--|
|                                                            |        |                                              |                                    |        |                  |                 |              |             |                                      |           |                |                 |           |          | B |  |
|                                                            |        |                                              |                                    |        | ทดสอ             | U               |              |             |                                      |           | ทดสอา          | U               |           |          |   |  |
|                                                            |        |                                              | อายุ 4 เดือน                       |        | มูลค่าการออก 1,2 | 200 ล้านบาท     |              |             | อายุ 7 ปี มูลค่าการออก 3,000 ล้านบาท |           |                |                 |           |          |   |  |
| ผู้ลงทุน<br>ชื่อแบบฟอร์มความจำนง                           | ประเภท | ชำระราคา                                     | Final Price 1.18 % Govt.           |        |                  | urve (23/06/20) | 0.46 %       |             | Final Price 2.35 %                   |           | Govt. Yield Cu | irve (23/06/20) | 1.09 %    | 1.09 %   |   |  |
|                                                            |        |                                              | ความจำนง                           |        | จัดสรรโดย        |                 | % จัดสรร ต่อ |             | ความจำนง                             |           | จัดสรรโดย      |                 | % จัดสา   | รร ต่อ   |   |  |
|                                                            |        |                                              | มูลค่า (ล้าน)                      | %      | BCR              | Key-in          | มูลค่าออก    | ความจำนง    | มูลค่า (ล้าน)                        | %         | BCR            | Key-in          | มูลค่าออก | ความจำนง |   |  |
| ธนาคาร ออสเตรเลีย จำกัด (มหาชน) (BANK-AUS)<br>ทั่วไป       | BANK   | UW-GBR                                       | 200.00                             | 14.29  | 163.64           | 140.00          | 11.67        | 70.00       | 3,000.00                             | 57.69     | 1,384.62       | 1,500.00        | 50.00     | 50.00    | * |  |
| ธนาคาร ออสเตรเลีย จำกัด (มหาชน) (BANK-AUS)<br>ทั่วไป 2     | BANK   | UW-KOR                                       | 100.00                             | 7.14   | 81.82            | 100.00          | 8.33         | 100.00      | 500.00                               | 9.62      | 230.77         | 250.00          | 8.33      | 50.00    |   |  |
| ธนาคาร ออสเตรเลีย จำกัด (มหาชน) (BANK-AUS)<br>ทั่วไป test  | BANK   | UW-GBR                                       | 100.00                             | 7.14   | 81.82            | 100.00          | 8.33         | 100.00      | 500.00                               | 9.62      | 230.77         | 250.00          | 8.33      | 50.00    |   |  |
| ธนาคาร ออสเตรเลีย จำกัด (มหาชน) (BANK-AUS)<br>ทั่วไป ทดสอบ | BANK   | UW-KOR                                       | 200.00                             | 14.29  | 163.64           | 160.00          | 13.33        | 80.00       | 200.00                               | 3.85      | 92.31          | 100.00          | 3.33      | 50.00    |   |  |
| bankl (UW-KOR)<br>bankl                                    | BANK   | UW-KOR                                       | 200.00                             | 14.29  | 163.64           | 200.00          | 16.67        | 100.00      |                                      |           |                |                 |           |          |   |  |
| ame (UW-GBR)<br>ame                                        | AMC    | UW-KOR                                       | 100.00                             | 7.14   | 81.82            | 100.00          | 8.33         | 100.00      | 100.00                               | 1.92      | 46.15          | 100.00          | 3.33      | 100.00   |   |  |
| coop1 (UW-GBR)<br>coop1                                    | COOP   | UW-GBR                                       | 200.00                             | 14.29  | 163.64           | 100.00          | 8.33         | 50.00       | 300.00                               | 5.77      | 138.46         | 200.00          | 6.67      | 66.67    |   |  |
| นักลงทุนรายใหญ่ (UW-GBR)                                   | HNW    | UW-KOR                                       | 200.00                             | 14.29  | 200.00           | 200.00          | 16.67        | 100.00      | 400.00                               | 7.69      | 400.00         | 400.00          | 13.33     | 100.00   |   |  |
| นักลงทุนรายใหญ่ (UW-KOR)                                   | HNW    | UW-KOR                                       | 100.00                             | 7.14   | 100.00           | 100.00          | 8.33         | 100.00      | 200.00                               | 3.85      | 200.00         | 200.00          | 6.67      | 100.00   | - |  |
|                                                            |        | 2311                                         | 1,400.00                           | 100.00 | 1,200.00         | 1,200.00        | 100.00       |             | 5,200.00                             | 100.00    | 2,723.08       | 3,000.00        | 100.00    |          |   |  |

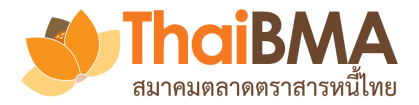

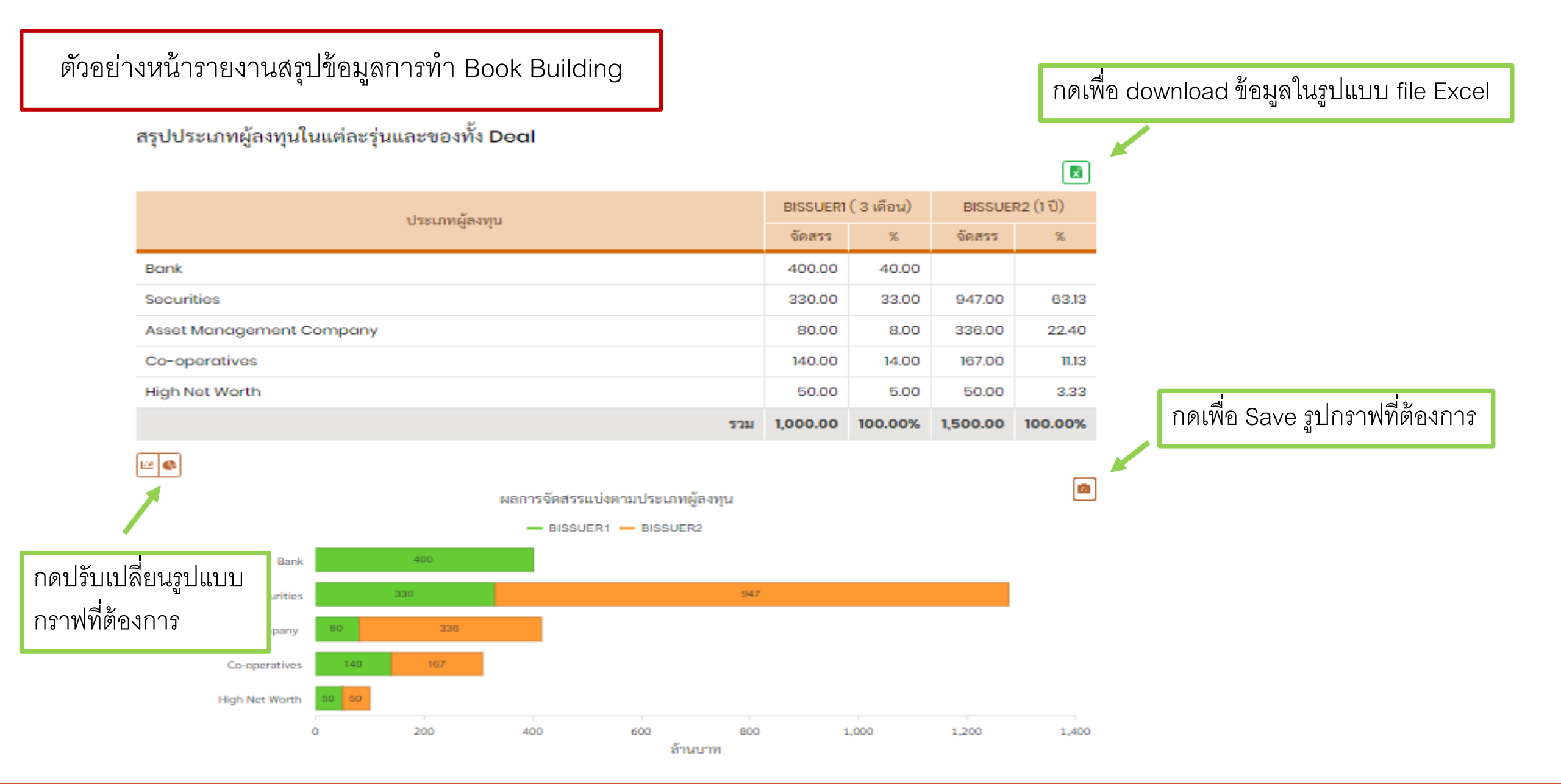

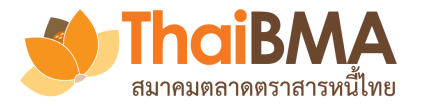

## เมนูการทำงานของ Underwriter

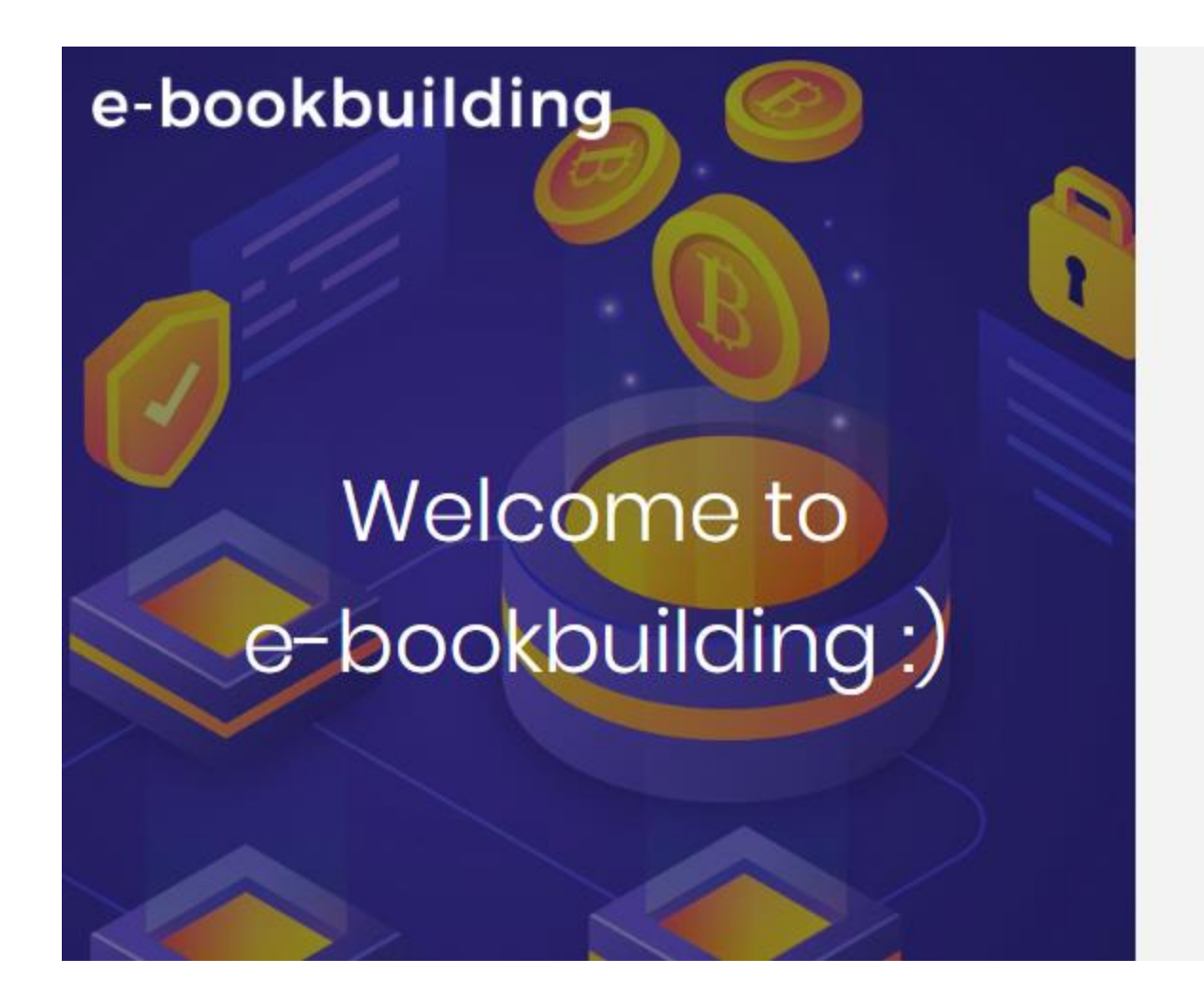

| Login ด้วย account ของ Underwriter            |
|-----------------------------------------------|
| Sign in to your account.                      |
| uw.gbr.maker01@gmail.com                      |
|                                               |
| Login                                         |
| Forgot Password? Click here                   |
| พรือสงทะเบียนขอใช้บริการในฐานะ                |
| ผู้ออกตราสารหนี้ ผู้จัดจำหน่าย ผู้ลงทุนสถาบัน |
| © 2020 - e-Bookbuilding - Privacy<br>FOR TEST |

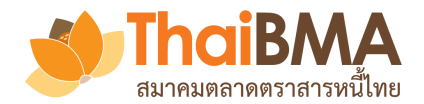

## เมนูการทำงานของ Underwriter

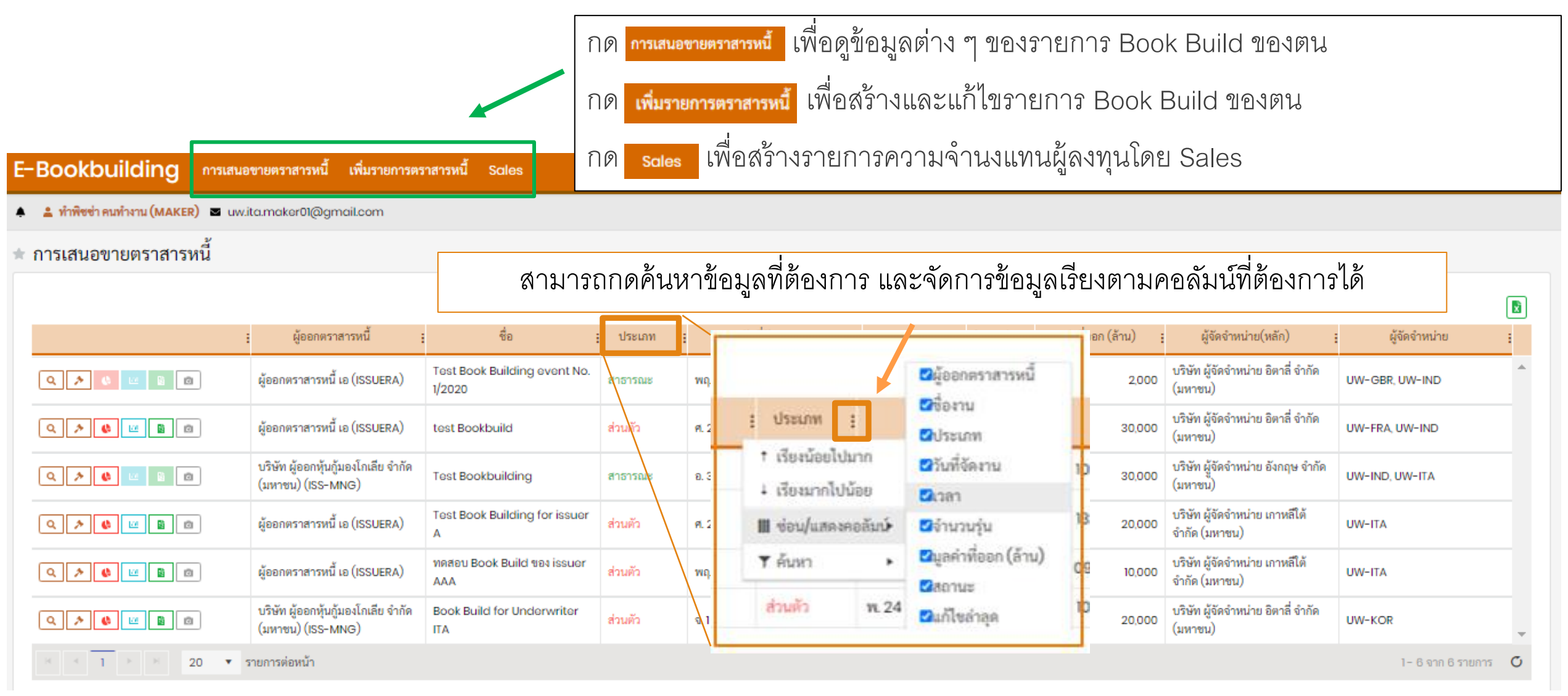

34

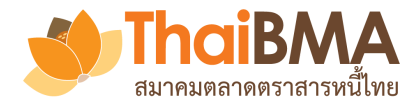

## เมนูการทำงานของ Underwriter

#### E-Bookbuilding การเสนอขายตราสารหนี้ เพิ่มรายการตราสารหนี้ Sales ออกจากระเ 🛔 ทำพืชช่า คนทำงาน (MAKER) 🛛 นพ.ita.maker01@gmail.com 🖈 การเสนอขายตราสารหนี x วันที่จัดงาน มูลค่าที่ออก (ล้าน) ผู้ออกตราสารหนึ่ ชื่อ ผู้จัดจำหน่าย(หลัก) ผู้จัดจำหน่าย ร จำนวนรุ่น ประเภท เวลา บริษัท ผู้จัดจำหน่าย อิตาลี่ จำกัด Test Book Building event No. ผู้ออกตราสารหนี้ เอ (ISSUERA) 11 B พฤ. 4 มิ.ย. 63 9 3 07:00 - 19:00 2 2.000 UW-GBR. UW-IND สาธารณะ (มหาชน) 1/2020 บริษัท ผู้จัดจำหน่าย อิตาลี่ จำกัด ผู้ออกตราสารหนี้ เอ (ISSUERA) Q 🔊 🚯 🔟 📓 🖻 test Bookbuild ส่วนตัว Pl. 29 W.R. 63 09:00 - 18:00 2 30.000 UW-FRA UW-IND (มหาชน) มซิบัน ข้อออมันอันอมโอเอีย อำวัด มริบัน มัจัดร้อมข่อย ดังรอบ ร้อรัด ดูข้อมูลเพื่อทำการ ดูข้อมูล Book Build Event ท้า Confirmation letter จัดสรร ดูข้อมูล Bidding ที่ผู้ลงทุน หน้าที่ได้ทำการ Snapshot **Book Build Report** М 0 ส่งเข้ามาและ set pricing ที่ต้องการ ส่งให้ issuer แล้ว

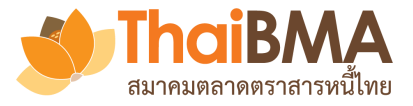

## เมนูการทำงานของ Underwriter : สร้างรายการ Book Build event

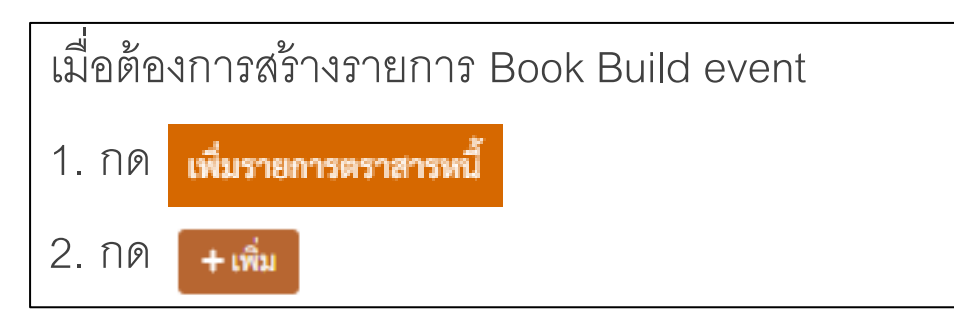

| E-  | Bookbuilding                | การเสนอขายต   | ราสารหนี้ เพิ่มรายการต | ราสารหนี้          |                |      |                          |                 |     |                                          | ออกจา    | າກระบบ |
|-----|-----------------------------|---------------|------------------------|--------------------|----------------|------|--------------------------|-----------------|-----|------------------------------------------|----------|--------|
| ٠   | 🚨 ผู้ดีทำ คนทำงาน (MAKER) 🛛 | uw.gbr.maker( | 01@gmail.com           |                    |                |      |                          |                 |     |                                          |          |        |
| 2   | การเสนอขายหุ้นกู้ (ก่อ      | บนวันจัดงาน   | )                      |                    |                |      |                          |                 |     |                                          |          |        |
|     | ระบุเงื่อนไขการค้นหา        |               |                        |                    |                |      |                          |                 |     |                                          |          |        |
|     |                             | วันที่จัด :   | เท่ากับ 🔹              | ค้นหาด้วยวันที่จัด |                |      | ผู้ออกตราสารหนี้ :       | ประกอบด้วย      | •   | ค้นหาด้วย ชื่อย่อ ชื่ออังกฤษ หรือชื่อไทย |          |        |
|     |                             | ชื่องาน :     | ประกอบด้วย 🔹           | ค้นหาด้วยชื่องาน   |                |      | รายละเอียดของงาน :       | ประกอบด้วย      | •   | ค้นหาด้วยรายละเอียดของงาน                |          |        |
|     |                             | ประเภท :      | เลือกทั้งหมด           |                    | -              |      | สถานะ :                  | เลือกทั้งหมด    |     |                                          | *        |        |
| × [ | + เพิ่ม                     |               | Q ค้นหา 🗇 เริ่มใหม่    | 1                  |                |      |                          |                 |     |                                          | (        | X      |
|     | : ผู้ออกตราสาร              | รหนี้ :       | ชื่องาน ↑              | : ประเภท :         | วันที่จัดงาน ↑ | ເວລາ | : จำนวนรุ่น : มูลค่าที่อ | ออก (ล้าน) 🚦 สถ | านะ | : แก้ไขล่าลุด                            |          | :      |
|     |                             |               |                        |                    | ไม่พบข้        | อมูล |                          |                 |     |                                          |          | *<br>• |
|     | ≪ ≪ 0 ≻ × 20                | 0 💌 รายการต   | ต่อหน้า                |                    |                |      |                          |                 |     | Tain                                     | พบข้อมูล | ¢      |
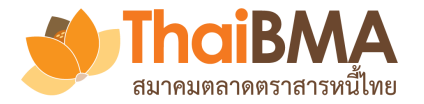

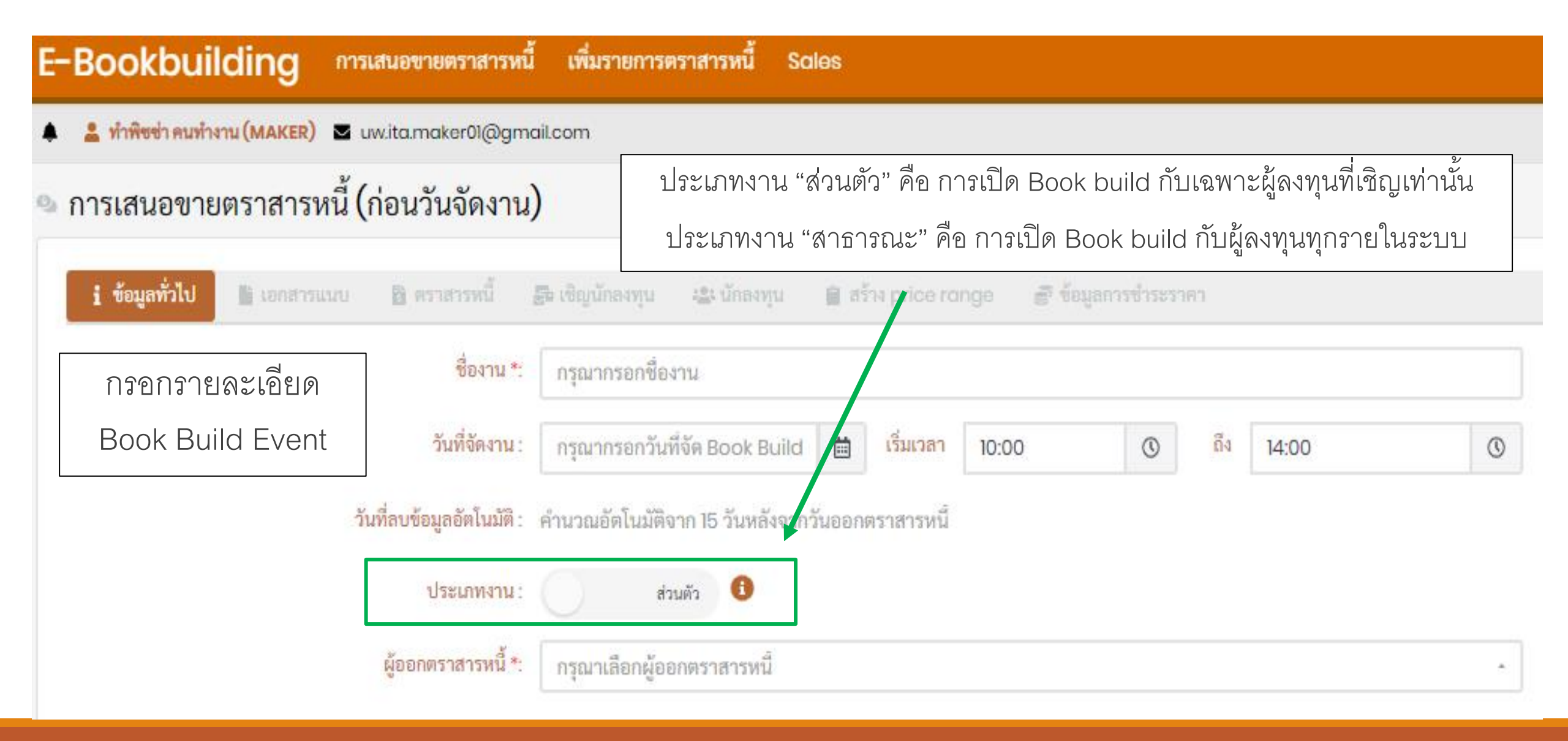

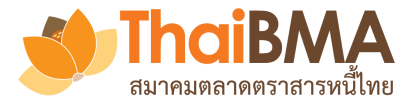

| E-Bookbuilding                                                                                            | การเสนอขายตราสารหนี้ เพิ่มรายเ          | การตราสารหนี้ Sales                                           |  |  |  |  |  |  |
|----------------------------------------------------------------------------------------------------|-----------------------------------------|---------------------------------------------------------------|--|--|--|--|--|--|
| 🧠 การเสนอขายตราสาร                                                                                        | หนี้ (ก่อนวันจัดงาน)                    |                                                               |  |  |  |  |  |  |
| i ข้อมูลทั่วไป 🗋 เอกสารแบบ 🛅 ตราสารหนี้ 🛃 เชิญนักลงทุน 😩 นักลงทุน 🗎 สร้าง price range 🗟 ข้อมูลการชำระราคา |                                         |                                                               |  |  |  |  |  |  |
|                                                                                                    | ชื่องาน *:                              | กรุณากรอกชื่องาน                                              |  |  |  |  |  |  |
| สามารถเลือกเชิญ Issuer และ                                                                                | วันที่จัดงาน :                          | กรุณากรอกวันที่จัด Book Build 🛗 เริ่มเวลา 10:00 💿 ถึง 14:00 💿 |  |  |  |  |  |  |
| Underwriter ที่ต้องการเชิญเข้าร่วม                                                                        | วันที่ลบข้อมูลอัตโนมัติ :               | คำนวณอัตโนมัติจาก 15 วันหลังจากวันออกตราสารหนึ                |  |  |  |  |  |  |
| Book Build event ได้โดยกดเลือก                                                                            | ประเภทงาน :                             | ส่วนตัว 🚯                                                     |  |  |  |  |  |  |
| ที่หัวข้อผู้ออกตราสารหนี้ และ                                                                             | ผู้ออกตราสารหนี้ *:                     | กรุณาเลือกผู้ออกตราสารหนี                                     |  |  |  |  |  |  |
| ผู้จัดจำหน่ายที่ต้องการ                                                                                   | อันดับความน่าเชื่อถือผู้ออกตราสารหนี้ : | ไม่มีการจัดอันดับความน่าเชื่อถือ                              |  |  |  |  |  |  |
|                                                                                                    | ผู้จัดจำหน่าย :                         | UW-ITA                                                        |  |  |  |  |  |  |
|                                                                                                    | ผู้แทนผู้ถือหุ้นกู้ :                   | กรุณาเลือกผู้แทนผู้ถือหุ้นกู้                                 |  |  |  |  |  |  |
|                                                                                                    | นายทะเบียน :                            | กรุณาเลือกนายทะเบียน -                                        |  |  |  |  |  |  |
|                                                                                                    | มูลค่าการออกตราสารหนี้ทั้งหมด :         | กรณากรอกมูลค่าการออกตราสารหนีทั้ง <b>ล้าน</b>                 |  |  |  |  |  |  |
|                                                                                                    | มูลค่าสำรองเพื่อเสนอชายเพิ่มเติม :      | กรณากรอกมูลค่าสำรองเพื่อเสนอขายเห็ ล้าน                       |  |  |  |  |  |  |
|                                                                                                    | สกุลเงิน :                              | THB -                                                         |  |  |  |  |  |  |

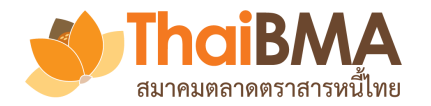

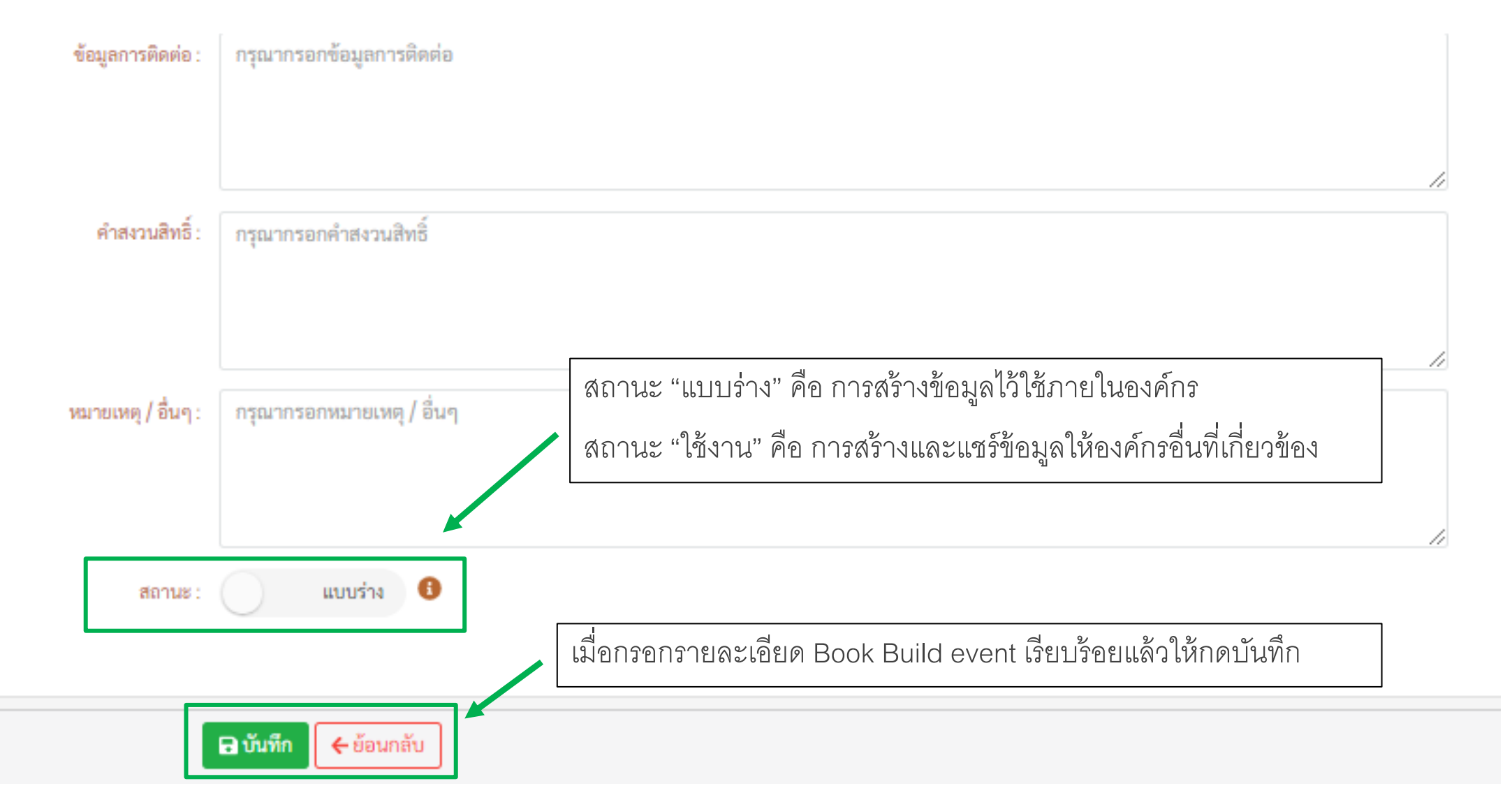

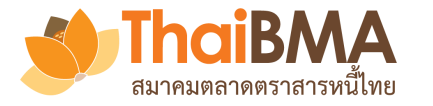

:

| EBB Admin <ebb@thaibma.or.th><br/>to Viewer, uw.gbr.admin, mailcenter, me ▼</ebb@thaibma.or.th> | เมื่อกดบันทึกและยืนยันการเชิญ issuer และ Underwriter ร่วมระบบจะทำการส่งเมล์แจ้งข้อมูลให้ issuer และ                                                                                                    |
|-------------------------------------------------------------------------------------------------|----------------------------------------------------------------------------------------------------|
| เรียน ผู้ใช้บริการของ ผู้ออกตราสารหนึ้                                                          |                                                                                                    |
| ผูจดจาหนายโดยบรษท ผูจดจาหนาย องกฤษ จาก<br>โดยท่านสามารถกด Link นี้ เพื่อตอบรับเข้าร่วมแสง       | ด (มหาชน) ใดสรางรายการตราสารหนของบรษททานในระบบ Electronic Book Building แลว<br>ดงความจำนงลงทุนในตราสารหนี้ดังกล่าว                                                                                                    |
| <b>ดูเพิ่มเดิม</b><br>t<br>หากมีข้อสงสัยกรุณาสอบถามข้อมูลเพิ่มเดิมได้ง่                         | EBB Admin <ebb@thaibma.or.th> 9:20 AM (3 hours ago) 📩 🔦 🕻</ebb@thaibma.or.th>                                                                                                    |
| ขอแสดงความนับถือ<br>อังกฤษ ลอนดอน<br>Test                                                       | เรียน บริษัท ผู้จัดจำหน่าย อิตาลี่ จำกัด (มหาชน)                                                                                                    |
| บริษัท ผู้จัดจำหน่าย อังกฤษ จำกัด (มหาชน)<br>เบอร์โทรศัพท์ +(66) 0000-0000                      | ผูจดจาหนาย เดยบรษท ผูจดจาหนาย องกฤษ จากด (มหาชน) เดสรางรายการตราสารหนของผูออกตราสารหน เอ (issuerA) เนระบบ Electronic Book Building แลว<br>โดยท่านสามารถดูรายละเอียดของรายการตราสารหนี้และเชิญผู้ลงทุนของบริษัทท่านเข้าร่วมแสดงความจำนงลงทุนในตราสารหนี้ดังกล่าวได้ที่ระบบ Electronic Book Building ผ่าน<br>link นี้ |
|                                                                                                 | ดูเพิ่มเติม                                                                                                    |
|                                                                                                 | หากมีข้อสงสัยกรุณาสอบถามข้อมูลเพิ่มเดิมได้ที่ อังกฤษ ลอนดอน เบอร์โทรศัพท์ +(66) 0000-0000<br>ขอแสดงความบันถือ                                                                                                    |
|                                                                                                 | อังกฤษ ลอนดอน<br>Trant                                                                                                    |
|                                                                                                 | าะระ<br>บริษัท ผู้จัดจำหน่าย อังกฤษ จำกัด (มหาชน)                                                                                                    |

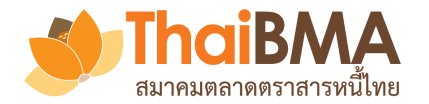

## เมนูการทำงานของ Underwriter : สร้างเอกสารแนบ

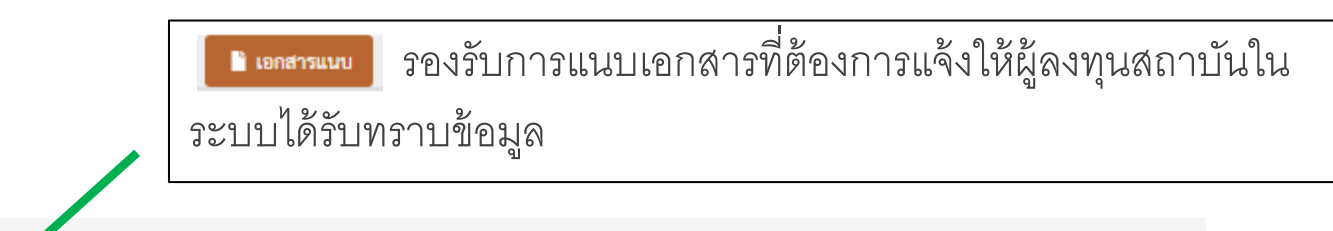

🧠 การเสนอขายตราสารหนี้ (ก่อนวันจัดงาน)

| i ข้อมูลทั่วไป 🎦 เอกสารแนบ | 🖹 ตราสารหนี้ 🛛 🛃 เชิญนักลงทุน | 🚢 นักลงทุน 🛛 📔 สร้าง price range                                                                                                    | 🛢 ข้อมูลการชำระราคา                       |
|----------------------------|-------------------------------|----------------------------------------------------------------------------------------------------|-------------------------------------------|
|                            | อัพโหลดไฟล์เอกสาร :           | Select files<br>1. รองรับประเภทไฟล์เอกสาร ได้แก่ pdf, txt, jpg, j<br>2. รองรับขนาดไฟล์เอกสารไม่เกิน 10 MB ต่อไฟล์<br><b>1. อัพโหลด</b> | png, doc, docx, xls, xlsx, csv, ppt, pptx |
| เพิ่มเมื่อ † :             |                               |                                                                                                    | ไฟล์เอกสาร                                |
|                            |                               |                                                                                                    | ไม่พบข้อมูล                               |
| × < 0 > × 20 ▼             | รายการต่อหน้า                 |                                                                                                    |                                           |

ThaiBMA e-bookbuilding © 2020 Privacy

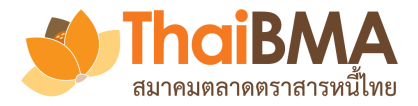

# เมนูการทำงานของ Underwriter : สร้างรายละเอียดตราสารหนี้

| ᅆ การเสนอขายตราสารหนี (ก่อนวันจัดงาน)                                                          |                                             |                     |                                                                                                    |
|------------------------------------------------------------------------------------------------|---------------------------------------------|---------------------|----------------------------------------------------------------------------------------------------|
| <ul> <li>ม้ข้อมูลทั่วไป ■ เอกสารแนบ</li> <li>ตราสารหนี้</li> <li>รุ่นที่1 × + เพิ่ม</li> </ul> | ขุน 🚢 นักลงทุน 🗎 สร้าง price range          | 🕏 ข้อมูลการชำระราคา |                                                                                                    |
| สัญลักษณ์ตราสารหนี้ :                                                                          | ISSUERA                                     |                     |                                                                                                    |
| ชื่อเฉพาะของตราสารหนี้ (อังกฤษ) *:                                                             | กรุณากรอกชื่อเฉพาะของตราสารหนี้ (อังกฤษ)    |                     | ธ ตราสารหน้ สร้างรายละเคียดของตราสารหนี้ที่ต้องการทำ                                               |
| ชื่อเฉพาะของตราสารหนี้ (ไทย) *:                                                                | กรุณากรอกซื่อเฉพาะของตราสารหนี้ (ไทย)       |                     | Book build แล้วกด <b>บันทึกตราสารหนี้</b> และหากต้องการ<br>เพิ่มรุ่นตราสารหนี้ให้กด <b>+</b> เพิ่ม |
| วันขึ้นทะเบียนตราสารหนี้ :                                                                     | กรุณากรอกวันขึ้นทะเบียนตราสารหนึ่           |                     | Ч                                                                                                  |
| วันที่ออกตราสารหนี้ :                                                                          | กรุณากรอกวันที่ออกตราสารหนี                 |                     |                                                                                                    |
| วันที่ครบกำหนดไถ่ถอนตราสารหนี้ :                                                               | กรุณากรอกวันที่ครบกำหนดไถ่ถอนตราสา 🛗        |                     |                                                                                                    |
| อายุตราสารหนี้ :                                                                               | - ปี - เดือน                                | - วัน               |                                                                                                    |
| อายุตราสารหนี้ *:                                                                              | - ปี                                        |                     |                                                                                                    |
| อัตราดอกเบี้ยที่ใช้อ้างอิง :                                                                   | กรณากรอกอัตราดอกเบียที่ใช้อ้างอิง <b>ปี</b> |                     |                                                                                                    |
| ราคาต่อหน่วย :                                                                                 | 1200 บาท                                    |                     |                                                                                                    |
|                                                                                                | 🕞 บันทึกตราสารหนี้                          |                     |                                                                                                    |

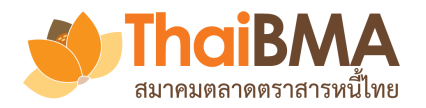

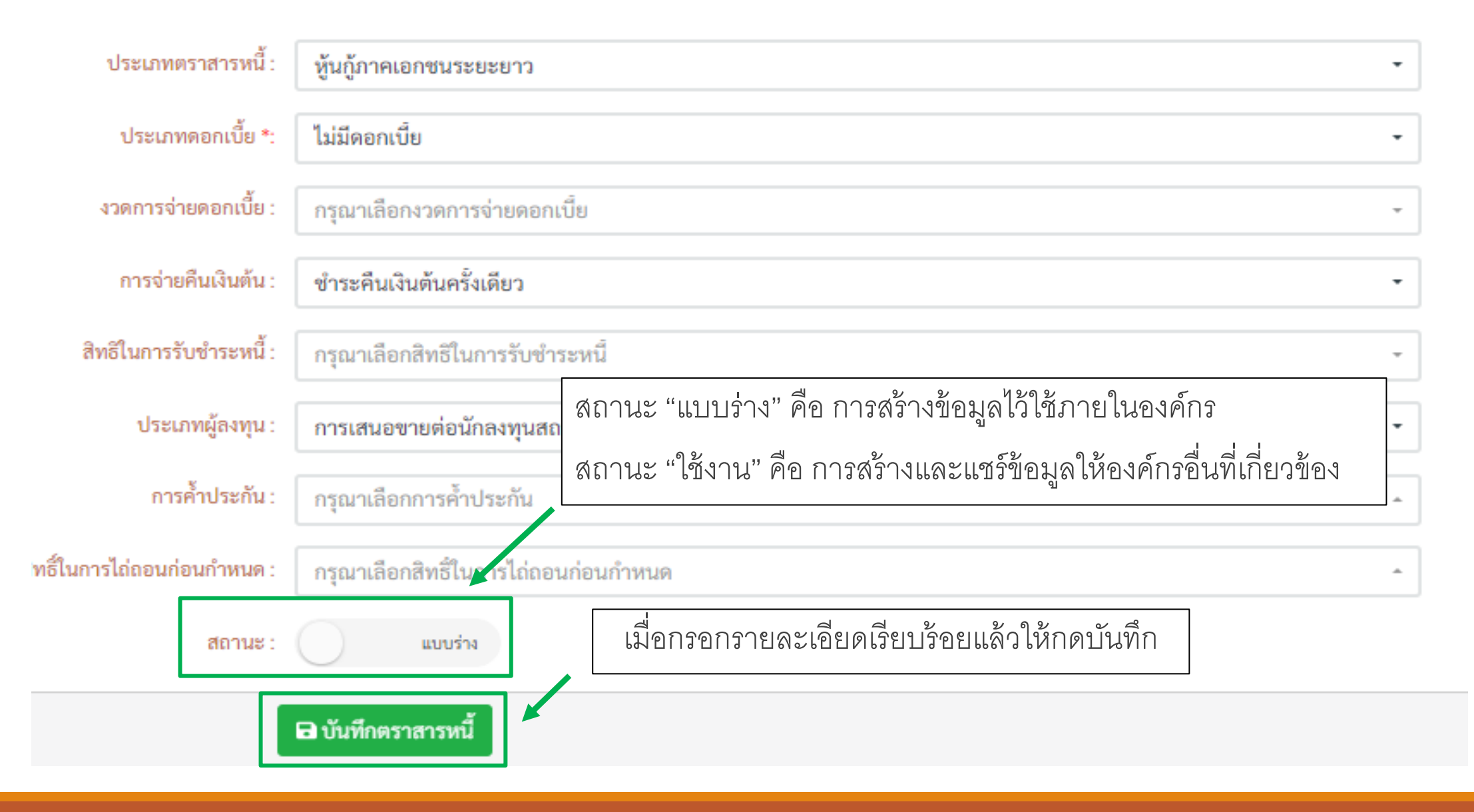

| <b>ThaiBMA</b>         |
|------------------------|
| สมาคมตลาดตราสารหนี้ไทย |

# เมนูการทำงานของ Underwriter : เชิญนักลงทุน

| สถานะ      | : ซื่อย่อ ↑ | : ชื่ออังกฤษ                                    | ชื่อไทย                                               | : ปุระเภท        | : เชิญโดย :     | เชิญเมื่อ                |
|------------|-------------|-------------------------------------------------|-------------------------------------------------------|------------------|-----------------|--------------------------|
| ແດນຮັບ     |             | AMC Loos Public Company Limited                 | บริษัทษลักษรัพย์ถือการกองทบ ลาว ถ้าตัด (มหาชน)        | . ผูลงทุน<br>AMC | ame lao make    | w 6 w 6 82 16 51 22      |
| ตอบรับ     | BANK-AUS    | Bank Australia Public Company Limited           | ธนาคาร ออสเตรเลีย จำกัด (มหาชน)                       | BANK             | bankausmak      | W. 6 W.A. 63 15:11:05    |
| ตอบรับ     | GRE-SLB     | GRE Solomon Islands                             | หน่วยงานรัธ หม่เกาะโซโลมอน                            | GA               | gre.slb.maker0  | W. 6 W.A. 63 15:07:49    |
| ตอบรับ     | JFE-ARG     | Life Insurance Argentina Public Company Limited | บริษัท ประกันชีวิตอาร์เจนติน่า จำกัด (มหาชน)          | LIFE             | life.arg.maker( | W. 6 W.A. 63<br>15:03:55 |
| ตอบรับ     | NLIFE-MAR   | Non-Life Morocco Public Company Limited         | บริษัท ประกันภัยโมรอกโก จำกัด (มหาชน)                 | NONLIFE          | nlife.mar.make  | w. 6 w.e. 63 15:05:4     |
| ตอบรับ     | отн-сок     | OTH Cook Islands Public Company Limited         | บริษัท อื่นๆ หมู่เกาะคุก จำกัด (มหาชน)                | OTHER            | oth.cok.maker   | W. 6 W.A. 63 15:01:31    |
| ເซີญແล້ว   | AMC-IDN     | AMC Indonesia Public Company Limited            | บริษัทหลักทรัพย์จัดการกองทุนอินโดนิเซีย จำกัด (มหาชน) | AMC              | maker1          | w. 6 w.a. 63<br>14:49:59 |
| ยังไม่เชิญ | 2111        | 210                                             | 211                                                   | AMC              |                 |                          |
| ยังไม่เชิญ | 2112        | 2112                                            | 2112                                                  | BANK             |                 |                          |
| ยังไม่เชิญ | AMC-BTN     | AMC Bhutan Public Company Limited               | บริษัทหลักทรัพย์จัดการกองทุน ภูฏาน จำกัด (มหาชน)      | AMC              |                 |                          |
| < 1 2      | 23 🕨 🖬 1    | 10 ุ รายการต่อหน้า                              |                                                       |                  |                 | 1 - 10 จาก 29 รายการ     |
|            |             |                                                 |                                                       |                  |                 |                          |

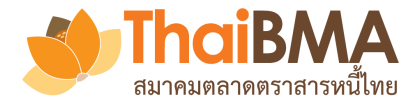

## เมนูการทำงานของ Underwriter : เชิญนักลงทุน

EBB Admin <ebb( to life.arg.maker01, 

#### เรียน ผู้ใช้บริการของ บริษัท ประกันชีวิตอาร์เจนติน่า จำกัด (มหาชน)

บริษัท ผู้จัดจำหน่าย อินเดีย จำกัด (มหาชน) ในฐานะผู้จัดการการจัดจำหน่าย ผู้ออกตราสารหนี้ เอ (ISSUERA) ขอเรียนเชิญท่านเข้าร่วมแสดงความจำนงลงทุนในตราสารหนี้ดังกล่าว ผ่านระบบ Electronic Book Building โดยท่านสามารถร่วมแสดงความจำนงลงทุนได้ตั้งแต่วันที่ 20 พฤษภาคม พ.ศ. 2563 เวลา 10:00 ถึง 14:00

โดยท่านสามารถกด Link นี้ เพื่อตอบรับเข้าร่วมแสดงความจำนงลงทุนในตราสารหนี้ดังกล่าว

#### เข้าร่วม

ทั้งนี้ สามารถดูรายละเอียดของตราสารหนี้ได้ที่ <u>https://ebbuat.thaibma.or.th</u> และหากมีข้อสงสัยกรุณาสอบถามข้อมูลเพิ่มเดิมได้ที่ คุณอินเดียทำ คนทำงาน เบอร์โทรศัพท์ +(66) 8953-3716

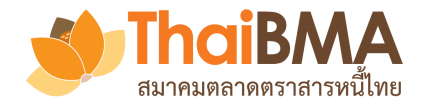

## เมนูการทำงานของ Underwriter : เชิญนักลงทุน

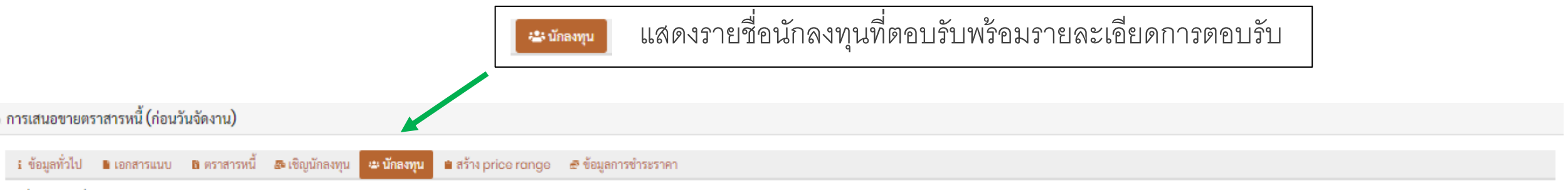

รายชื่อนักลงทุนที่ตอบรับการเข้าร่วม event

| ซื่อย่อ †                              | ซื่ออังกฤษ                                      | ซื่อไทย                                        | ประเภท<br>ผู้ลงทุน | ตอบรับโดย       | ตอบรับเมื่อ              |   |
|----------------------------------------|-------------------------------------------------|------------------------------------------------|--------------------|-----------------|--------------------------|---|
| AMC-LAO                                | AMC Laos Public Company Limited                 | บริษัทหลักทรัพย์จัดการกองทุน ลาว จำกัด (มหาชน) | AMC                | amc.lao.make    | W. 6 W.A. 63 16:51:33    | * |
| BANK-AUS                               | Bank Australia Public Company Limited           | ธนาคาร ออสเตรเลีย จำกัด (มหาชน)                | BANK               | bank.aus.mak    | W. 6 W.A. 63 15:11:05    |   |
| GRE-SLB                                | GRE Solomon Islands                             | หน่วยงานรัฐ หมู่เกาะโซโลมอน                    | GA                 | gre.slb.maker(  | พ. 6 พ.ศ. 63 15:07:49    |   |
| LIFE-ARG                               | Life Insurance Argentina Public Company Limited | บริษัท ประกันชีวิตอาร์เจนติน่า จำกัด (มหาชน)   | LIFE               | life.arg.maker( | w. 6 w.e. 63<br>15:03:55 |   |
| NLIFE-MAR                              | Non-Life Morocco Public Company Limited         | บริษัท ประกันภัยโมรอกโก จำกัด (มหาชน)          | NONLIFE            | nlife.mar.make  | พ. 6 พ.ศ. 63 15:05:41    |   |
| OTH-COK                                | OTH Cook Islands Public Company Limited         | บริษัท อื่นๆ หมู่เกาะคุก จำกัด (มหาชน)         | OTHER              | oth.cok.maker   | W. 6 W.A. 63 15:01:31    | Ŧ |
| $\times$ $\rightarrow$ 1 $\rightarrow$ | > 10 👻 รายการต่อหน้า                            |                                                |                    |                 | 1- 6 จาก 6 รายการ        | đ |

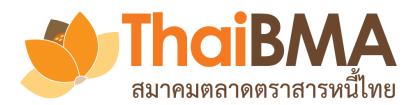

## เมนูการทำงานของ Underwriter : สร้าง Price Range

| A20007A                                     |                            | A277A                                            |                     |
|---------------------------------------------|----------------------------|--------------------------------------------------|---------------------|
| Fenor                                       | 3 เดือน                    | Tenor                                            | 7                   |
| Reference Tenor (Yrs.)                      | 0.25                       | Reference Tenor (Yrs.)                           |                     |
| Distribution Type                           | Ш                          | Distribution Type II                             | HN                  |
| Coupon Type                                 | ZERO                       | Coupon Type                                      | FIXE                |
| 3ovt. Yield (%) 🕫 0.4<br>ข้อมูล ณ วันที่ 23 | 459 <b>251</b><br>มิ.ย. 63 | Govt. Yield (%) ฮี 1.09<br>ข้อมูล ณ วันที่ 23 มี | <b>278</b><br>.ຍ. 6 |
| Round Govt. Yield (%)                       | 0.46                       | Round Govt. Yield (%)                            | 1.0                 |
| Min Spread (bp)                             | 66                         | Min Spread (bp)                                  | 122                 |
| Max Spread (bp)                             | 100                        | Max Spread (bp)                                  | 140                 |
| ncremental Spread (bp)                      | 4                          | Incremental Spread (bp)                          | 2                   |
| หมายเหตุสำหรับผู้ลงทุน                      |                            | หมายเหตุสำหรับผู้ลงทุน                           |                     |

การสร้าง Price Range ที่ต้องการระบบจะ ดึงค่า government bond yield ล่าสุดมาให้ โดยต้องใส่ค่า ดังนี้ 1. Min Spread ที่ต้องการ 2. Max Spread ที่ต้องการ 3. Incremental Spread ที่ต้องการ และสามารถระบุหมายเหตุเพื่อให้ผู้ลงทุน ได้รับทราบได้ แล้วกด 🗱 สร้าง Price Range

และกดบันทึก

🖥 บันทึกข้อมูล Price Range

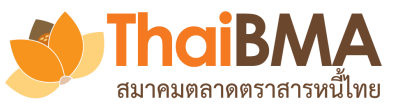

# เมนูการทำงานของ Underwriter : สร้าง Price Range

| ፤ ข้อมูลทั่วไป 🗈 เอกสารแนบ อิตราสารหนี้ 🗈 เรื<br>¢; สร้าง Price Range 🖬 บันทึกข้อมูล Price Range | ชิญนักลงทุน 🛥 นั<br>😞 แจ้ง Price I | กลงทุน 🗎 สร้าง price range 🖉 อัอมูลการ<br>Range | กด <b>โรง</b> แจ้ง Price Range<br>Issuer Underwri | ] เมื่อต้องการให้ระบบแจ้ง Email ไปให้<br>ter ร่วม และผู้ลงทุนสถาบันที่ตอบรับเข้าร่วม |
|--------------------------------------------------------------------------------------------------|------------------------------------|-------------------------------------------------|---------------------------------------------------|--------------------------------------------------------------------------------------|
| A20007A                                                                                          |                                    | A277A                                           | Book Build Ever                                   | nt                                                                                   |
| Tenor                                                                                            | 3 เดือน                            | Tenor                                           |                                                   |                                                                                      |
| Reference Tenor (Yrs.)                                                                           | 0.25                               | Reference Tenor (Yrs.)                          | 7                                                 |                                                                                      |
| Distribution Type                                                                                | н                                  | Distribution Type                               | II/HNW                                            | 70                                                                                   |
| Coupon Type                                                                                      | ZERO                               | Coupon Type                                     | FIXED                                             |                                                                                      |
| Govt. Yield (%)<br>ข้อมูล ถ                                                                      | 🔁 0.459251<br>ม วันที่ 23 มิ.ย. 63 | Govt. Yield (%)                                 | 🥵 1.092782<br>ข้อมูล ณ วันที่ 23 มิ.ย. 63         | (?)                                                                                  |
| Round Govt. Yield (%)                                                                            | 0.46                               | Round Govt. Yield (%)                           | 1.09                                              | แจ้งข้อมูล price range                                                               |
| Min Spread (bp)                                                                                  | 66                                 | Min Spread (bp)                                 | 122                                               | actora, price range                                                                  |
| Max Spread (bp)                                                                                  | 100                                | Max Spread (bp)                                 | 140                                               | ) คุณต้องการแจ้งข้อมูล price range แก่ผู้ออกหุ้นกู้ผู้ออกตราสาร                      |
| Incremental Spread (bp)                                                                          | 4                                  | Incremental Spread (bp)                         | 2                                                 | <ul> <li>มีนั้นอย่าง</li> <li>ผู้จัดจำหน่ายร่วมอีก 1 ราย</li> </ul>                  |
| หมายเหตุสำหรับผู้ลงทุน                                                                           |                                    | หมายเหตุสำหรับผู้ลงทุน                          |                                                   | และผู้ลงทุนสถาบันจำนวน 3 ราย ใช่หรือไม่<br>ห                                         |
| <b>¢</b> สร้าง Price Range                                                                       | 1                                  | 🏚 สร้าง Price Rang                              | 6                                                 | ยินขัน ยกเลิก<br>ณ                                                                   |

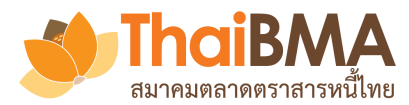

## เมนูการทำงานของ Underwriter : การแก้ไข Price Range

| A20007A                           |                               | A277                    | A                           |
|-----------------------------------|-------------------------------|-------------------------|-----------------------------|
| enor                              | 3 เดือน                       | Tenor                   | 7 ปี                        |
| eference Tenor (Yrs.)             | 0.25                          | Reference Tenor (Yrs.)  | 7                           |
| istribution Type                  | н                             | Distribution Type       | II/HNW                      |
| coupon Type                       | ZERO                          | Coupon Type             | FIXED                       |
| sovt. Yield (%)<br>ข้อมูล ณ วันท์ | 3 0.459251<br>ที่ 23 มิ.ย. 63 | Govt. Yield (%)         | ช้อมูล ณ วันที่ 23 มิ.ย. 63 |
| ound Govt. Yield (%)              | 0.46                          | Round Govt. Yield (%)   | 1.09                        |
| tin Spread (bp)                   | 66                            | Min Spread (bp)         | 122                         |
| lax Spread (bp)                   | 100                           | Max Spread (bp)         | 140                         |
| ncremental Spread (bp)            | 4                             | Incremental Spread (bp) | 2                           |
| มายเหตุสำหรับผู้ลงทุน             |                               | หมายเหตุสำหรับผู้ลงทุน  |                             |
|                                   |                               |                         |                             |

<u>หากต้องการดึงค่า government bond yield</u> <u>่ำสุดใหม่</u>ให้กดที่เครื่องหมาย *8* เล้วปรับค่า Spread และ Incremental Spread ที่ต้องการ (ถ้ามี) 🗱 สร้าง Price Range ส้วกด เพื่อสร้างค่าใหม่ 🖥 บันทึกข้อมูล Price Range เละกดบันทึก 🚰 แจ้ง Price Range เมื่อต้องการ ละกด ห้ระบบแจ้ง Email ไปให้ Issuer Underwriter วม และผู้ลงทุนสถาบันที่ตอบรับเข้าร่วม Book Build Event ้ั้งนี้ <u>หากมีการเปลี่ยนแปลงอายุตราสารหนี้</u> เะต้องกดเครื่องหมาย 욷 แล้วกดสร้าง แล้วกดบันทึก 🏚 สร้าง Price Range

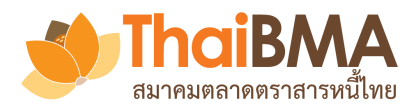

# เมนูการทำงานของ Underwriter :สร้างแบบฟอร์มการแจ้งผลการจัดสรร

| 🖠 ข้อมูลทั่วไป 📲 เอกสารแนบ 🛅 ตราสารหนี้ 🎜 เชิญนักลงทุ                                                               | บุน 😂 นักลงทุน 🗎 สร้าง price range 🥃 ข้อมูลการชำร                                       | ะะราคา                             |
|----------------------------------------------------------------------------------------------------|-----------------------------------------------------------------------------------------|------------------------------------|
| ผู้ลงทุนสถาบัน มีผู้ลงทุนสหกรณ์ หรือ HNW<br>ส่วนที่ 1 ข้อมูลทั่วไป<br>ประเภทผู้ลงทุน :<br>หมายเหตุ / บันทึกช่วยจำ : | <b>ผู้ลงทุนสถาบัน</b><br>กรุณากรอกหมายเหตุ / บันทึกช่วยจำ                               |                                    |
| ส่วนที่ 2 คำขึ้นต้น                                                                                                 |                                                                                         |                                    |
| เรียน :                                                                                                    | {ชื่อผู้ลงทุน}                                                                          |                                    |
| เรียน (แถวที 2) :<br>เรื่อง :                                                                                       | กรุณากรอกเรียน (แถวที 2)<br>แจ้งผลการจัดสรรหุ้นกู้ของผู้ออกตราสารหนี้ เอ BB test nn     |                                    |
| อ้างอิงจาก :                                                                                                    | ตามที่ท่านได้แสดงความจำนงในการลงทนใน ทัน⊳้ะองผ้ออกตราส<br>๗ บันทึกรายละเอียดการชำระราคา | ารหนี้ เอ BB test nn มายังผ้จัดการ |

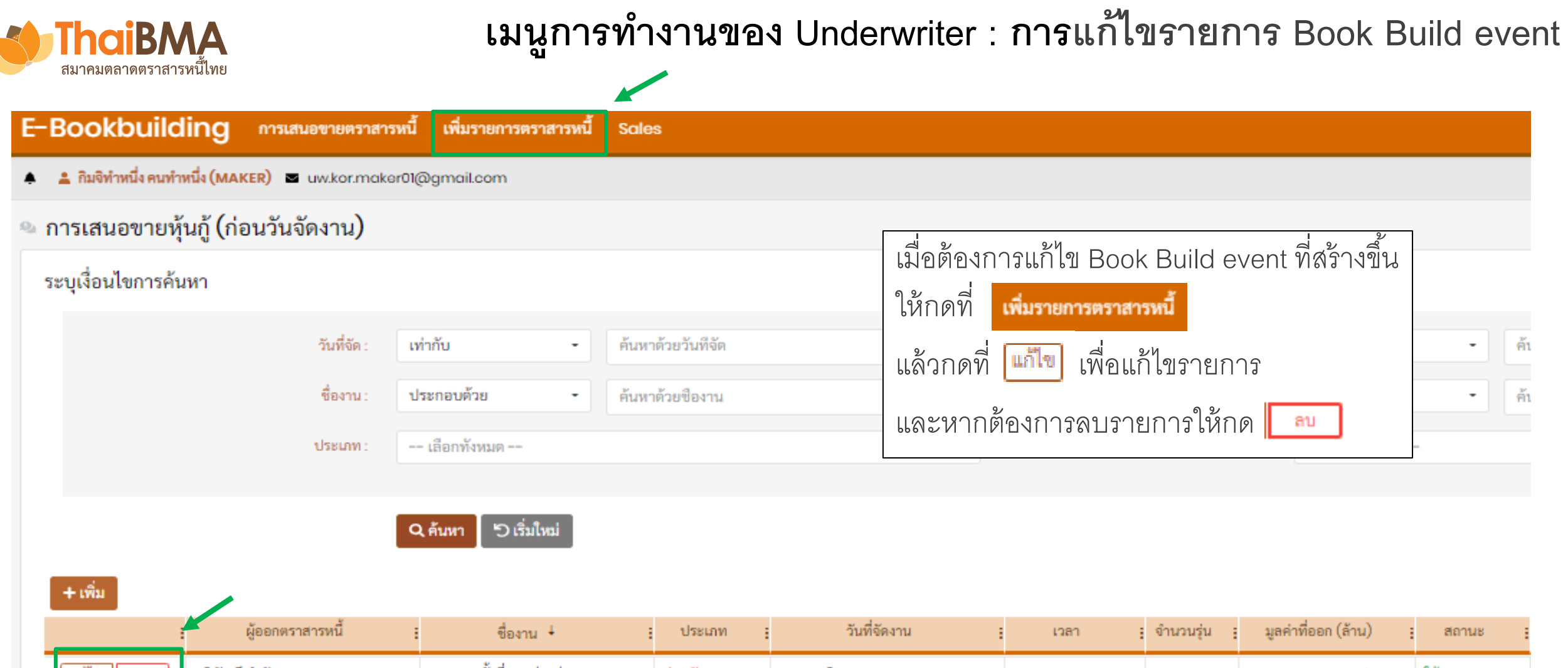

| - |          |                     |                                                             |         |                           |               |   |          |        |
|---|----------|---------------------|-------------------------------------------------------------|---------|---------------------------|---------------|---|----------|--------|
|   | แก้ไข ลบ | บริษัท ดี จำกัด     | ทดสอบครั้งที่ 1 25/06/2563                                  | ส่วนตัว | พฤ. 25 มิถุนายน พ.ศ. 2563 | 10:00 - 18:30 | 3 | รอประกาศ | ใช้งาน |
|   | แก้ไข ลบ | ผู้ออกตราสารหนี้ เอ | ทดสอบ Book Build ของ issuer<br>AAA                          | ส่วนตัว | พฤ. 28 พฤษภาคม พ.ศ. 2563  | 12:00 - 17:00 | 2 | 10,000   | ใช้งาน |
|   | แก้ไข ลบ | ผู้ออกตราสารหนี้ เอ | การสำรวจความต้องการซื้อหลักทรัพย์<br>ของผู้ออกตราสารหนี้ เอ | ส่วนตัว | จ. 29 มิถุนายน พ.ศ. 2563  | 10:00 - 23:00 | 2 | 1,000    | ใช้งาน |

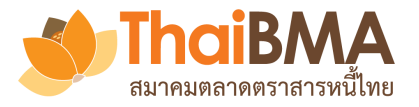

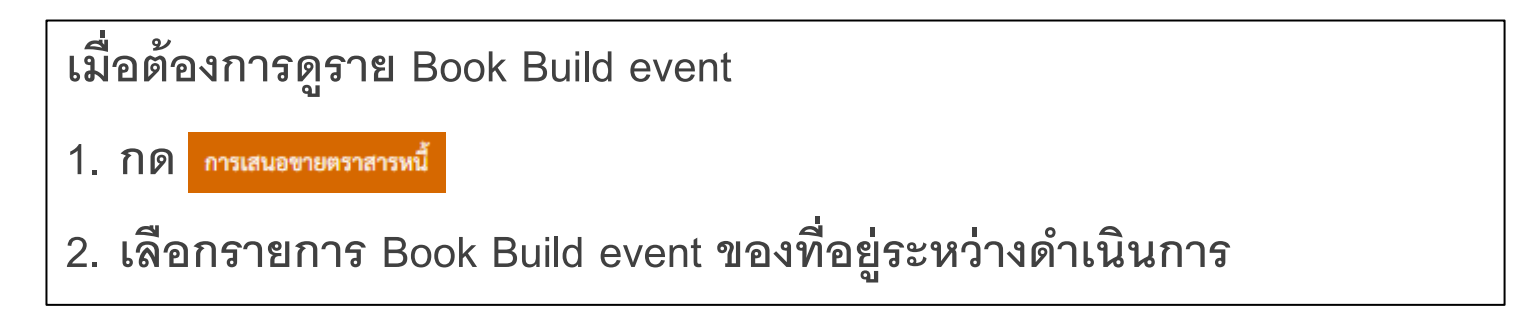

| E-Boo   | okbuilding                   | การเสนอขายตราสารหนี้   | เพิ่มรายการตราสารหนี้ Sales |
|---------|------------------------------|------------------------|-----------------------------|
| ≜ ≛ทำ   | พิชซ่า คนทำงาน (MAKER        | ?) 🖻 uw.ita.maker01@gm | ail.com                     |
| * การเส | สนอขายตราส <mark>า</mark> รเ | หนี้                   |                             |

| :           | ผู้ออกตราสารหนี้                                         | ชื่อ                                   | ประเภท  | วันที่จัดงาน   | : | เวลา          | ຈຳນວນรຸ່ນ | มูลค่าที่ออก (ล้าน) 🚦 |
|-------------|----------------------------------------------------------|----------------------------------------|---------|----------------|---|---------------|-----------|-----------------------|
| Q 🕕 🕴 🔟 🔯   | ผู้ออกตราสารหนี้ เอ (ISSUERA)                            | Test Book Building event No.<br>1/2020 | สาธารณะ | พฤ. 4 มิ.ย. 63 |   | 07:00 - 19:00 | 2         | 2,000                 |
| Q 🗡 🔮 🔤 🔯   | ผู้ออกตราสารหนี้ เอ (ISSUERA)                            | test Bookbuild                         | ส่วนตัว | ศ. 29 พ.ค. 63  |   | 09:00 - 18:00 | 2         | 30,000                |
| Q 🗡 🗳 🗠 🖻 🖄 | บริษัท ผู้ออกหุ้นกู้มองโกเลีย จำกัด<br>(มหาชน) (ISS-MNG) | Test Bookbuilding                      | สาธารณะ | ຄ. 30 ມີ.ຍ. 63 |   | 09:55 - 17:20 | 2         | 30,000                |
| Q 🗡 🔮 🔤 🖻   | ผู้ออกตราสารหนี้ เอ (ISSUERA)                            | Test Book Building for issuer<br>A     | ส่วนตัว | ศ. 29 พ.ค. 63  |   | 09:00 - 20:00 | 2         | 20,000                |
|             |                                                          |                                        |         |                |   |               |           |                       |

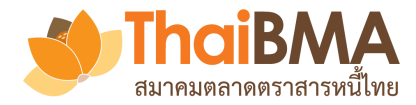

## เมนูการทำงานของ Underwriter

#### E-Bookbuilding การเสนอขายตราสารหนี้ เพิ่มรายการตราสารหนี้ Sales ออกจากระเ 🛔 ทำพืชช่า คนทำงาน (MAKER) 🛛 นพ.ita.maker01@gmail.com 🖈 การเสนอขายตราสารหนี x วันที่จัดงาน มูลค่าที่ออก (ล้าน) ผู้ออกตราสารหนึ่ ชื่อ ผู้จัดจำหน่าย(หลัก) ผู้จัดจำหน่าย ร จำนวนรุ่น ประเภท เวลา บริษัท ผู้จัดจำหน่าย อิตาลี่ จำกัด Test Book Building event No. ผู้ออกตราสารหนี้ เอ (ISSUERA) 11 B พฤ. 4 มิ.ย. 63 9 3 07:00 - 19:00 2 2.000 UW-GBR. UW-IND สาธารณะ (มหาชน) 1/2020 บริษัท ผู้จัดจำหน่าย อิตาลี่ จำกัด ผู้ออกตราสารหนี้ เอ (ISSUERA) Q 🔊 🚯 🔟 📓 🖻 test Bookbuild ส่วนตัว Pl. 29 W.R. 63 09:00 - 18:00 2 30.000 UW-FRA UW-IND (มหาชน) มซิบัน ข้อออมันอันอมโอเอีย อำวัด มริบัน มัจัดร้อมข่อย ดังรอบ ร้อรัด ดูข้อมูลเพื่อทำการ ดูข้อมูล Book Build Event ท้า Confirmation letter จัดสรร ดูข้อมูล Bidding ที่ผู้ลงทุน หน้าที่ได้ทำการ Snapshot **Book Build Report** М 0 ส่งเข้ามาและ set pricing ที่ต้องการ ส่งให้ issuer แล้ว

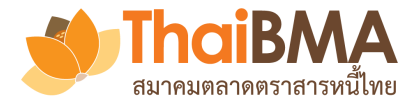

# เมนูการทำงานของ Underwriter : การดูข้อมูลรายการ Book Build event

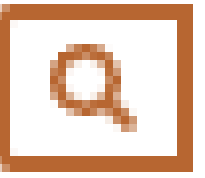

ดูข้อมูล Book Build Event ที่ได้จัดส่งออกไปให้นักลงทุนในระบบและ issuer

| i การเสนอขายหุ้นกู้ของบริษัท | เ ผู้ออกหุ้นกู้รัสเซีย จำกัด (มหาชน) ทดสอบ Book building ของผู้ออกฝรั่งเศส 2 | 🖹 รายละเอียดหุ้นกู้ | 📔 เอกสารแนบ          |                                  |
|------------------------------|------------------------------------------------------------------------------|---------------------|----------------------|----------------------------------|
| ชื่องาน :                    | ทดสอบ Book building ของผู้ออกฝรั่งเศส 2                                      |                     | ຈຳນວນສູ້ນດູ້ :       | 2 รุ่น                           |
| วันที่จัดงาน :               | วันจันทร์ที่ 4 พฤษภาคม พ.ศ. 2563 เวลา 08:00 - 14:00                          |                     | มูลค่าออกรวม :       | 1,500 ล้านบาท                    |
| วันที่ลบข้อมูลอัตโนมัติ :    | วันเสาร์ที่ 6 มิถุนายน พ.ศ. 2563                                             |                     | มูลค่าสำรอง :        | ยังไม่กำหนด                      |
| ประเภทงาน :                  | ส่วนตัว (Private)                                                            |                     | วันที่ชำระราคา :     | วันจันทร์ที่ 4 พฤษภาคม พ.ศ. 2563 |
| ผู้ออกตราสารหนี้ :           | บริษัท ผู้ออกหุ้นกู้รัสเซีย จำกัด (มหาชน) (ISS-RUS)                          |                     | หนังสือขี้ชวน :      | ยังไม่กำหนด                      |
| อันดับความน่าเชื่อถือ :      | องค์กรไม่มีการจัดอันดับความน่าเชื่อถือ                                       |                     | ข้อมูลการติดต่อ :    | ไม่มี                            |
| ผู้จัดจำหน่าย :              | UW-KOR, UW-PRK                                                               |                     | ข้อจำกัดความรับผิด : | 1ม่มี                            |
| ผู้แทนผู้ถือหุ้นกู้ :        | ยังไม่กำหนด                                                                  |                     | หมายเหตุ / อื่นๆ :   | ไม่มี                            |
| นายทะเบียน :                 | ยังไม่กำหนด                                                                  |                     |                      |                                  |

# เมนูการทำงานของ Underwriter : การดูข้อมูลความจำนงของนักลงทุน

| E-Bookbuilding การเสนอขายตราสารหนี้ เพิ่มรายการตราสา                                   | 2            | ,                          |                    | <br>ส ะ           |                   | i V                 |                     |                  |                      |                            | 7                       |                            |                   |                   |                   | ออกจาก | ເຈະບາ |
|----------------------------------------------------------------------------------------|--------------|----------------------------|--------------------|-------------------|-------------------|---------------------|---------------------|------------------|----------------------|----------------------------|-------------------------|----------------------------|-------------------|-------------------|-------------------|--------|-------|
| 🜲 🜲 กิมจิทำหนึ่ง คนทำหนึ่ง (MAKER) 🔤 uw.kor.maker01@gmail.com                          | 1            | 1 อมูล                     | Biddir             | ig                | ลงทุน             | สงเขา               | เมาแล               | ະ set            | pricin               | g                          |                         |                            |                   |                   |                   |        |       |
| ภารเสนอขายตราสารหนี้ของบริษัท ผู้ออกหุ้นกู้บาห์เรน จำกัด (มหา                          | เชน)         |                            |                    |                   | 104               |                     | 0                   |                  | N 940                |                            | N Id                    | _                          |                   |                   |                   |        |       |
| 🖈 แบบฟอร์มความจำนง 🕼 การจัดสรร 🗠 รายงานสรุป 🖺 ใบคอนเฟิร์ม 🎯 Snap                       | /            | สาม′<br>และเ               | ารถปรับ<br>เลือกรา | มเวลาก<br>ยการที่ | ารทำ B<br>ต้องการ | sook Bi<br>รแก้ไข เ | uild ได้โ<br>และแก้ | ดยกลัง<br>ไขเวลา | บไปที่เร<br>ที่ต้องก | มนู <b>เ</b> ดี<br>การพร้อ | <b>มรายกา</b><br>เมกดบ` | <del>รตราสาร</del><br>นทึก | หนึ               |                   |                   |        |       |
| วันพฤหัสบดีที่ 14 พฤษภาคม พ.ศ. 2563 15                                                 | 5 พฤษภาคม 2! | 563 10:00 - 1<br>เวลาในอีก | 6:00               |                   |                   |                     |                     |                  |                      |                            |                         |                            |                   |                   |                   |        |       |
| 15:20:50<br>✓ กำหนดราคา ํํ สร้างรายงานความงำนงแก่ผู้ออกหลักทรัพย์ ช้อมูลล่าสุดเมื่อ 16 | 00:3         | <b>39:1</b> (              | 0                  |                   |                   |                     |                     |                  |                      |                            |                         | สามาร<br>โดยการ            | ถปรับมู<br>กรองจํ | ลค่ากา<br>านวนที่ | รออกได้<br>ต้องกา |        | 1     |
|                                                                                        |              |                            |                    |                   | ISSON             | E226A: ผู้ออ        | กหนึ่ง ครั้งที่ 1/  | 2565             |                      |                            | 44                      |                            |                   |                   |                   |        |       |
|                                                                                        |              | อายุ 2 ปี                  |                    |                   |                   |                     |                     |                  | มูลค่าการ            | ออก (ล้าน)                 | 3,000                   | อายุ 5 ปี                  |                   | มูลค่าการ         | ออก (ล้าน)        | 2,000  |       |
| ผู้ลงทุน แก้ไข<br>ชื่อแบบฟอร์มความจำนง ประเภท (ครั้ง)                                  | ส่งเมื่อ     | Govt. Yiel                 | d as of 17 uu      | u. 63             |                   |                     |                     |                  |                      |                            | 0.69 %                  | Govt. Yiel                 | d as of 17 u      | ເສ. 63            |                   | 0.96 % |       |
|                                                                                        |              | เลือก                      | เลือก              | เลือก             | เลือก             | เลือก               | เลือก               | เลือก            | เลือก                | เลือก                      | เลือก                   | เลือก                      | เลือก             | เลือก             | เลือก             | เลือก  |       |
|                                                                                        |              | +11bp                      | +12bp              | +13bp             | +14bp             | +15bp               | +16bp               | +17bp            | +18bp                | +19bp                      | +20bp                   | +32bp                      | +34bp             | +36bp             | +38bp             | +40bp  |       |
| - เมื่อต้องการเลือก Pricing ที่ต้องการให้กด เลือก แล้                                  | วกด          | / กำหนด                    | เราคา              | 0.02%             | 0.00%             | 0.04%               | 0.00%               | 0.00%            | 0.07%                | 0.00%                      | 0.00%                   | 1.20%                      | 1.50%             | 1.52%             | 1.0-175           |        | *     |
| โดยสามารถกด Snapshot หน้า Bidding ณ จุดเวลาส                                           | ง่งให้ iss   | uer ใด้                    |                    |                   |                   |                     | 200                 | 300              | 400                  | 500                        | 600                     |                            |                   | 500               | 1,000             | 1,200  |       |
| โดยกด -                                                                                |              |                            |                    |                   |                   |                     | 770                 | 880              | 990                  | 1,110                      | 1,440                   |                            |                   |                   | 700               | 900    |       |
| ธนาคาร นอรเวย์ จำกัด (มหาขน) BANK -                                                    | 18:04:55     |                            |                    |                   |                   |                     |                     | 500              | 550                  | 300                        | 500                     |                            |                   | 100               | 200               | 300    |       |

ThaiBMA สมาคมตลาดตราสารหนี้ไทย

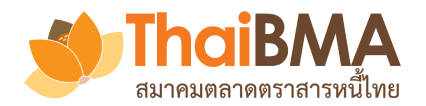

# เมนูการทำงานของ Underwriter : การดูข้อมูลความจำนงของนักลงทุน

| ู ผู้ลงทุน                                                                          | ประเภท                            | แก้ไข (ครั้ง)            | ส่งเนื้อ                                    | Govt. Yie                                                | ld as of 22                           | W.A. (                | ۶                     |                       | ข้อมูร               | ) Bidd         | ling ที่ผู้ลงทุนส่งเข้ามาและ set pricing                |
|-------------------------------------------------------------------------------------|-----------------------------------|--------------------------|---------------------------------------------|----------------------------------------------------------|---------------------------------------|-----------------------|-----------------------|-----------------------|----------------------|----------------|---------------------------------------------------------|
| ซือแบบฟอร์มความจำนง                                                                 |                                   |                          | ,                                           | เสือก<br>+115bp                                          | เลือก<br>+116bp                       | เสือก<br>+118bp       | เสือก<br>+120bp       | เลือก<br>+122bp       | เสือก<br>+124bp      | เสือก<br>+1261 |                                                         |
| ธนาคาร สเปน จำกัด (มหาชน) (BANK-ESP)<br>กองทุนรวม                                   | BANK                              | -                        | 11:07:02                                    | 1.30%                                                    | 100%                                  | 1.02/6                | 10475                 | 100%                  | 100.8                | L/C            |                                                         |
| ธนาคาร สเปน จำกัด (มหาชน) (BANK-ESP)<br>กองทุนส่วนบุคคล                             | BANK                              | -                        | 11:35:16                                    |                                                          |                                       |                       |                       |                       | 4,000.00             | 5,000          | หากต้องการให้นักลงทุนแก้ไขความจำนงให้ไบ                 |
| บริษัทหลักทรัพย์ เม็กซิโก จำกัด (มหาชน)<br>(sec-mex)<br>กองทุนรวม                   | SEC                               | -                        | 11:01:30                                    |                                                          |                                       |                       |                       |                       | 2,000.00             | 3,000          | ชื่อนักลงทุนที่ต้องการแล้วกด <b>แม<sub>นคลีอก</sub></b> |
| ้<br>บริษัทหลักทรัพย์ เม็กซิโก จำกัด (มหาชน)<br>(SEC-MEX)<br>กองทนส่วนบุคคล         | AMC-                              | -MYS: บริษัท<br>จำกัด    | าหลักทรัพย์จัดกา<br>เ (มหาชน) (กองi<br>     | ารกองทุน มาเ<br>ที่ 1)<br>เสือเหลืองส่                   | ลเซีย<br>ง คนส่ง                      |                       |                       |                       | 7,000.00             | 7,000          | ISSMNG001: ผ้ออกตราสารหนี้ MNG                          |
| ้ ,<br>บริษัทหลักทรัพย์ เม็กซิโก จำกัด (มหาชน)<br>(SEC-MEX)<br>อองทุนสำรองเลี้ยงชีพ | SEC                               | ⊠ ar<br>© วันที่ 25      | mc.mys.sende<br>ง<br>รัพฤษภาคม พ.ศ.         | ar01@gma<br>+(66) 803<br>. 2563 เวลา 1                   | il.com<br>31-1214<br>11:24:14         |                       |                       |                       |                      | 10,00          | 2 11.6                                                  |
| วริษัทหลักทรัพย์จัดการกองทุน มาเลเซีย จำกัด<br>มหาชน) (AMC-MYS)<br>1องที่ 1         | - <b>ผู้จัดทำ</b><br>AMC          | ⊠ a<br>© วันที่ 25       | anc.mys.make<br>116.23 นู<br>5 พฤษภาคม พ.ศ. | เสียเหลียงทั่<br>ar01@gma<br>+(66) 8148<br>. 2563 เวลา 1 | ก คนทำ<br>il.com<br>⊢3395<br>11:16:23 |                       | /                     |                       |                      |                | ปลดล็อกแบบฟอร์มความจำนงสำเร็จ!                          |
| บริษัทหลักทรัพย์จัดการกองทุน มาเลเซีย จำกัด<br>(มหาชน) (AMC-MYS)<br>กองที่ 2        | ผู้ข้อมูลติ<br>หมายเหตุ           | ิดต่อ<br>ขุจากผู้ลงทุน   | 11.07.015                                   | AMC 02-00                                                | 0-000<br>Mat                          | 8,000.88              | 8,000.88              | 8,000.88              | 8,000.88             | 8,000          |                                                         |
|                                                                                     | <mark>การแก้ไข</mark><br>Domond O | เของผู้ลงทุน<br>vor/Unot | omand (ล้าน)<br><b>- ปลดล็อก</b>            | -3.999.X                                                 | อ <b>นุญาต</b><br>- 3.000 เป          | 8,000.88<br>-3,999.11 | 8,000.88<br>-3,999.11 | 8,000.88<br>-3,999.11 | 21,000.8<br>9,000.88 | 33,00<br>21,00 |                                                         |

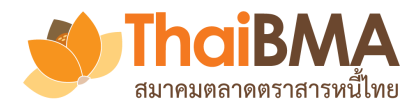

# เมนูการทำงานของ Underwriter : การจัดสรรให้แก่นักลงทุน

| ดูข้อมูลเพื่อทำการ<br>เงิจัดสรร<br>เอิสร้างรายงานการจัดสรรแก่ผู้ออกหลักทรัพย์ |         | เลือก Ur<br>และเมื่อฯ<br>ทั้งนี้ การ | ลือก Underwriter ที่ต้องการ settlement จึงจะสามารถสร้าง Book build report ได้<br>เละเมื่อจัดสรรเรียบร้อยแล้วให้กด |          |                                       |                                        |                     |                    |                             |               |                        |                       |                     |                     |
|-------------------------------------------------------------------------------|---------|--------------------------------------|----------------------------------------------------------------------------------------------------|----------|---------------------------------------|----------------------------------------|---------------------|--------------------|-----------------------------|---------------|------------------------|-----------------------|---------------------|---------------------|
| ผู้ลงทุน<br>ชื่อแบบฟอร์บความจำนง                                              | ประเภท  | ชำระราคา                             | อายุ 1 ปี<br>Final Price 2.8                                                                                      | 35 %     | 1/2563<br>มูลค่าการออะ<br>Govt. Yield | รุ่นที่ 1<br>ก (ล้าน)<br>Curve (15/04/ | (20) 0.67 %         | 3,000              | อายุ 2 ปี<br>Final <b>(</b> |               | 1/2563<br>มูลค่าการออง | รุ่นที่ 2<br>ก (ล้าน) | (20) 0.66 %         | 2,800               |
| UDUNO MALANA NA                                                               |         |                                      | ศวามจำ<br>มูลค่ว (ล้าน)                                                                                           | ามง<br>% | จัดสรรโ<br>BCR                        | ัดย BCR<br>Key-in                      | ้ จัดส<br>มูลค่าออก | รร ต่อ<br>ความจำนง | สำม<br>มูลค่า (ล้าน)        | มารถปรับ<br>% | มมูลค่ากา<br>BCR       | ารออกได้<br>Key-in    | % จัดส<br>มูลค่าออก | เรร ต่อ<br>ความจำนง |
| ธนาคาร ออสเตรเลีย จำกัด (มหาชน) (BANK-AUS)                                    | BANK    | ไม่ระบุ 🔻                            | 100.00                                                                                                    | 5.71     | 171.43                                | 18                                     | 6.00                | 180.00             | 300.00                      | 7.85          | 219.90                 | 220                   | 7.86                | 73.33               |
| หน่วยงานรัฐ หมู่เกาะโซโลมอน (GRE-SLB)                                         | GA      | ไม่ระบุ                              | 300.00                                                                                                    | 17.14    | 514.29                                | 52                                     | 47.33               | 173.33             | 1,200.00                    | 31.41         | 879.58                 | 880                   | 31.43               | 73.33               |
| บริษัท ประกันชีวิตอาร์เจนติน่า จำกัด (มหาชน) (LIFE-ARG)                       | LIFE    | ไม่ระบุ                              | 500.00                                                                                                    | 28.57    | 857.14                                | 86                                     | 28.67               | สาม                | เารถปรับจ <i>ึ</i>          | านวนที่ต้     | ้องการได้              | ñ <mark>830</mark>    | 29.64               | 74.11               |
| บริษัท ประกันภัยโมรอกโก จำกัด (มหาชน) (NLIFE-MAR)                             | NONLIFE | ไม่ระบุ                              | 250.00                                                                                                    | 14.29    | 428.57                                | 43                                     | 14.33               | เมื่อ              | จัดสรรแล้ว<br>·             | ให้กด         |                        | 370                   | 13.21               | 74.00               |
| บริษัทหลักทรัพย์ เม็กซิโก จำกัด (มหาชน) (SEC-MEX)                             | SEC     | ไม่ระบุ                              | 100.00                                                                                                    | 5.71     | 171.43                                | 18                                     | 6.00                | 180.00             | 200.00                      | 5.24          | 146.60                 | 150                   | 5.36                | 75.00               |
|                                                                               |         | รวม                                  | 1,250.00                                                                                                    | 71.43    | 2,142.86                              | 2,170.00                               | 72.33               |                    | 3,320.00                    | 86.91         | 2,433.51               | 2,450.00              | 87.50               |                     |

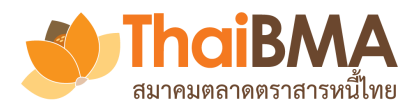

# เมนูการทำงานของ Underwriter : การจัดสรรให้แก่นักลงทุน

.!

|                                                                                |         | สามารถก<br>โดยกด<br>โดยระบา | iด Snaps<br>อิสร้างราย<br>ปจะส่ง m | shot หน้าจั<br>ภามความจำนงเ<br>nail ไปแจ้งใ | ัดสรรเพีย<br>เก่ส์ออกหลัก<br>เห้ issuei | เส่งให้ iss<br>พรัพย์<br>- ได้รับทร | SUE         |          |  |  |  |
|--------------------------------------------------------------------------------|---------|-----------------------------|------------------------------------|---------------------------------------------|-----------------------------------------|-------------------------------------|-------------|----------|--|--|--|
|                                                                                | ประเภท  |                             | มูลค่าการออกรวมสูงสุด (รวม gree    |                                             |                                         |                                     |             |          |  |  |  |
| ผู้ลงทุน<br>ชื่อแบบฟอร์มความจำบง                                               |         | ชำระราคา                    | อายุ 5 เดือน                       | ทดสอบ<br>มูลค่าการออก (ล้าน)<br>อน          |                                         |                                     | 1,000       |          |  |  |  |
|                                                                                |         |                             | Final Price 1.0                    | )9 %                                        | Govt. Yield                             | d Curve (14/07                      | /20) 0.47 % |          |  |  |  |
|                                                                                |         |                             | ความจํ                             | ่านง                                        | จัดสรร                                  | เโดย BCR                            | % จัดเ      | เรร ต่อ  |  |  |  |
|                                                                                |         |                             | มูลค่า (ล้าน)                      | %                                           | BCR                                     | Key-in                              | มูลค่าออก   | ความจำนง |  |  |  |
| แอดมินสมาคมตลาดตราสารหนี้ไทย (ADMIN-<br>THAIBMA) 🟮<br>ทั่วไป II ส่งเอง take 23 | SEC     | ADMIN-<br>THAIBMA           | 400.00                             | 35.97                                       | 323.74                                  | 350                                 | 35.00       | 87.50    |  |  |  |
| แอดมินสมาคมตลาดตราสารหนี้ไทย (ADMIN-<br>THAIBMA) 🟮<br>ทั่วไป ส่งเอง 23         | SEC     | ADMIN-<br>THAIBMA           | 600.00                             | 53.96                                       | 485.61                                  | 540                                 | 54.00       | 90.00    |  |  |  |
| II 1 (ADMIN-THAIBMA)                                                           | NONLIFE | ADMIN-<br>THAIBMA           | 12.00                              | 1.08                                        | 9.71                                    | 10                                  | 1.00        | 83.33    |  |  |  |
| นักลงทุนรายใหญ่ (ADMIN-THAIBMA)                                                | HNW     | ADMIN-<br>THAIBMA           | 100.00                             | 8.99                                        | 100.00                                  | 100                                 | 10.00       | 100.00   |  |  |  |
|                                                                                |         | รวม                         | 1,112.00                           | 100.00                                      | 919.06                                  | 1,000.00                            | 100.00      |          |  |  |  |

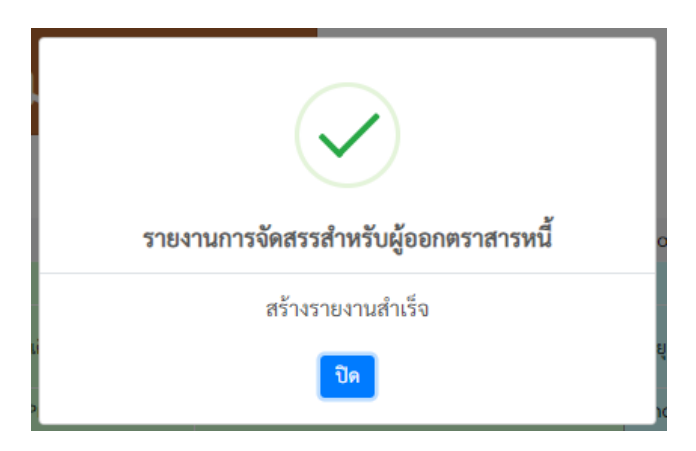

#### เรียน แอดมินสมาคมตลาดตราสารหนี่ไทย

ผู้จัดจำหน่ายโดยแอดมินสมาคมตลาดตราสารหนี้ไทย ได้สร้างรายงาน ผลการจัดทำ Book Building ตราสารหนี้ของบริษัทท่านในระบบ Electronic Book Building แล้ว

โดยห่านสามารถดูรายละเอียดได้ที่ระบบ Electronic Book Building ผ่าน link นี้

#### เรียกดูรายงาน

หากมีข้อสงสัยกรุณาสอบถามข้อมูลเพิ่มเติมได้ที่ thai bma เบอร์ โทรศัพท์ 02-257-0357

ขอแสดงความนับถือ

| Thai      | BMA             |
|-----------|-----------------|
| สมาคมตลาด | ิดตราสารหนี้ไทย |

#### เมนูการทำงานของ Underwriter : Book Build Report

ล้านบาท

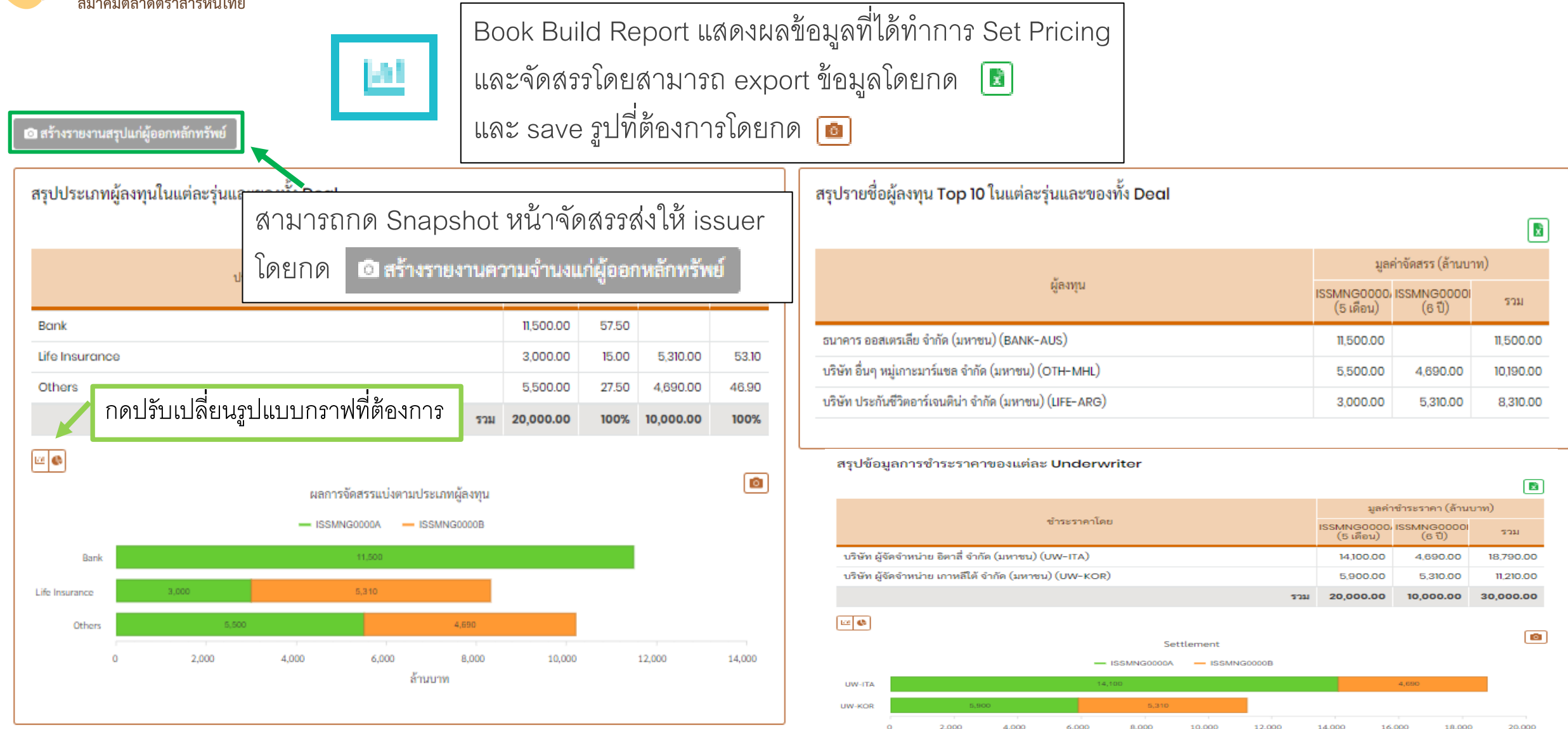

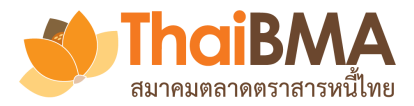

## เมนูการทำงานของ Underwriter : การจัดทำConfirmation letter ให้แก่ผู้ลงทุน

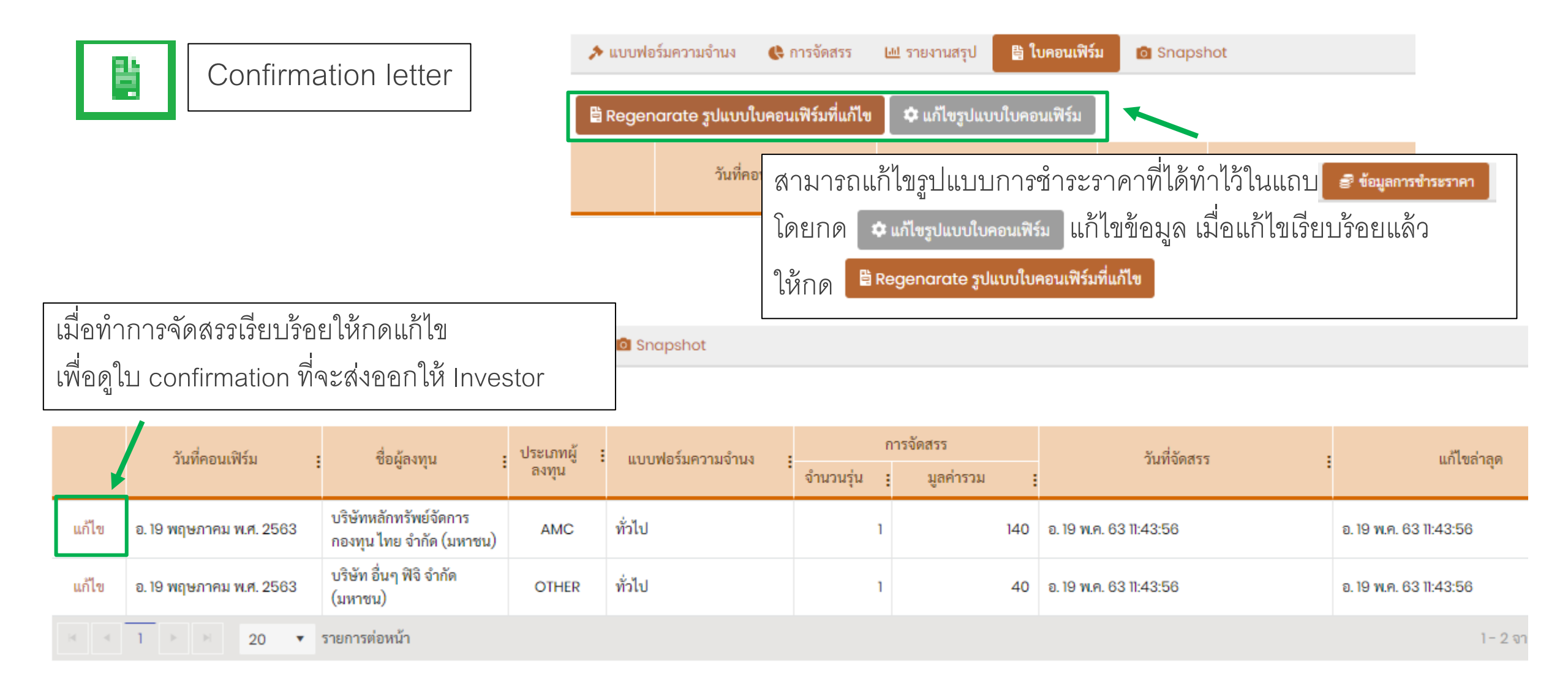

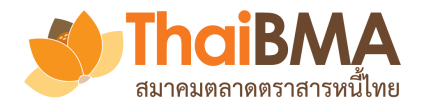

## เมนูการทำงานของ Underwriter : การจัดทำConfirmation letter ให้แก่ผู้ลงทุน

| การเสนอขายตราสารหนี้ขอ | งบริษัท ผู้ออก                                                              | หุ้นกู้มองโกเลีย จำกัด (มหาชน                                                                                                    | ) (ISS-MNG)                                                                                                    | 皆                                                                            | Confirmation lette                                                           |
|------------------------|-----------------------------------------------------------------------------|----------------------------------------------------------------------------------------------------|----------------------------------------------------------------------------------------------------|------------------------------------------------------------------------------|------------------------------------------------------------------------------|
|                        | สถานะ :                                                                     | แบบร่าง                                                                                                    |                                                                                                    |                                                                              |                                                                              |
| หมาย                   | เหตุ / บันทึกช่วยจำ :                                                       | กรุณากรอกหมายเหตุ / บันทึกช่วยจำ                                                                                                    |                                                                                                    |                                                                              |                                                                              |
| งสอบและแก้ไข           |                                                                             |                                                                                                    |                                                                                                    |                                                                              | //                                                                           |
| ละเอียดที่ต้องการ      | วันที่ *:                                                                   | 12/06/2563                                                                                                    |                                                                                                    |                                                                              |                                                                              |
|                        | เรียน *:                                                                    | บริษัท อื่นๆ หมู่เกาะมาร์แชล จำกัด (มหาชา                                                                                                    | u) (กองทุนรวม other )                                                                                                    |                                                                              | 1                                                                            |
| เรียา.                 | เ (บรรทัดที่ 2 ถ้ามี) :                                                     | กรุณากรอกเรียน (บรรทัดที่ 2 ถ้ามี)                                                                                                    | กด 🔍 ดูด้วอย่าง เพื่อตรวจส                                                                                                    | สอบข้อมูล                                                                    |                                                                              |
|                        | เรื่อง *:                                                                   | แจ้งผลการจัดสรรหุ้นกู้ของบริษัท ผู้ออกหุ้น                                                                                                    | <sub>กู้มองโกเลีย</sub> ก่อนส่งออกและ export ข้อ                                                                                                    | อมูลออกมา                                                                    |                                                                              |
|                        | อ้างอิงจาก *:                                                               | ดามที่ท่านได้แสดงความจำนูงในการลงทุนใ                                                                                                    | เก็บไว้กด <b>ธ</b> บันทึกและส่งใบคอนเพี<br>นทันกู้ของน                                                                                                    | 5u                                                                           | r ITA มายังผู้                                                               |
|                        |                                                                             | จัดการการจัดจำหนายหุ่นกู่นั้น ผู้จัดการการ                                                                                                    | จดจาหนาย เมียญเถี่ยุงเบี่ยัญญัญเติเป็ญหนเพ                                                                                                    | งทุน                                                                         |                                                                              |
|                        |                                                                             |                                                                                                    |                                                                                                    |                                                                              |                                                                              |
|                        |                                                                             | บันทึกและส่งใบคอนเฟิร์ม Q ดูด้วอย่าง                                                                                                    |                                                                                                    |                                                                              | 6                                                                            |
|                        | การเสนอขายตราสารหนี้ขอ<br>หมาย<br>จสอบและแก้ไข<br>จะเอียดที่ต้องกาว<br>เรีย | การเสนอขายตราสารหนี้ของบริษัท ผู้ออก<br>สถานะ :<br>หมายเหตุ / บันทึกช่วยจำ :<br>จ.<br>สดบและแก้ไข<br>จะเอียดที่ต้องการ<br>เรียน (บรรทัศที่ 2 ถ้ามี) :<br>เรื่อง *:<br>อ้างอิงจาก *: | การเสนอขายตราสารหนี้ของบริษัท ผู้ออกหุ้นกู้มองโกเลีย จำกัด (มหาชน<br>สถานะ แบบร่าง<br>หมายเหตุ / บันทึกช่วยจำ<br>กรุณากรอกหมายเหตุ / บันทึกช่วยจำ<br>จ.ส.อบและแก้ไข<br>จ.ะเอียดที่ต้องการ<br>รันที่ *: 12/06/2563<br>เรียน *: บริษัท อื่นๆ หมู่เกาะมาร์แขล จำกัด (มหาช<br>เรียน *: บริษัท อื่นๆ หมู่เกาะมาร์แขล จำกัด (มหาช<br>เรียน (บรรพัดที่ 2 ถ้ามี):<br>เรื่อง *: แจ้งผลการจัดสรรหุ้นกู้ของบริษัท ผู้ออกหุ้น<br>อ้างอิงจาก *: คามที่ท่านได้แสดงความจำนงในการลงทุนไ<br>จัดการการจัดจำหน่ายหุ้นกู้นั้น ผู้จัดการการ | การเสนอขายตราสารหนี้ของบริษัท ผู้ออกหุ้นกู้มองโกเลีย จำกัด (มหาชน) (ISS-MNG) | การเสนอขายตราสารหนี้ของบริษัท ผู้ออกหุ้นกู้มองโกเลีย จำกัด (มหาชน) (ISS-MNG) |

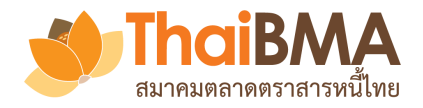

## เมนูการทำงานของ Underwriter : การจัดทำConfirmation letter ให้แก่ผู้ลงทุน

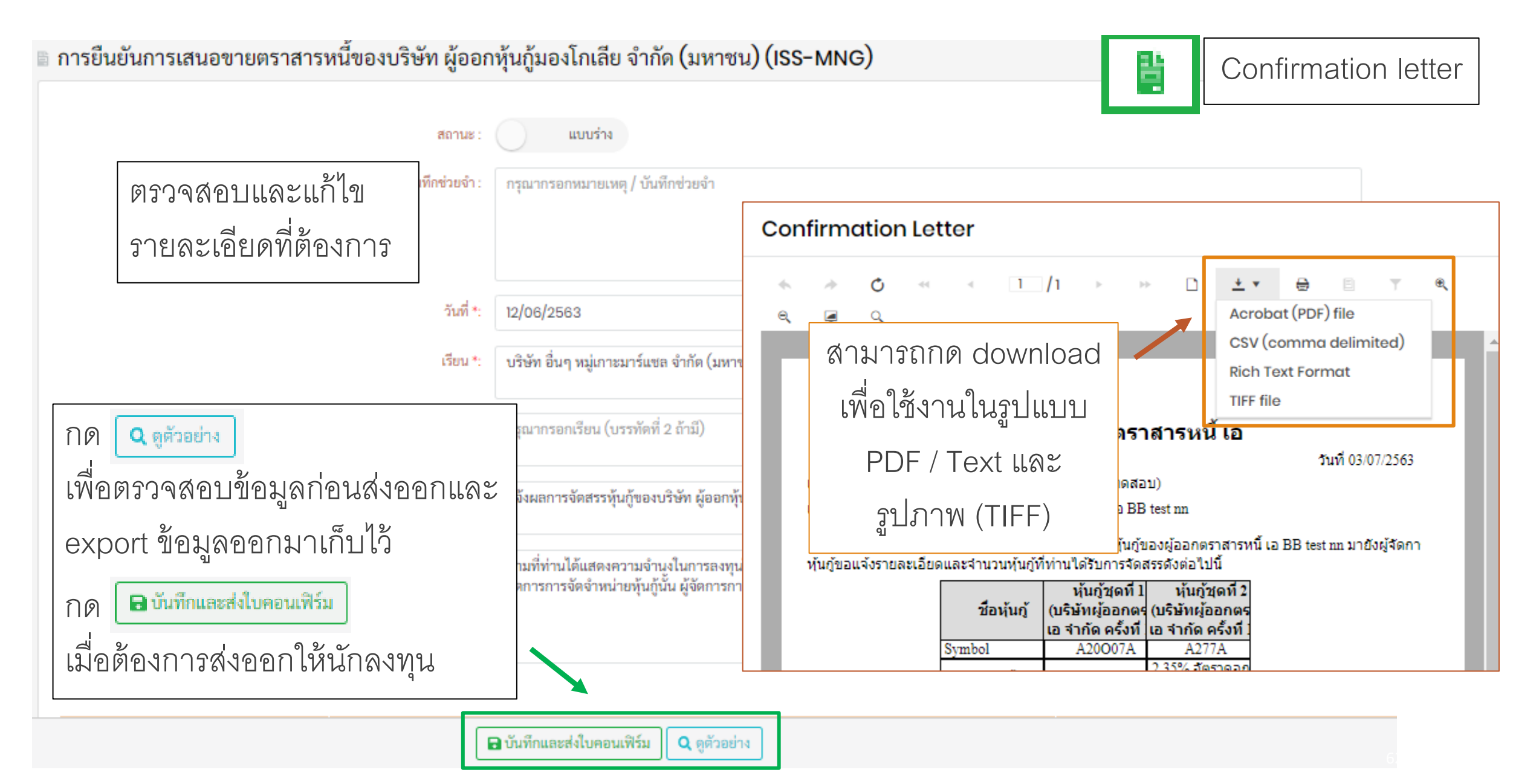

| Thai B                      | รักกับ<br>เมนูการทำงานของ L<br>โกลารหนี้ไทย<br>รายการ Snapshot ที่ส่งให้ i                                                | <b>Jnderwriter : รายการ Sna</b> j<br><sub>ssuer</sub> | oshot ที่ส่งให | ห้ issue |
|-----------------------------|----------------------------------------------------------------------------------------------------|-------------------------------------------------------|----------------|----------|
| 🖈 แบบฟอร์มความจำ            | มง 🚯 การจัดสรร 🕮 รายงานสรุป 🖺 ใบคอนเฟิร์ม 💿 Snapshot                                                                      |                                                       |                |          |
| วันอังคารที่ 1<br><b>23</b> | 9 พฤษภาคม พ.ศ. 2563<br>15 พฤษภาคม 2563 09:00 - 16:00<br><b>หมดเวลา</b>                                                    | กดดูข้อมูล                                            |                |          |
| ອີ ความจำนง                 | การจัดสรร 🖻 รายงานสรุป<br>กดที่แทบรายการเพื่อดูข้อมูล<br>วันที่ และ เวลาที่มีการสร้างรายการความจำนงสำหรับผู้ออกตราสารหนึ้ | สร้างโดย                                              | ดูข้อมูล       | <b>B</b> |
| 1                           | รายการความจำนงสำหรับผู้ออกตราสารหนี้ ณ วันที่ 12 พฤษภาคม พ.ศ. 2563 เวลา 14:34:29 น                                        | uw.kor.maker01@gmail.com                              | ดูข้อมูล       | -        |
| 2                           | รายการความจำนงสำหรับผู้ออกตราสารหนี้ ณ วันที่ 12 พฤษภาคม พ.ศ. 2563 เวลา 14:35:05 น                                        | uw.kor.maker01@gmail.com                              | ดูข้อมูล       |          |
| 3                           | รายการความจำนงสำหรับผู้ออกตราสารหนี้ ณ วันที่ 13 พฤษภาคม พ.ศ. 2563 เวลา 23:16:23 น                                        | uw.kor.maker01@gmail.com                              | ดูข้อมูล       |          |
| 4                           | รายการความจำนงสำหรับผู้ออกตราสารหนี้ ณ วันที่ 14 พฤษภาคม พ.ศ. 2563 เวลา 23:43:10 น                                        | uw.kor.maker01@gmail.com                              | ดูข้อมูล       |          |
| 5                           | รายการความจำนงสำหรับผู้ออกตราสารหนี้ ณ วันที่ 15 พฤษภาคม พ.ศ. 2563 เวลา 11:30:11 น                                        | uw.kor.maker01@gmail.com                              | ดูข้อมูล       |          |
| 6                           | รายการความจำนงสำหรับผู้ออกตราสารหนี้ ณ วันที่ 15 พฤษภาคม พ.ศ. 2563 เวลา 11:32:00 น                                        | uw.kor.maker01@gmail.com                              | ดูข้อมูล       |          |

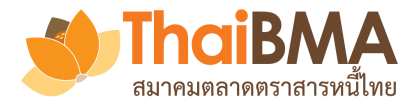

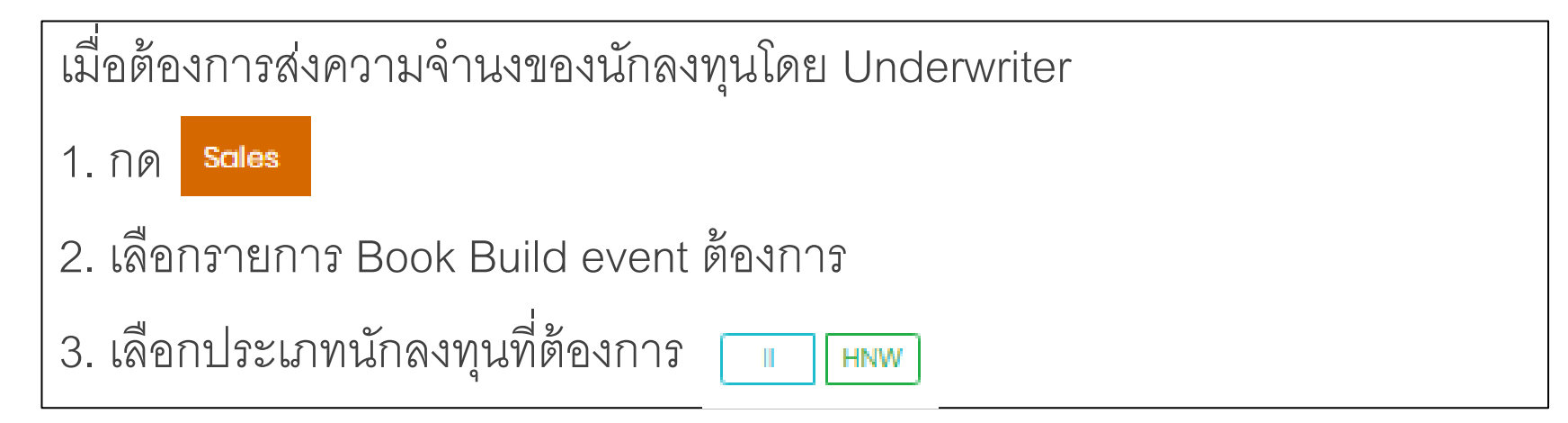

E-Bookbuilding การเสนอชายตราสารหนี้ เพิ่มรายการตราสารหนี้ Sales

- 🌲 🤹 ทำพืชช่า คนทำงาน (MAKER) 🔤 uw.ita.maker01@gmail.com
- ทำหน้าที่แทนนักลงทุน

|          | ประมูล : | ผู้ออกตราสารหนี้                                         | ชื่อ              | ประเภท  | วันที่จัดงาน ∔             | เวลา          | ຈຳນວນรຸ່ນ : | มูลค่าที่ออก (ล้าน) |        |
|----------|----------|----------------------------------------------------------|-------------------|---------|----------------------------|---------------|-------------|---------------------|--------|
| ดูข้อมูล | II HNW   | บริษัท ผู้ออกหุ้นกู้มองโกเลีย จำกัด<br>(มหาชน) (ISS-MNG) | Test Bookbuilding | สาธารณะ | ຄ. 30 ມີ. <del>ຍ.</del> 63 | 09:55 - 17:20 | 2           | 30,000              | 1<br>( |

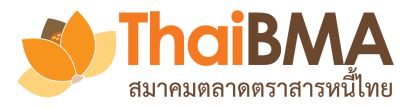

### เมนูการทำงานของ Underwriter : รายการ Sales ของ II

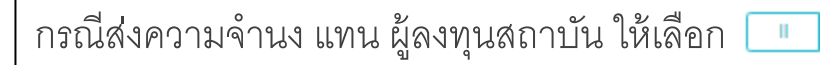

- 1. กด 🕂 เพิ่มแบบฟอร์มความจำนงแทน II
- 2. กรอกข้อมูลนักลงทุนและเลือกประเภทผู้ลงทุนที่ต้องการเพื่อใช้ในการ Report

|                                                                   | <b>i ข้อมูลทั่วไป</b> A20901A (0/10)  | A2208A (0/10)                                                                                         |                                                |
|-------------------------------------------------------------------|---------------------------------------|----------------------------------------------------------------------------------------------------|------------------------------------------------|
| การเสนอขายตราสารหนี้ของบริษัท ผ้ออกห้นก้มองโกเลีย จำกั            | ส่วนที่ 1 ข้อมูลความจำนง              |                                                                                                    |                                                |
| วันจันทร์ที่ 15 มิถนายน พ.ศ. 2563                                 |                                       | ชื่อแบบฟอร์มความจำนง *: เช่น อาวุธลับ หมายเลข 1<br>ชื่อที่จะแสดงให้ผู้จัดจำหน่ายรายอื่นๆเห็น          |                                                |
| 14-20-01                                                          |                                       | ชื่อผู้ติดต่อ *: กรุณากรอกชื่อผู้ติดต่อ<br>เบอร์ดิดต่อ : กรณากรอกเบอร์ดิดต่อ                          | ธนาคาร<br>หน่วยงามของรัฐ                       |
|                                                                   |                                       | ้<br>Email ผู้ติดต่อ *: กรุณากรอกEmail ผู้ติดต่อ<br>สามารถร้ายขอได้บาลอว่า Lomoil โดยตั้งด้วย (comma) | บริษัทหลักทรัพย์<br>บริษัทประกับชีวิต          |
| + เหมแบบพอรมครามงานงแทน แ<br>: ประมูลเมื่อ : ชื่อใบแสดงความจำนง : |                                       | หมายเหตุ / บันทึกช่วยจำ : กรุณากรอกหมายเหตุ / บันทึกช่วยจำ                                            | บริษัทประกันภัย<br>บริษัทหลักทรัพย์จัดการกลงทน |
|                                                                   |                                       |                                                                                                    | สหกรณ์                                         |
| <ul> <li>&lt; 0 &gt; &gt; 20 ▼ รายการต่อหน้า</li> </ul>           | ส่วนที่ <b>2</b> ข้อมูลบริษัทผู้ลงทุน |                                                                                                    | อนๆ<br>กรุณาเลือกประเภทผู้ลงทุน                |
|                                                                   |                                       | <b>ชื่อบริษัทผู้ลงทุนภาษาไทย *</b> : กรุณากรอกชื่อบริษัทผู้ลงทุนภาษาไทย                               |                                                |
|                                                                   |                                       | <b>ประเภทผู้ลงทุน *</b> : กรุณาเลือกประเภทผู้ลงทุน                                                    |                                                |

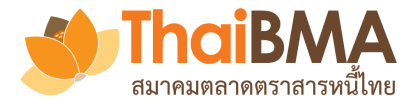

#### เมนูการทำงานของ Underwriter : รายการ Sales ของ II

i ข้อมูลทั่วไป ISSMNG001 (9/9)

ISSMNG (0/9)

| ISSMNG001              |                                        | ลำดับ | Yield (%) |  |
|------------------------|----------------------------------------|-------|-----------|--|
| Tenor                  | 3เดือน                                 | 1     | 159       |  |
| Reference Tenor (Yrs.) | 0.25                                   |       |           |  |
| Issue Size (MB)        | 10,000                                 | 2     | 1.60      |  |
| Distribution Type      | Ш                                      | 3     | 1.62      |  |
| Coupon Type            | ZERO                                   | 4     | 1.64      |  |
| Govt. Yield (%)        | 0.435742<br>ข้อมูล ณ วันที่ 22 พ.ค. 63 | 5     | 1.66      |  |
| Round Govt. Yield (%)  | 0.44                                   | 6     | 1.68      |  |
|                        |                                        | 7     | 1.70      |  |

| ลำดับ | Yield (%) | Price      | Amount (MB) Clear All |
|-------|-----------|------------|-----------------------|
| 1     | 1.59      | 996.040738 | 1,234.56              |
| 2     | 1.60      | 996.015936 | 1,234.56              |
| 3     | 1.62      | 995.966336 | 1,234.56              |
| 4     | 1.64      | 995.916741 | 1,234.56              |
| 5     | 1.66      | 995.867151 | 1,234.56              |
| 6     | 1.68      | 995.817566 | 1,234.56              |
| 7     | 1.70      | 995.767986 | 1,234.56              |
| 8     | 1.72      | 995.718411 | 1,234.56              |
| 9     | 1.74      | 995.668841 | 1,234.56              |

ใส่ข้อมูลความจำนงที่ต้องการ

โดยระบบรองรับได้ทศนิยม 2 ตำแหน่ง

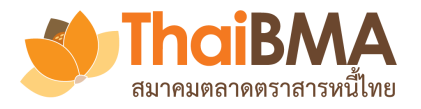

# เมนูการทำงานของ Underwriter : รายการ Sales ของ II

|                                                               |                              |                                                                                                    | เรยน คุณคุณ xxx ของ บลจ A                                                                                                    |
|---------------------------------------------------------------|------------------------------|----------------------------------------------------------------------------------------------------|----------------------------------------------------------------------------------------------------|
| ร่วนที่ <b>1</b> ข้อมูลความจำนง                               |                              |                                                                                                    | -<br>บริษัท ผู้จัดจำหน่าย อิตาลี จำกัด (มหาชน) ในฐานะผู้จัดการการจัดจำหน่<br>มริษัท ผู้จากจะม ดับวงโอเวีย ว่าดัด (มหาชน) ได้สะดวามว่าม รวมหนในตรา |
|                                                               | ชื่อแบบฟอร์มความจำนง *:      | สถาบัน A กอง PVD                                                                                    | สารหนี้ดังกล่าวแทนท่าน ผ่านระบบ Electronic Book Building เรียบร้อยแล<br>                                                                          |
| ธนาคาร                                                        | ชื่อผู้ติดต่อ *:             | ชอที่จะแสดงให้ผู้จัดจำหน่ายรายอื่นๆเห็น<br>คุณ xxx                                                  | - ขอแสดงความนับถือ<br>- ทำพิซซ่า คนทำงาน                                                                                                    |
| หน่วยงานของรัฐ<br>บริษัทหลักทรัพย์                            | เบอร์ติดต่อ :                | 090-000-0000                                                                                        | เซฟ<br>บริษัท ผัจัดจำหน่าย อิตาลี่ จำกัด (มหาชน)                                                                                                  |
| บรษทประกนชวด<br>บริษัทประกันภัย<br>มรับบนลัอมรับก์อัอออรออ พน | Email ผู้ติดต่อ *:           | bank.esp.center@gmail.com<br>สามารถกำหนดได้มากกว่า 1 email โดยคั่นด้วย , (comma) หรือ ; (semicolon) | -<br>เบอร์โทรศัพท์ +(66) 9209-9487<br>-                                                                                                    |
| บรษททสกทรพองตการกองทุน<br>สหกรณ์<br>อื่นๆ                     | มเหตุ / บันทึกช่วยจำ :       | ทดสอบ                                                                                               |                                                                                                    |
| กรุณาเลือกประเภทผู้ลงทุน                                      |                              |                                                                                                    |                                                                                                    |
| วนที่ 2 ข้อมูลบริษัทผู้ลงทุน                                  |                              | เมื่อกร                                                                                             | รองข้อมูลความจำนงที่ต้องการเรียบร้อย                                                                                                    |
|                                                               | ชื่อบริษัทผู้ลงทุนภาษาไทย *: | ิ <sub>บลง A</sub> ให้กลั                                                                           | ับไปหน้าข้อมูลทั่วไปแล้วกด 🖍 สงความจำนง                                                                                                    |
|                                                               | ประเภทผู้ลงทุน *:            | บรัษัทหลักทรัพย์จัดการกองทุน และวร                                                                  | ะบบจะส่ง email ไปแจ้ง email ที่ได้กรองไว้                                                                                                    |

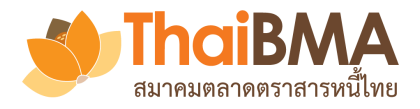

## เมนูการทำงานของ Underwriter : รายการ Sales ของ HNW

| ารณีส่งความจำนง แทน HNW ให้เลือก <b> </b>                                                                                                |                                                                         |
|----------------------------------------------------------------------------------------------------|-------------------------------------------------------------------------|
| . กด + เพิ่มแบบฟอร์มความจำนงแทน HNW/Co-Op                                                                                                | สวนท 1 ขอมูลความจานง<br>ชื่อแบบฟอร์มความจำนง *: เช่น อาวุธลับ หมายเลข 1 |
| 2. กรอกข้อมูลนักลงทุนและจำนวนที่ต้องการ                                                                                                  | ชื่อที่จะแสดงให้ผู้จัดจำหน่ายรายอื่นๆเห็น<br>A20901A (ล้านบาท) :        |
| 3. แล้วกด 🥕 ส่งความจำนง                                                                                                    | A2206A (ล้านบาท) :                                                      |
| - ระบบคะส่า omail ไปแล้ง omail ซี่ได้กรดงได้                                                                                             | ชื่อผู้ติดต่อ *: กรุณากรอกซือผู้ติดต่อ                                  |
|                                                                                                    | <b>เบอร์ติดด่อ</b> : กรุณากรอกเบอร์ติดด่อ                               |
|                                                                                                    | Email ผู้ติดต่อ *: กรุณากรอกEmail ผู้ติดต่อ                             |
| <b>เรียน คุณXXX</b><br>บริษัท ผู้จัดจำหน่าย อิตาลี่ จำกัด (มหาชน) ในฐานะผู้จัดการการจัด                                                  | หมายเหตุ / บันทึกช่วยจำ : กรุณากรอกหมายเหตุ / บันทึกช่วยจำ              |
| จำหน่าย บริษัท ผู้ออกหุ้นกู้มองไกเลีย จำกัด (มหาชน) ได้ส่งความจำนงลง<br>ทุนในตราสารหนี้ดังกล่าวแทนท่าน ผ่านระบบ Electronic Book Building | ส่วนที่ 2 ข้อมูลผู้ลงทุนรายใหญ่ หรือสหกรณ์                              |
| เรียบร้อยแล้ว                                                                                                    | <b>ชื่อผู้ลงทุนภาษาไทย</b> *: กรุณากรอกชื่อผู้ลงทุนภาษาไทย              |
|                                                                                                    | <b>ประเภทผู้ลงทุน *</b> : กรุณาเลือกประเภทผู้ลงทุน                      |
|                                                                                                    | 🕕 ส่งความจำนง                                                           |

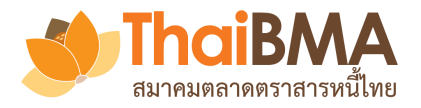

## เมนูการทำงานของ Underwriter : การแก้ไขรายการ Sales

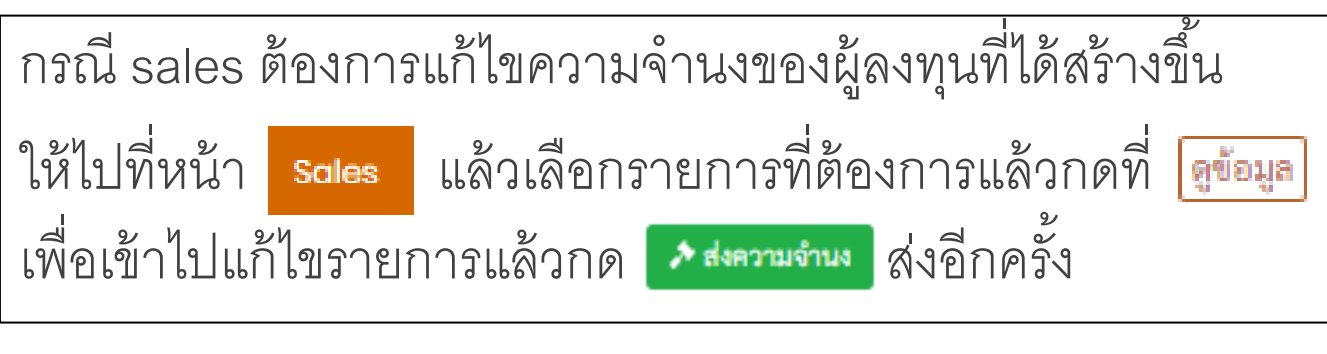

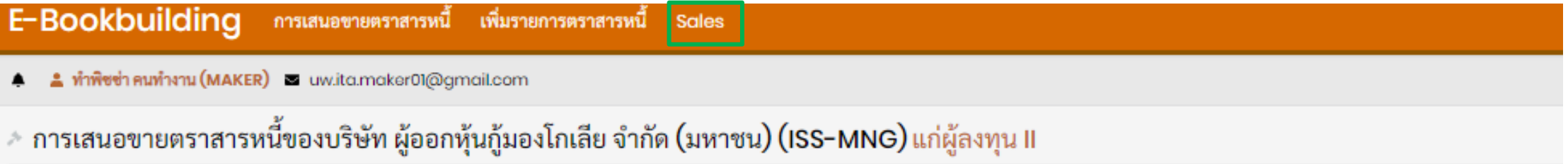

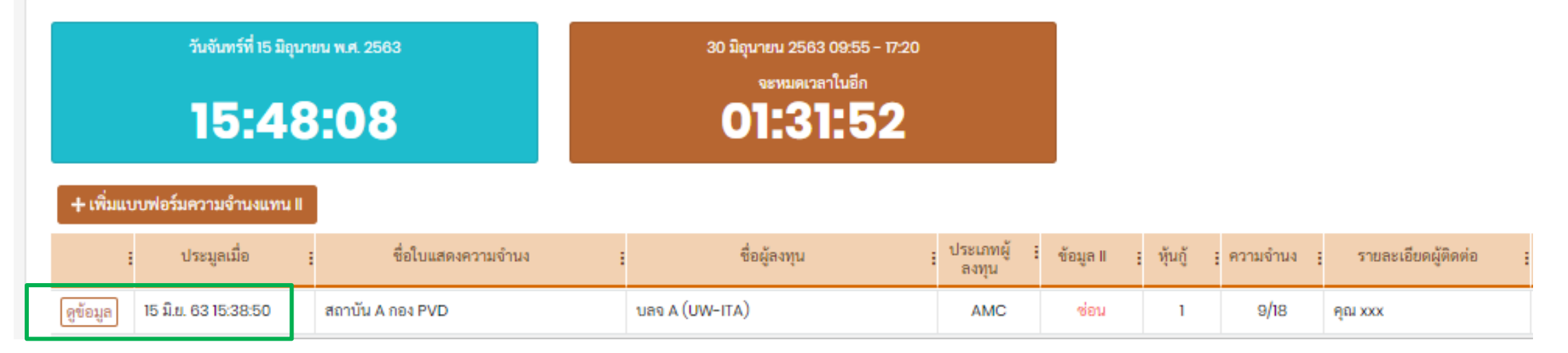

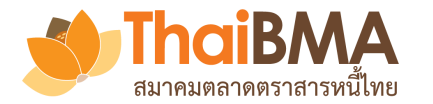

### เมนูการทำงานของ Investor

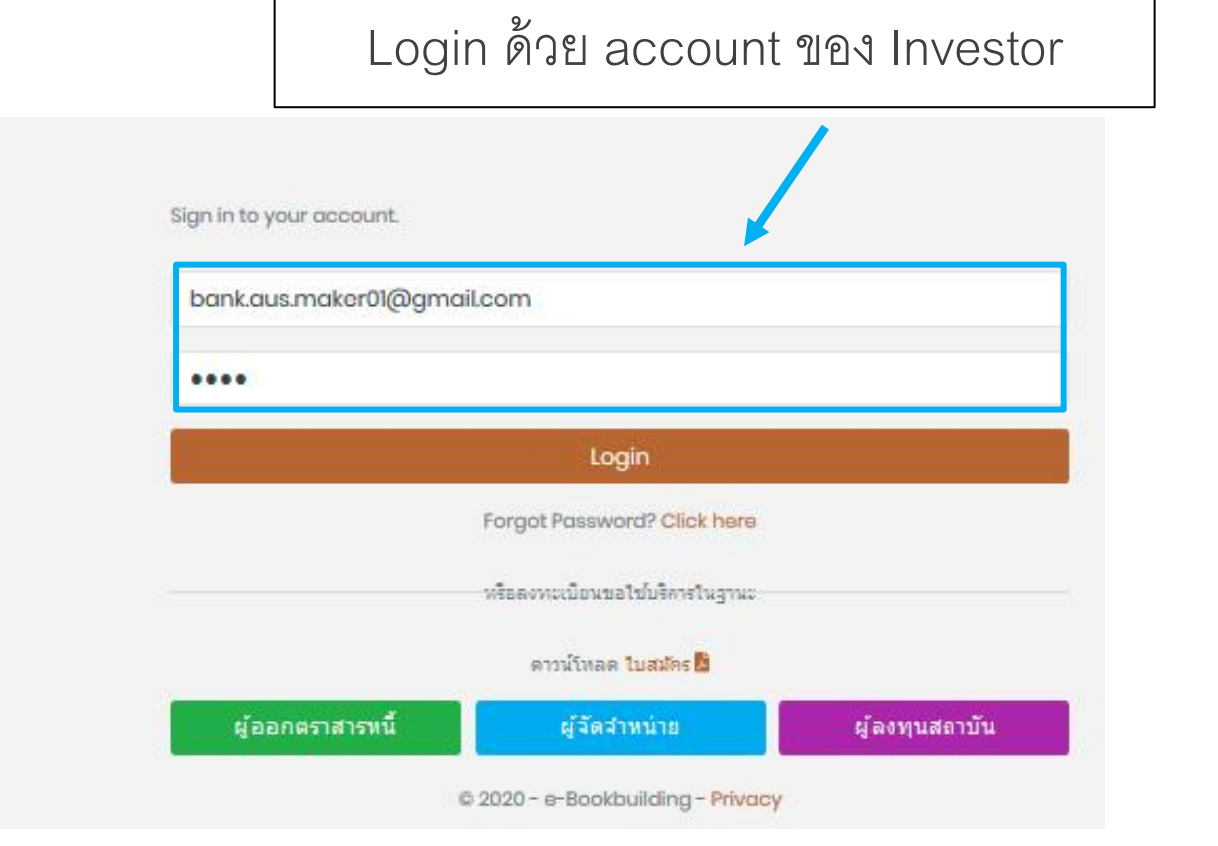

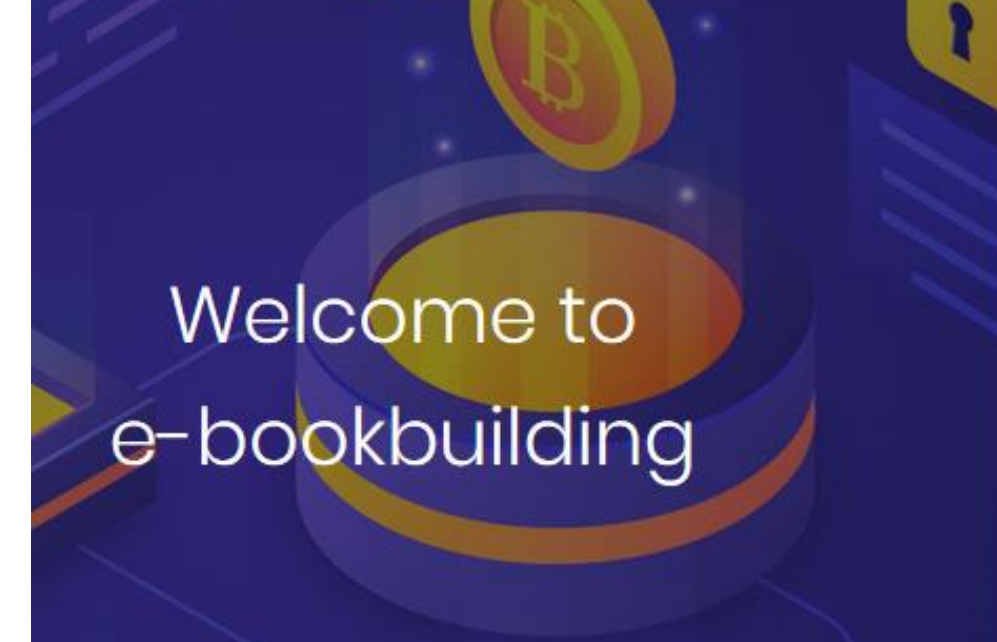

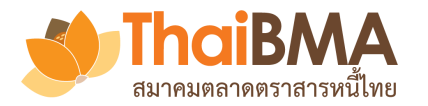

## เมนูการทำงานของ Investor ของแต่ละ Role

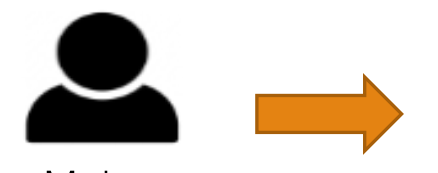

Maker ผู้ทำรายการ Maker คือ ผู้ทำรายการในการระบุความจำนงที่ต้องการลงทุน ณ ระดับราคาต่าง ๆ ตาม Price Range ที่ Underwriter ส่งมาให้

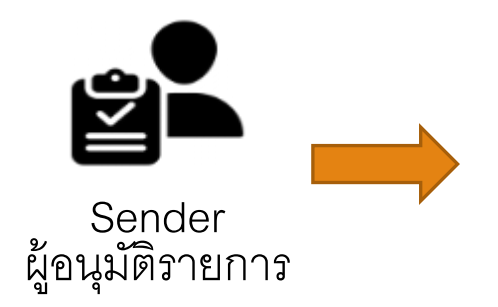

Sender คือ ผู้มีอำนาจลงนามของ Investor ในการอนุมัติรายการที่ Maker ได้ระบุ ความจำนงที่ต้องการลงทุน ณ ระดับราคาต่าง ๆ เพื่อส่งออกให้ Underwriter

\*\* Investor จะต้องกำหนด Sender ให้ตรงกับ POA ที่ได้ให้ไว้กับ Underwriter

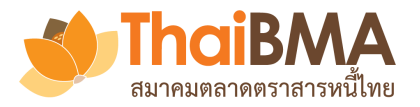

## Flow การส่งความจำนงในการลงทุนของ Investor

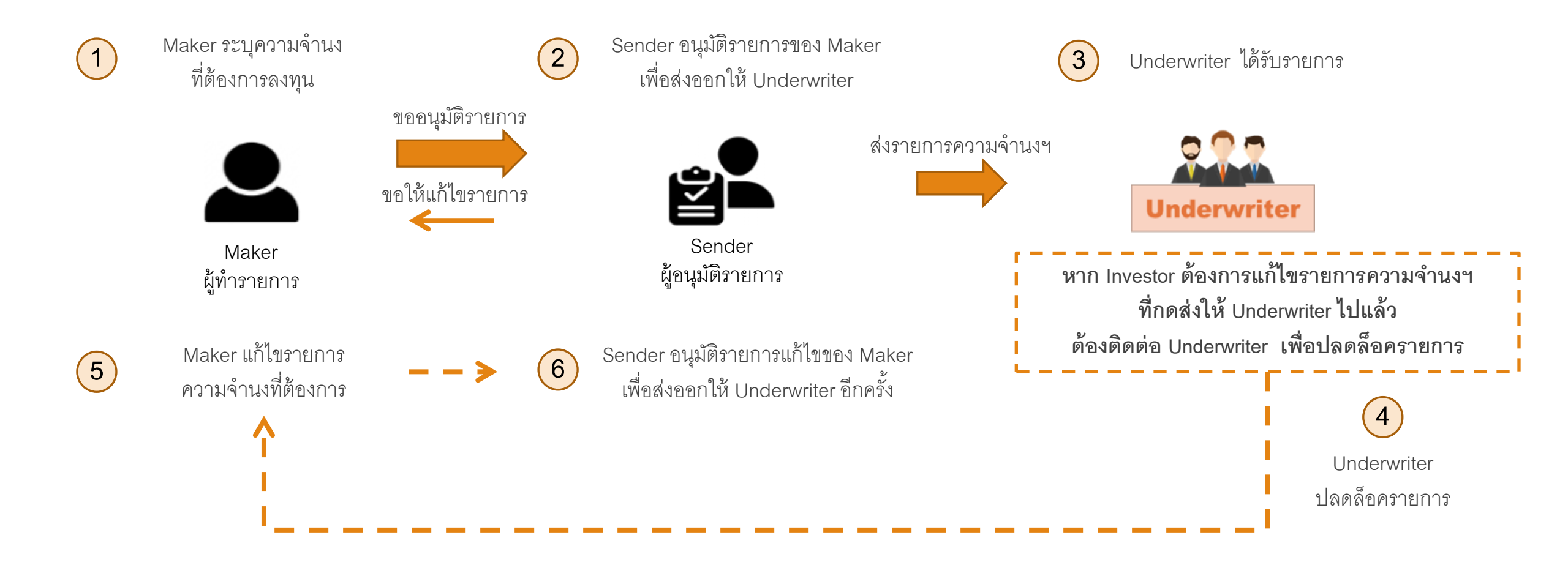

\*\* Investor จะต้องกำหนด Sender ให้ตรงกับ POA ที่ได้ให้ไว้กับ Underwriter
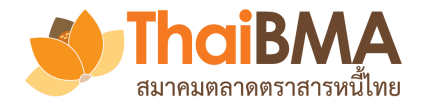

# เมนูการทำงานของ Investor : การกำหนดจำนวน Sender

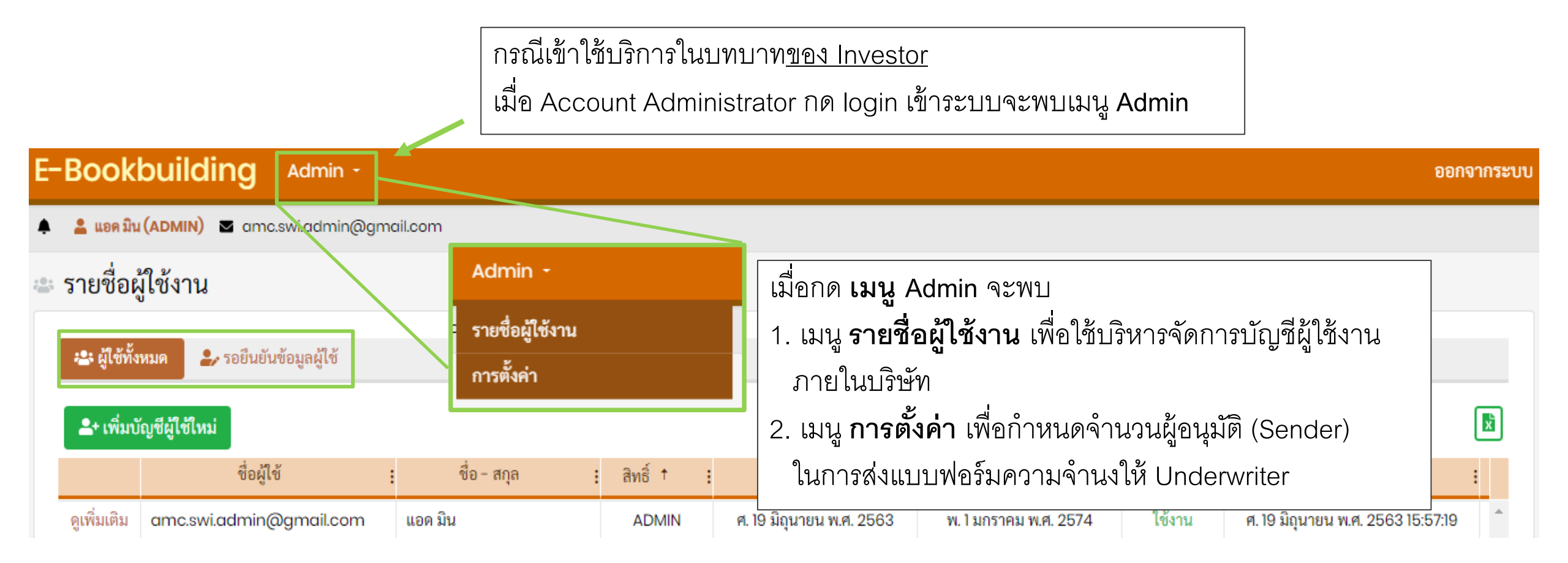

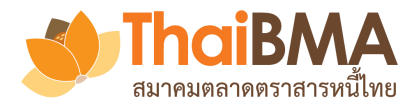

# เมนูการทำงานของ Investor : การกำหนดจำนวน Sender

| E-bookbuilding                                             | Admin -                                             |                                 |  |
|------------------------------------------------------------|-----------------------------------------------------|---------------------------------|--|
| 🌲 💄 ออสซี่แอดมิน แอดมิน (ADMI                              | N รายชื่อผู้ใช้งาน                                  |                                 |  |
| 🛎 รายชื่อผู้ใช้งาน 🗸                                       | การตั้งค่า                                          | ]                               |  |
| <u>Account Administ</u><br>(Sender) เพื่อส่งแบ<br>ได้โดย   | <u>rator</u> จะเป็นผู้กำหนดจำ<br>บบฟอร์มความจำนงของ | านวนผู้อนุมัติรายการ<br>เบริษัท |  |
| 1. เลือก     Admin       2. เลือก     การตั้งค่า           | 1                                                   |                                 |  |
| <ol> <li>3. กำหนดจำนวนผู้</li> <li>4. กด อันทึก</li> </ol> | อนุมัติ (Sender)                                    |                                 |  |

| E-bookbuilding Admin -                                     |
|------------------------------------------------------------|
| 🜲 🍰 ออสชื่นอดมิน แอดมิน (ADMIN) 🔤 bank.aus.admin@gmail.com |
| 🦇 การตั้งค่า                                               |
| ≡ ทั่วไป<br>แบบฟอร์มความจำนง                               |
| จำนวนผู้อนุมัติ (Sender) อย่างน้อย (คน) 2                  |
| 🖬 บันทึก                                                   |
|                                                            |
| ThaiBMA e-bookbuilding © 2020 Privacy                      |

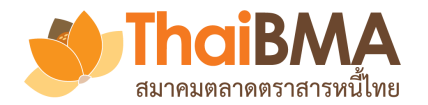

## เมนูการทำงานของ Investor

| * | นักลงทุนสถาบัน         |                                                      |                                      |      |      |
|---|------------------------|------------------------------------------------------|--------------------------------------|------|------|
|   | 🚰 คำเซิญการลงทุน (T-1) | 월 อยู่ในช่วงดำเนินการ (T+0)                          | 🗎 เรียบร้อยแล้ว (T+1)                |      | 2.   |
|   |                        | ผู้ออกตราสารหนี้ :                                   | ชื่อ                                 | : ປາ | 3.   |
|   | ดูข้อมูล ตอบรับ ปฏิเสธ | บริษัท ผู้ออกหุ้นกู้อีรัก จำกัด<br>(มหาชน) (ISS-IRQ) | Book buikd test เปิด<br>สาธารณะ 3000 | สาธ  | ารณะ |
| Ľ |                        | 20 🔻 รายการต่อหน้า                                   |                                      |      |      |

เมนูการทำงานแบ่งตามระยะเวลาการดำเนินการ โดยแบ่งเป็น 3 ระยะ

**คำเชิญการลงทุน (T-1)** คือ รายการ Event Book Build ที่ Investor ได้รับ เชิญให้เข้าร่วมแบบส่วนตัว (Private Book Build Event) หรือเป็น Event Book Build ที่เปิดให้เข้าร่วมแบบสาธารณะ (Public Book Build Event)

**อยู่ในช่วงดำเนินการ (T+0)** คือ รายการ Event Book Build ที่ Investor ได้ทำการกดตอบรับเข้าร่วมแล้ว

**เรียบร้อยแล้ว (T+1**) คือ รายการ Event Book Build ที่จบไปแล้ว

| สาธารณะ | จ. 25 พ.ค. 63 | 10:00 - 14:00 | 0 | รอประกาศ | จำกัด (มหาชน) | จำกัด (มหาชน)      | - |
|---------|---------------|---------------|---|----------|---------------|--------------------|---|
|         |               |               |   |          |               | 1 - 1 จาก 1 รายการ | C |

กด **ดูข้อมูล** Book Build event เพื่อ **ตอบรับหรือปฏิเสธ** หากกดตอบรับ Event รายการจะมาที่ "อยู่ในช่วงดำเนินการ(T+0)" แต่ถ้ากดปฏิเสธ รายการจะหายไป

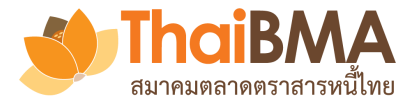

### เมนูการทำงานของ Investor

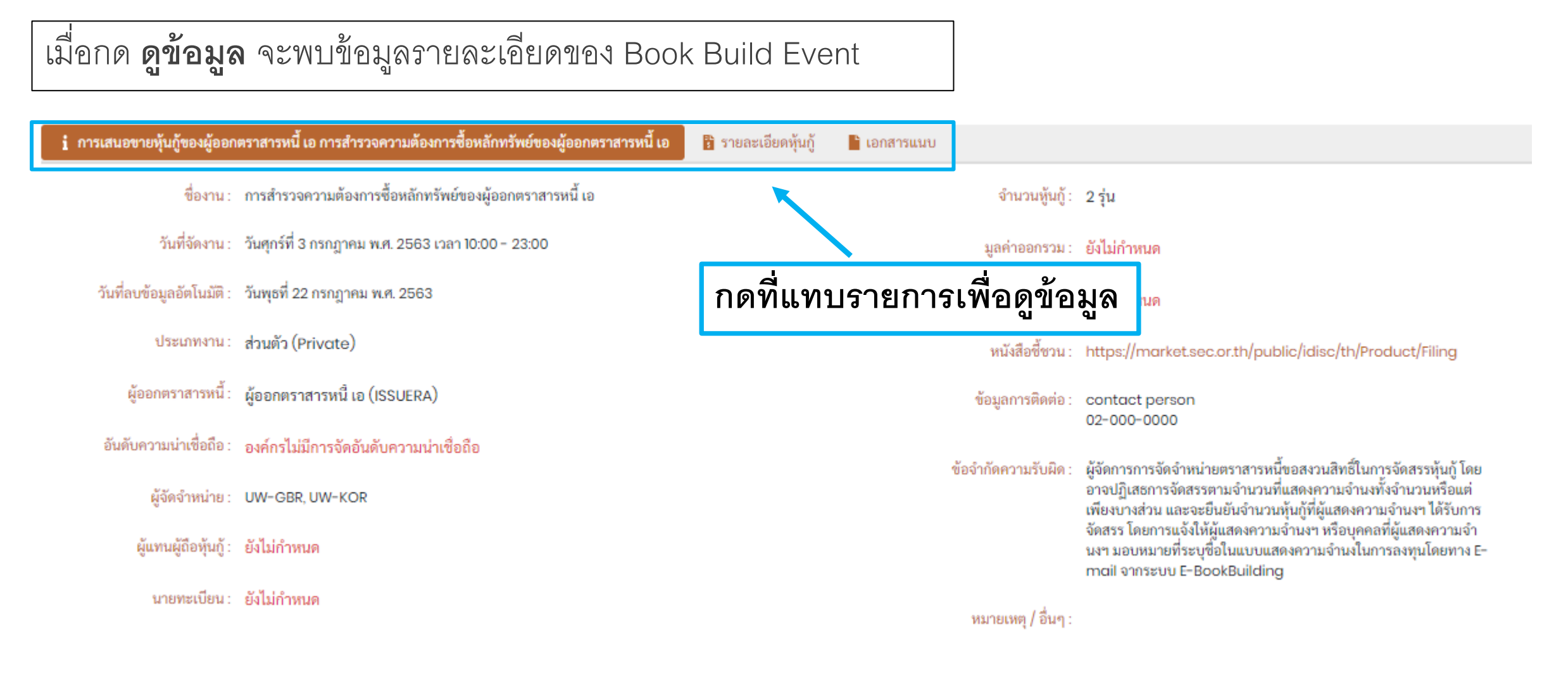

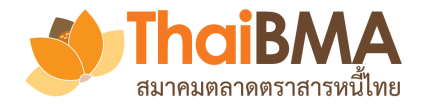

### เมนูการทำงานของ Investor

# สามารถกดค้นหาข้อมูลที่ต้องการ และจัดการข้อมูลเรียงตามคอลัมน์ที่ต้องการได้

| E | Pookbuild                             |                                 | T                     |                                                        |          |                                      |                                       |               |                       |                                              |                                              |
|---|---------------------------------------|---------------------------------|-----------------------|--------------------------------------------------------|----------|--------------------------------------|---------------------------------------|---------------|-----------------------|----------------------------------------------|----------------------------------------------|
| - | воокранс                              | แบ่ การเล่นอยาอพราสารเ          | 14                    |                                                        |          |                                      |                                       |               |                       |                                              | 00111135                                     |
| ۵ | 💄 maker sender (                      | MAKER,SENDER) 🔤 bankaus.m       | akersender@gmail.com  | n                                                      |          |                                      |                                       |               |                       |                                              |                                              |
| * | นักลงทุนสถาบั                         | ้น                              |                       |                                                        |          |                                      |                                       |               |                       |                                              |                                              |
|   | 률 คำเชิญการลงทุน                      | (T-1) 🚯 อยู่ในช่วงดำเนินการ (T+ | 0) 📋 เรียบร้อยแล้ว (1 | [+])                                                   |          |                                      |                                       |               |                       |                                              |                                              |
|   |                                       |                                 |                       |                                                        |          | <b>F</b>                             |                                       |               |                       |                                              |                                              |
|   |                                       | : ผู้ออกตราสาร                  | หนี้                  | : ชื่อ                                                 | : ประเภท | : วันที่จัดงาน                       | ເວລາ                                  | ຈຳນວນ<br>รุ่น | 🗄 มูลค่าที่ออก (ล้าน) | ผู้จัดจำหน่าย (หลัก)                         | : ผู้เชิญ                                    |
|   | ดูข้อมูล อนุมัติ                      | ผู้ออกตราสารหนี้ เอ (ISSUERA)   |                       | การสำรวจความต้องการซื้อ<br>หลักทรัพย์ของผู้ออกตราสาร ส |          | † เรียงน้อยไปมาก<br>↓ เรียงมากไปน้อย | 10:00 - 23:00                         |               | 2 รอประกาศ            | บริษัท ผู้จัดจำหน่าย อังกฤษ<br>จำกัด (มหาชน) | บริษัท ผู้จัดจำหน่าย อังกฤะ<br>จำกัด (มหาชน) |
|   |                                       |                                 |                       | หน่ เอ                                                 |          | 🖩 ซ่อน/แสดงคอลัมน์>                  | ่⊿ผู้ออกตราสารหนึ้                    |               |                       |                                              | · · · · · · · · · · · · · · · · · · ·        |
|   | 4                                     |                                 |                       |                                                        |          | ▼ ค้นหา                              | ่⊠ชื่อ                                |               |                       |                                              | •                                            |
|   |                                       | 20 รายการต่อหน้า                |                       |                                                        |          |                                      | ✓ประเภท                               |               |                       |                                              | 1-1จากไรายการ 💍                              |
|   |                                       |                                 |                       |                                                        |          |                                      | ً่⊿วันที่จัดงาน                       |               |                       |                                              |                                              |
|   |                                       |                                 |                       |                                                        |          |                                      | ่⊿เวลา                                |               |                       |                                              |                                              |
|   | ThaiBMA e-bookbuilding © 2020 Privacy |                                 |                       |                                                        |          |                                      | ๔จำนวนรุ่น                            |               |                       |                                              |                                              |
|   |                                       |                                 |                       |                                                        |          |                                      | <ul> <li>✓มูลค่าที่ออก (ลั</li> </ul> | าน)           |                       |                                              |                                              |
|   |                                       |                                 |                       |                                                        |          |                                      | ๔ผู้จัดจำหน่าย (เ                     | หลก)          |                       |                                              |                                              |
|   |                                       |                                 |                       |                                                        |          |                                      | ≤មូវេល                                | _             |                       |                                              |                                              |

| , <del>ทำขาวทำคนทำ (MAKER)</del><br>าลงทุนสถาบัน | Maker<br>ผู้ทำรายการ                                 | ]                                                                |          |                |               |                 |                       |                                                 |                                                 |
|--------------------------------------------------|------------------------------------------------------|------------------------------------------------------------------|----------|----------------|---------------|-----------------|-----------------------|-------------------------------------------------|-------------------------------------------------|
| ∎ คำเชิญการลงทุน (T−1)                           | ป้ อยู่ในช่วงดำเนินการ (T+0)                         | 🔒 เรียบร้อยแล้ว (T+1)                                            |          |                |               |                 |                       |                                                 |                                                 |
| :                                                | ผู้ออกตราสารหนี้                                     | ชื่อ                                                             | : ປາະເທາ | : วันที่จัดงาน | : เวลา        | • จำนวน<br>รุ่น | : มูลค่าที่ออก (ล้าน) | : ผู้จัดจำหน่าย (หลัก)                          | : ผู้เซิญ                                       |
| ดูข้อมูล ประมูล (                                | มริษัท ผู้ออกหุ้นกู้อีรัก จำกัด<br>(มหาชน) (ISS-IRQ) | Book buikd test เปิด<br>สาธารณะ 3000                             | สาธารณะ  | จ. 25 พ.ศ. 63  | 10:00 - 14:00 |                 | รอประกาศ              | บริษัท ผู้จัดจำหน่าย เกาหลีใต้<br>จำกัด (มหาชน) | บริษัท ผู้จัดจำหน่าย เกาหลีใต่<br>จำกัด (มหาชน) |
| ดูข้อมูล ประมูล                                  | งู้ออกตราสารหนี้ เอ<br>(SSUERA)                      | ทดสอบ BookBuilding ของ<br>ผู้ออกตราสารหนี้ เอ ครั้งที่<br>1/2563 | ส่วนตัว  | พ. 20 พ.ศ. 63  | 10:00 - 14:00 | 1               | รอประกาศ              | บริษัท ผู้จัดจำหน่าย อังกฤษ<br>จำกัด (มหาชน)    | บริษัท ผู้จัดจำหน่าย อินเดีย<br>จำกัด (มหาชน)   |
| 4 1 × × 2                                        | <ul> <li>รายการต่อหน้า</li> </ul>                    |                                                                  |          |                |               |                 |                       |                                                 | 1 - 2 จาก 2 รายการ                              |

กด **ดูข้อมูล** เพื่อดูข้อมูลรายละเอียดของ Book Build Event

กด **ประมูล** เพื่อทำรายการ ส่งให้ sender อนุมัติส่งให้ Underwriter

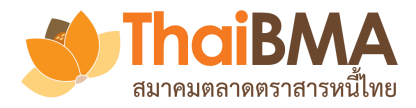

### E-bookbuilding การเสนอขายตราสารหนี้

🌲 着 พี่าขาวทำ คนทำ (MAKER) 🛛 life.arg.maker01@gmail.com

### การเสนอขายตราสารหนี้ของผู้ออกตราสารหนี้ เอ (ISSUERA)

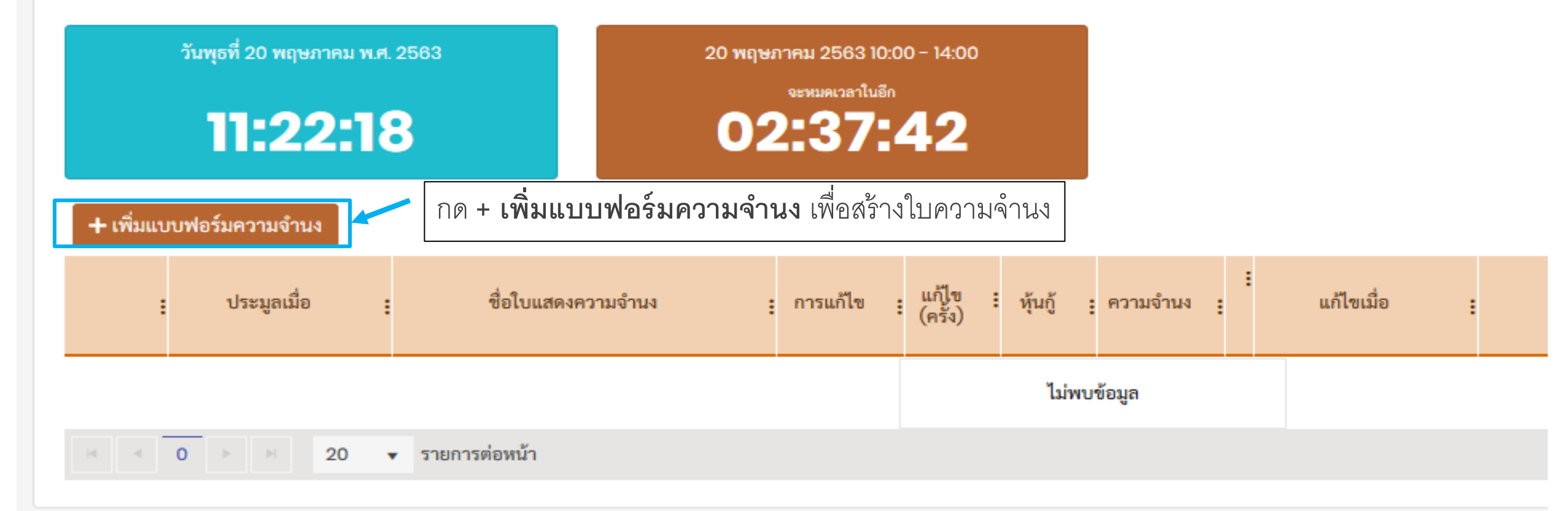

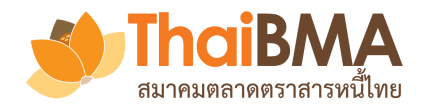

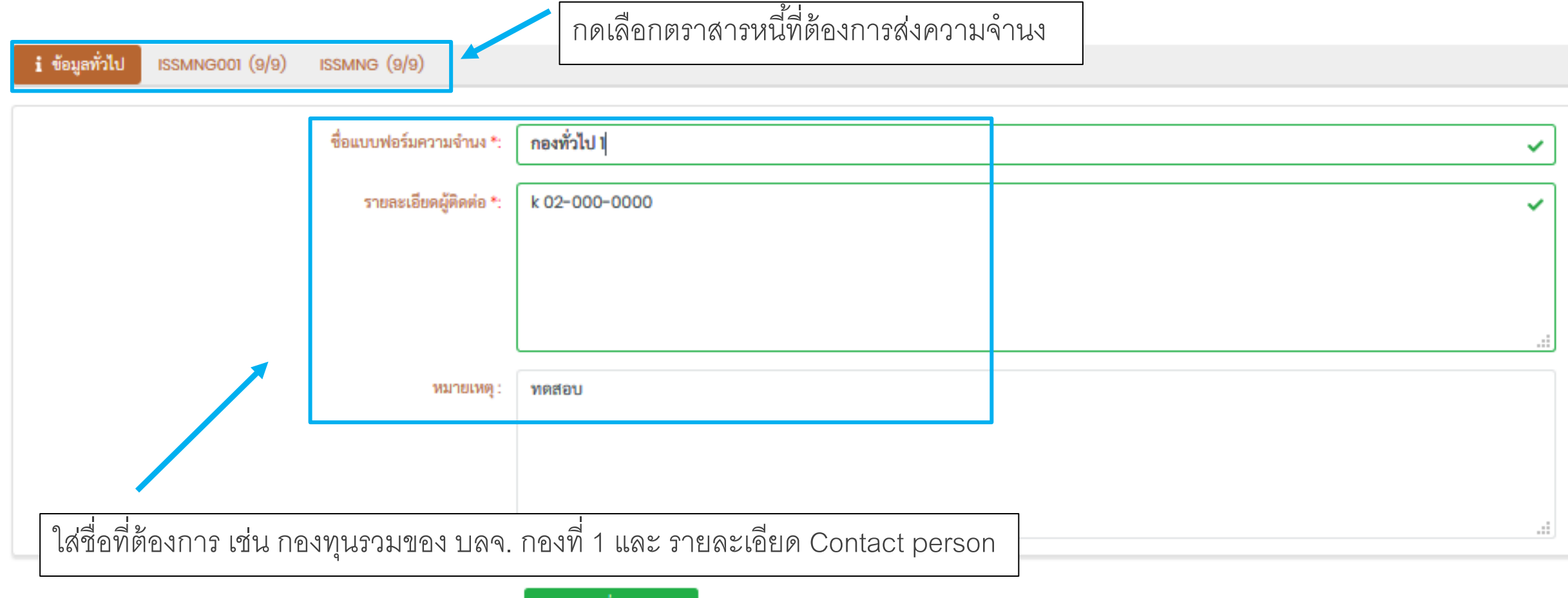

🗸 นำส่งเพื่อขออนุมัติ

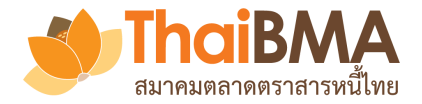

|                                             | ใส่ข้อมูล                  | งความจำนง<br> | เที่ต้องการ |                       |
|---------------------------------------------|----------------------------|---------------|-------------|-----------------------|
| i ข้อมูลทั่วไป ISSMNG001 (0/9) ISSMNG (9/9) | 1015121113.6               | 11.11 PUNUN   | ยม 2 ตาแหนง |                       |
| ISSMNG                                      |                            | ลำดับ         | Yield (%)   | Amount (MB) Clear All |
| Tenor                                       | 4ปี 1เดือน 30วัน           | 1             | 1.80        | 123.45                |
| Reference Tenor (Yrs.)                      | 4.165525                   | 2             | 1.82        | 200                   |
| Issue Size (MB)                             | 20,000                     | 3             | 1.84        | 300                   |
| Distribution Type                           | II/HNW                     | 4             | 186         | 400                   |
| Govt. Yield (%)                             | 0.663799                   | -             | 100         |                       |
|                                             | ข้อมูล ณ วันที่ 22 พ.ศ. 63 | 0             | 188         | 500                   |
| Round Govt. Yield (%)                       | 0.66                       | 6             | 1.90        | 10,000                |
|                                             |                            | 7             | 1.92        | 10,000                |
|                                             |                            | 8             | 1.94        | 10,000                |
|                                             |                            | 9             | 1.96        | 10,000                |

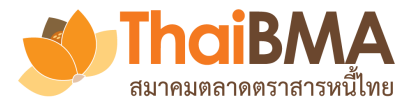

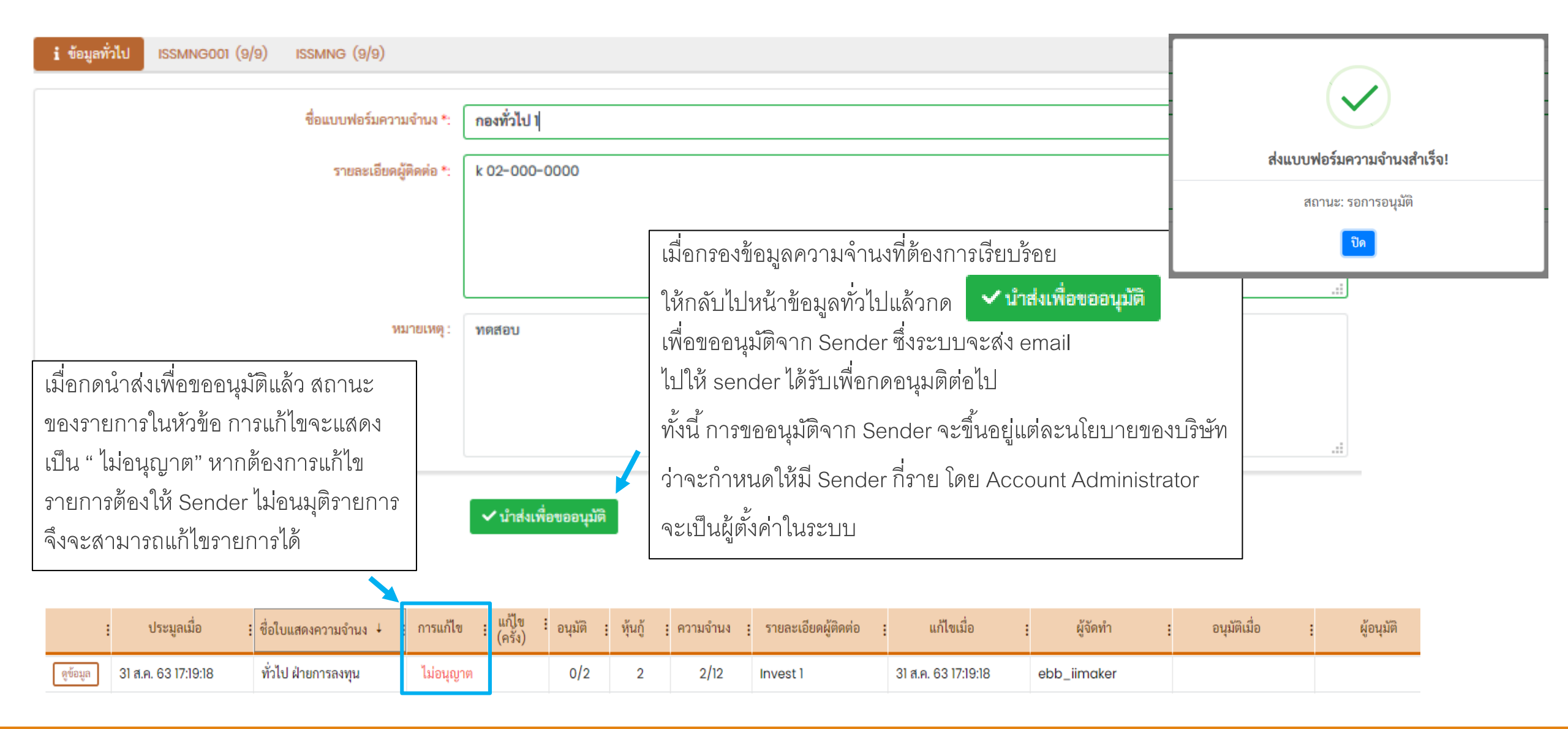

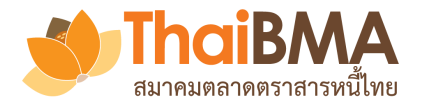

### ขอเรียนเชิญอนุมัติแบบฟอร์มความจำนงในการลงทุนของ ผู้ออก ยูเออี 💷 🗠

#### EBB Admin <ebb@thaibma.or.th>

to amc.tha.sender01, amc.vnd.sender01, amc.tha.makersender01, amc.tha.maker01, me 💌

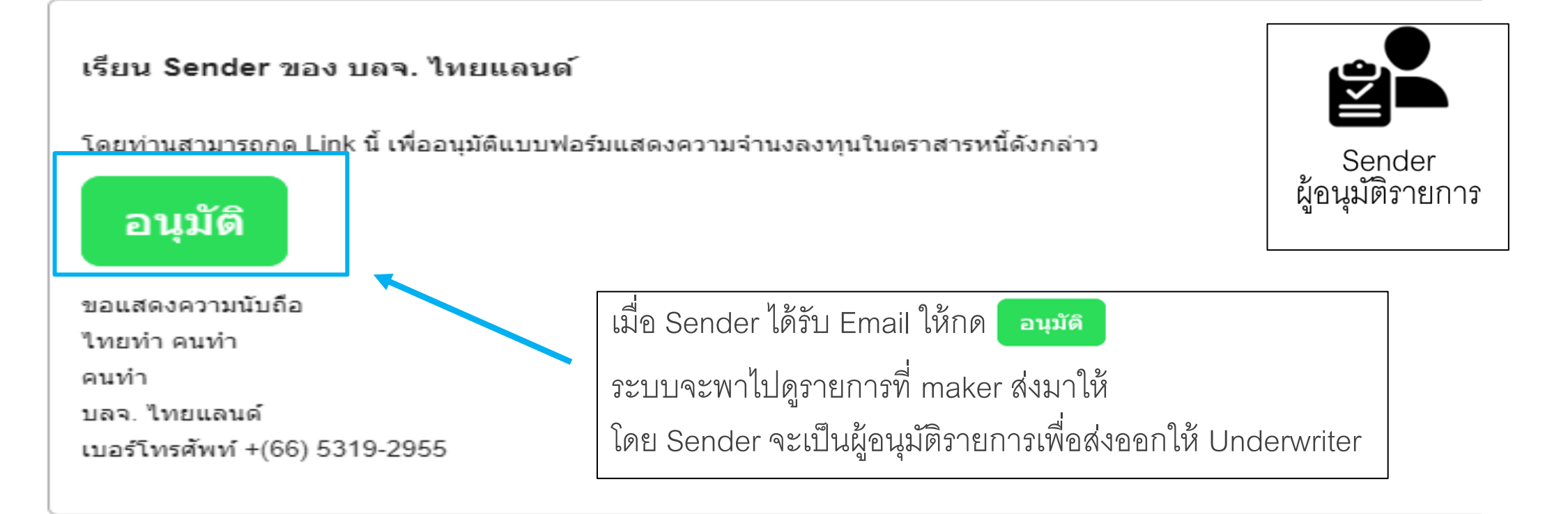

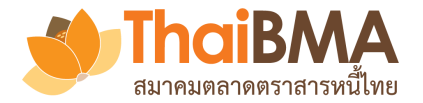

| E-bookbuilding               | การเสนอขายตราสารหนี้                                 | Sender                                                           | Sender เลือกรายการ <b>อยู่ในช่วงดำเนินการ (T+0</b> ) |                       |               |                       |                       | ออกจากระเ                                       |                                                 |     |  |
|------------------------------|------------------------------------------------------|------------------------------------------------------------------|------------------------------------------------------|-----------------------|---------------|-----------------------|-----------------------|-------------------------------------------------|-------------------------------------------------|-----|--|
| 🌲 👗 ฟ้าขาวส่ง คนส่ง (SENDER) | Iife.arg.sender01@gmail.                             | 🖤 เพื่อผ้อน                                                      | มัติราย                                              | <b>า</b><br>การในการช | ง่งออกให้     | Unde                  | rwriter               |                                                 |                                                 |     |  |
| นักลงทุนสถาบัน               |                                                      |                                                                  |                                                      |                       |               |                       |                       |                                                 |                                                 |     |  |
| 🚰 คำเชิญการลงทุน (T-1)       | 월 อยู่ในช่วงดำเนินการ (T+0)                          | 🗎 เรียบร้อยแล้ว (T+1)                                            |                                                      |                       |               |                       |                       |                                                 |                                                 |     |  |
|                              | ผู้ออกตราสารหนี้                                     | : ชื่อ                                                           | : ประเภท                                             | : วันที่จัดงาน        | : เวลา        | : จำนวน<br>รุ่น       | : มูลค่าที่ออก (ล้าน) | ผู้จัดจำหน่าย (หลัก)                            | : ស៊ី៧េលូ                                       | × : |  |
| ดูข้อมูล อนุมัติ             | บริษัท ผู้ออกหุ้นกู้อีรัก จำกัด<br>(มหาชน) (ISS-IRQ) | Book buikd test เปิด<br>สาธารณะ 3000                             | สาธารณะ                                              | จ. 25 พ.ค. 63         | 10:00 - 14:00 |                       | รอประกาศ              | บริษัท ผู้จัดจำหน่าย เกาหลีใต้<br>จำกัด (มหาชน) | บริษัท ผู้จัดจำหน่าย เกาหลีใต้<br>จำกัด (มหาชน) | ^   |  |
| ดูข้อมูล อนุมัติ             | ผู้ออกตราสารหนี้ เอ<br>(ISSUERA)                     | ทดสอบ BookBuilding ของ<br>ผู้ออกตราสารหนี้ เอ ครั้งที่<br>1/2563 | ส่วนตัว                                              | พ. 20 พ.ศ. 63         | 10:00 - 14:00 | 1                     | รอประกาศ              | บริษัท ผู้จัดจำหน่าย อังกฤษ<br>จำกัด (มหาชน)    | บริษัท ผู้จัดจำหน่าย อินเดีย<br>จำกัด (มหาชน)   | ~   |  |
|                              | 20 รา กด อน                                          | เ <b>มัติ</b> เพื่อดูรายก                                        |                                                      |                       |               | 1- 2 จาก 2 รายการ 🏼 🤇 | Ċ                     |                                                 |                                                 |     |  |
|                              | เพื่ออนุ                                             |                                                                  |                                                      |                       |               |                       |                       |                                                 |                                                 |     |  |

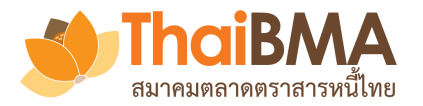

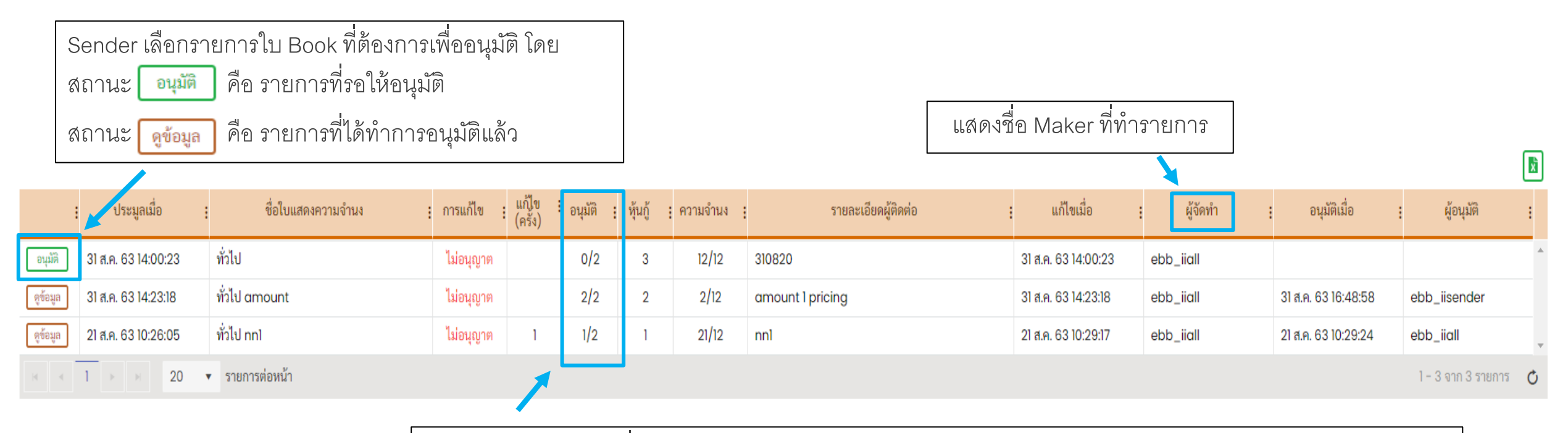

แสดงจำนวน Sender ที่ต้องอนุมัติรายการ เช่น

0/2 หมายถึง ยังไม่มี Sender กดอนุมัติรายการ จากที่กำหนดให้มี Sender กดอนุมัติรายการ 2 User

1/2 หมายถึง มี Sender กดอนุมัติรายการแล้ว 1 User จากที่กำหนดให้มี Sender กดอนุมัติรายการ 2 User

2/2 หมายถึง มี Sender กดอนุมัติรายการครบจำนวนที่กำหนดไว้แล้ว

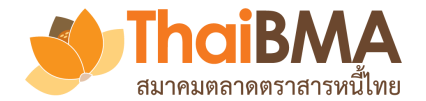

Sender ตรวจสอบรายการความจำนงของ ตราสารหนี้แต่ละรุ่น<u>ที่แถบชื่อตราสารหนี้</u>

i ข้อมูลทั่วไป

ISSMNG001 (9/9) ISSMNG (9/9)

| ISSMNG                 |                                                     |
|------------------------|-----------------------------------------------------|
| Tenor                  | 4ปี 1เดือน 30วัน                                    |
| Reference Tenor (Yrs.) | 4.165525                                            |
| Issue Size (MB)        | 20,000                                              |
| Distribution Type      | II/HNW                                              |
| Coupon Type            | FIXED                                               |
| Govt. Yield (%)        | <mark>0.663799</mark><br>ข้อมูล ณ วันที่ 22 พ.ค. 63 |
| Round Govt. Yield (%)  | 0.66                                                |

| ลำดับ | Yield (%) | Amount (MB) |
|-------|-----------|-------------|
| 1     | 1.80      | 123.45      |
| 2     | 1.82      | 200.00      |
| 3     | 1.84      | 300.00      |
| 4     | 1.86      | 400.00      |
| 5     | 1.88      | 500.00      |
| 6     | 1.90      | 10,000.00   |
| 7     | 1.92      | 10,000.00   |
| 8     | 194       | 10,000.00   |
| 9     | 1.96      | 10,000.00   |

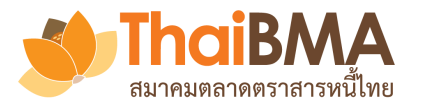

1 ข้อมูลทั่วไป ISSMNG001 (9/9) ISSMNG (9/9) ชื่อแบบฟอร์มความจำนง: กองทั่วไป 1 รายละเอียดผู้ติดต่อ : k 02-000-0000 หาก Sender ต้องการอนุมัติ หรือ ให้ maker แก้รายการ ให้กลับไปกดที่หน้า **ข้อมูลทั่วไป** แล้วกด 🖈 อนุมัติ และส่งความจำนง 🛛 🗂 ไม่อนุมัติ และส่งให้แก้ไขอีกครั้ง และระบบมีการจะส่ง Email แจ้งเตือน

🏞 อนุมัติ และส่งความจำนง

🗩 ไม่อนุมัติ และส่งให้แก้ไขอีกครั้ง

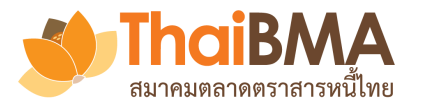

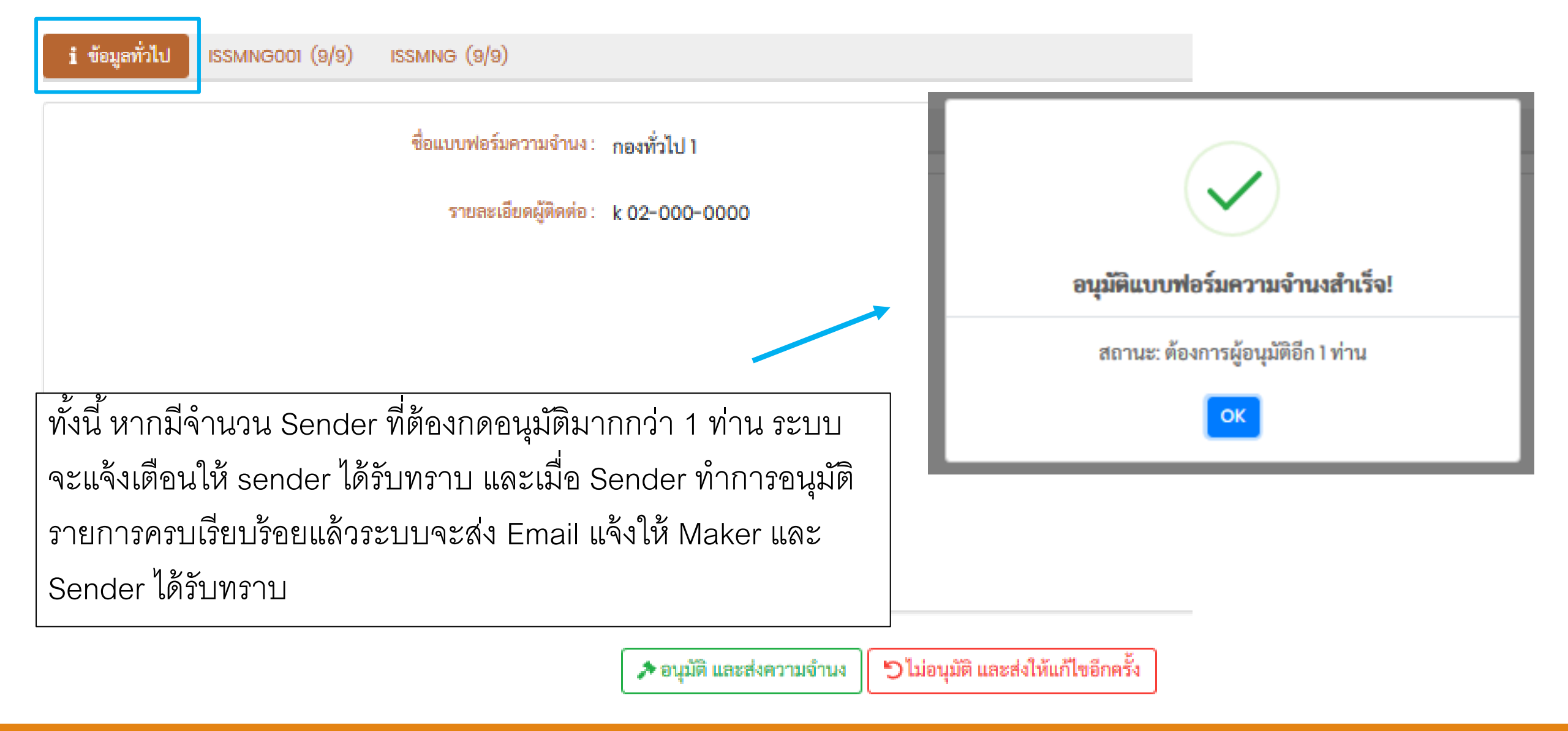

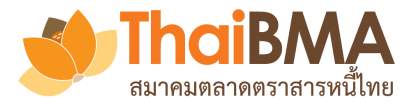

| 4  |           | 2              | 3       | 9         | 0     |
|----|-----------|----------------|---------|-----------|-------|
| ീത | Sandar 9/ | ากการดา        | 19100   | പയപിപ്പം/ | กาหาด |
| 히고 |           | 1 11 1 1 0 🗆 🗸 | 0011110 |           |       |
|    |           |                | 9       |           |       |

สถานะรายการจะเป็น 📠

และรายการอนุมัติจะขึ้นเป็น 2/2 พร้อมแสดงรายชื่อผู้อนุมัติ

|          |                     |                      |           |                    |         |         |          |                     |                     |            |                     | -                  | _ |
|----------|---------------------|----------------------|-----------|--------------------|---------|---------|----------|---------------------|---------------------|------------|---------------------|--------------------|---|
| :        | ประมูลเมื่อ         | ชื่อใบแสดงความจำนง : | การแก้ไข  | แก้ไข :<br>(ครั้ง) | อนุมัติ | หุ้นกู้ | ความจำนง | รายละเอียดผู้ติดต่อ | แก้ไขเมื่อ          | ผู้จัดทำ : | อนุมัติเมื่อ :      | ผู้อนุมัติ         | : |
| อนุมัติ  | 31 ส.ค. 63 14:00:23 | ทั่วไป               | ไม่อนุญาต |                    | 0/2     | 3       | 12/12    | 310820              | 31 ส.ค. 63 14:00:23 | ebb_iiall  |                     |                    | * |
| ดูข้อมูล | 31 ส.ค. 63 14:23:18 | ทั่วไป amount        | ไม่อนุญาต |                    | 2/2     | 2       | 2/12     | amount 1 pricing    | 31 ส.ค. 63 14:23:18 | ebb_iiall  | 31 ส.ค. 63 16:48:58 | ebb_iisender       | ] |
| ดูข้อมูล | 21 ส.ค. 63 10:26:05 | ทั่วไป nn1           | ไม่อนุญาต | 1                  | 1/2     | 1       | 21/12    | nnl                 | 21 ส.ค. 63 10:29:17 | ebb_iiall  | 21 ส.ค. 63 10:29:24 | ebb_iiall          |   |
|          | 1 > > 20            | ▼ รายการต่อหน้า      |           |                    |         |         |          |                     |                     |            |                     | 1 - 3 จาก 3 รายการ | Q |

และระบบจะส่ง Email แจ้งการยืนยันน้ำส่งแบบฟอร์มความจำนง

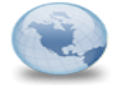

<mark>ยืนยันนำส่งแบบฟอร์มความจำนงในการลงทุนของ แอคมินสมากมตลาดตราสารหนี้ ไทย EBB Admin to: ebb\_iiall 01/09/2020 18 Cc: <u>ebb\_iiall</u> Show Det</mark>

#### เรียน คุณebb thaibma ของ แอดมินสมาคมตลาดตราสารหนี้ไทย

โดยท่านสามารถกด Link นี้ เพื่อดูข้อมูลแบบฟอร์มแสดงความจำนงลงทุนในตราสารหนี้ดังกล่าว

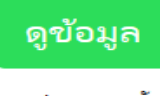

ขอแสดงความนับถือ ebb thaibma

all

x

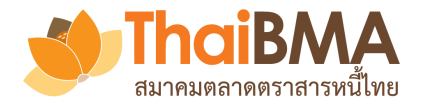

# เมนูการทำงานของ Investor : การรับผลการจัดสรร

| 🔲 🕁 EBB Admin                                                                                | ขอแจ้งผลการจัดสรรของ ผู้ออกเ <u>ในกรณีที่บริษัทได้รับก</u>                                                                                                    | <u>ในกรณีที่บริษัทได้รับการจัดสรร</u> ระบบจะทำการส่ง email หนังสือแจ้งผลการจัดสรรมา |                                                                                                 |                                                                                                   |                                                                                                    |                                                                                                    |
|----------------------------------------------------------------------------------------------|----------------------------------------------------------------------------------------------------|-------------------------------------------------------------------------------------|-------------------------------------------------------------------------------------------------|---------------------------------------------------------------------------------------------------|----------------------------------------------------------------------------------------------------|----------------------------------------------------------------------------------------------------|
|                                                                                              | ISSUERA_LIFE ให้พร้อม file แนบ ไป                                                                                                    | ที่ ema                                                                             | il ของ Ma                                                                                       | ker <mark>ແ</mark> ລະ S                                                                           | Sender ที่เว็                                                                                        | ป็นผู้ทำรายการ                                                                                                 |
| เรียน บริษัท ประกันชีวิตอาร์เจนติน่า จ                                                       | ากัด (มหาชน)                                                                                                    | etter_202                                                                           | 00520_145556.pdf                                                                                | Coper                                                                                             | n with Google Docs 🛛 🔻                                                                               | สำหรับผู้ลงทบสถาบัน                                                                                            |
| ตามที่ท่านได้แสดงความจำนงในการลงทุนซื้อ ผู้:<br>ตราสารหนี้ที่ท่านได้รับการจัดสรรตามเอกสารแน: | ออกตราสารหนี้ เอ เมื่อ วันที่ 20 พฤษภาคม พ.ศ. 2563 นั้น ผู้จัดการการจัดจำหน่ายขอแจ้<br>เ                                                                                                    | ราย                                                                                 |                                                                                                 | ผู้ออ                                                                                             | กตราสารหนี้ เอ                                                                                       |                                                                                                    |
| สำหรับการจองซื้อตราสารหนี้ดังกล่าว ขอให้ท่าน<br>ซื้อหุ้นกู้ ตามรายละเอียดตามเอกสารแนบ        | จัดส่งเอกสารที่เกี่ยวข้องตามรายละเอียดและเงื่อนไขการจองซื้อที่ระบุไว้ในหนังสือชี้ชวนเ                                                                                                    | ไอก เรื่อง<br>จัดการก                                                               | แจ้งผลการจัดสรรหุ้นกู้ของผู้<br>ตามที่ท่านได้แสดงความจำน<br>ารจัดจำหน่ายหันกันั้น ผู้จัดการก    | งู้ออกตราลารหนี้ เอ พดสอบ Boo<br>มงในการลงทุนใน หุ้นกู้ของผู้ออก<br>การจัดจำหน่ายหันกัขอแจ้งรายละ | okBullding ของ ผู้ออกตราสารหนึ่<br>ตราสารหนี้ เอ ทดสอบ BookBull<br>เเอียดและจำนวนหันก้ที่ท่านได้รับเ | มี้ 18 ครั้งที่ 1/2563<br>Iding ของ ผู้ออกตราสารหนี้ 18 ครั้งที่ 1/2563 มายังผู้<br>การจัดสารดังต่อไปนี้       |
| ขอพุนกู ตามรายละเอยดตามเอกสารแนบ<br>จึงเรียบบาเพื่อโปรดทราบ ทั้งนี้ ผู้จัดการการจัดจ่        | เหน่ายขอขอบดณอย่างสงที่ท่านได้ให้ความสนใจเข้าร่วมในการจองซื้อตราสารหนี้ดังกล่าว                                                                                                    | จัดการก                                                                             | ตามที่ท่านได้แสดงความจำเ<br>ารจัดจำหน่ายหุ้นกู้นั้น ผู้จัดการก                                  | มงในการลงทุนใน หุ้นกู้ของผู้ออก<br>การจัดจำหน่ายหุ้นกู้ขอแจ้งรายละ                                | ตราสารหนี้ เอ ทดสอบ BookBuil<br>เอียดและจำนวนหุ้นกู้ที่ท่านได้รับเ<br><b>หุ้นกู้ชุดที่ 1</b>         | lding ของ ผู้ออกตราสารหนี้ เอ ครั้งที่ 1/2563 มายังผู้<br>การจัดสรรดังต่อไปนี้                                 |
| •                                                                                            |                                                                                                    |                                                                                     |                                                                                                 | ชอหุนกู                                                                                           | (หุนกูของ ผูออกตราสาร<br>หนี้ test1 )                                                                |                                                                                                    |
| เวเปสอ ขององเข้มเอื่อ                                                                        |                                                                                                    |                                                                                     |                                                                                                 | Symbol                                                                                            | TESTXXXA                                                                                             |                                                                                                    |
| ายแต่พ่งพ่ง เท่นกรุเย                                                                        | providence a Manual                                                                                                    |                                                                                     |                                                                                                 | อัตราดอกเบี้ย                                                                                     | ไม่มีดอกเบี้ย                                                                                        |                                                                                                    |
| ผู้ดีทำ คนทำงาน                                                                              | lan - dite sublicated in the experimental and a second second sec |                                                                                     |                                                                                                 | อายุ<br>วันเชื่อออนันเอ้                                                                          | 0ปี 2เดือน 0วัน<br>26 พฤษภาคม 2563                                                                   |                                                                                                    |
| ดนทำงาน<br>บริษัท ผู้จัดจำหน่าย อังกอษ จำกัด (มหาชน)                                         | rabidizerationarshi fogliqiorardi ana internationari qoʻjinaradindi marridi<br>Benetik keviçi ji Qirenti teri soli davlandara ir sabqi birati teri solatidi<br>Ali ana internationari ana internationali davlandi teri solatidi<br>ana internationari ana internationali davlandi teri solatidi<br>ana internationari davlandi teri solatidi teri solatidi                                                                                                    |                                                                                     |                                                                                                 | งนายอกพุนกู<br>จำนวนที่ได้รับการจัดสรร<br>(ล้านบาท)                                               | 290.00                                                                                               |                                                                                                    |
| เบอร์โทรศัพท์ +(66) 1058-0780                                                                | ISSUERA_LIFE-AR                                                                                                    | (มหาขน<br>ชวนเพื่อ                                                                  | สำหรับการจองซื้อหุ้นกู้ดังกล<br>) Test โทรศัพท์ +(66) 0000-00<br>การเสนอขายหุ้นกู้ พร้อมชำระเงิ | ล่าว ขอไห้ท่านนำส่งใบจองซื้อแล<br>000 ภายในเวลา 15.30 น. ของวัก<br>นคำจองซื้อหุ้นกู้ตามรายละเอียด | ะเอกสารประกอบการจองซื้อ ไปยั<br>นที่ 22 พฤษภาคม พ.ศ. 2563 ตาม<br>ดังต่อไปนี้                         | ัง (ชื่อผู้ติดต่อ) บริษัท ผู้จัดจำหน่าย อังกฤษ จำกัด<br>มรายละเอียดและเงื่อนไขการจองซื้อที่ระบุไว้ในหนังสือซื้ |

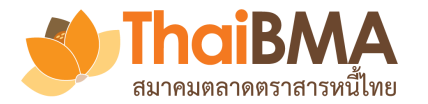

# เมนูหน้า User Profile

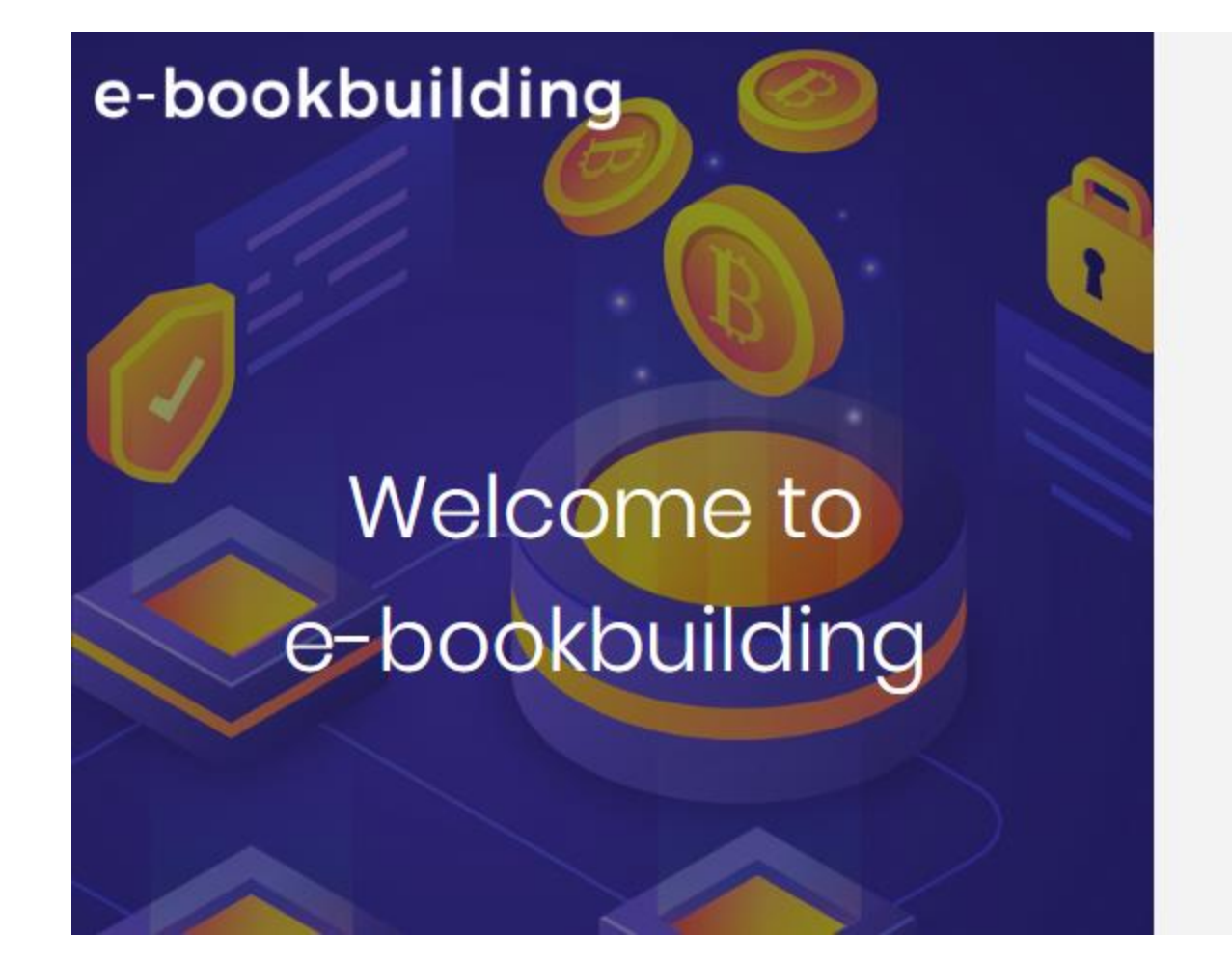

| Login ด้วย Username และ Password                                                                               |
|----------------------------------------------------------------------------------------------------|
| Sign in to your account.                                                                                       |
| username@gmail.com                                                                                             |
|                                                                                                    |
| Login                                                                                                    |
| หรือลงทะเบียนขอใช้บริการในฐานะ                                                                                 |
| ผู้ออกดราสารหนี้ ผู้จัดจำหน่าย ผู้ลงทุนสถาบัน                                                                  |
| ดาวน์โหลด โบสมัคร <mark>ใน</mark> ดูมือการสมัครใช้บริการ <mark>ไม่</mark><br>© 2020 - e-Bookbuilding - Privacy |

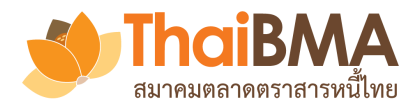

# เมนูหน้า User Profile

| E-Bookbuilding การเสนอขายตราสารหนี้ เพิ่มรายการตราสารหนี้ Sales          | ;                |                                |                    |              |                |
|--------------------------------------------------------------------------|------------------|--------------------------------|--------------------|--------------|----------------|
| 🌲 <mark>ใมจิทำหนึ่ง คนทำหนึ่ง (MAKER)</mark> iz uw.kor.maker01@gmail.com |                  | ส่วนที่ <b>2</b> ข้อมูลส่วนตัว |                    |              |                |
| My Profile                                                               | นบุคคล           |                                | Email *:           | uw.kor.make  | er01@gmail.com |
|                                                                          |                  |                                | ชื่อ *:            | กิมจิทำหนึ่ง |                |
| ส่วนที่ 1 ข้อมูลองค์กร                                                   |                  |                                |                    |              |                |
| -<br>ชื่อภาษาไทย : บริษัท ผู้จัดจำหน่าย เกาหลีใต้ จำกัด (ม               | มหาชน)           |                                | นามสกุล *:         | คนทำหนึ่ง    |                |
| ชื่อภาษาอังกฤษ: UW South Korea Public Compa                              | iny Limited      |                                | ตำแหน่ง *:         | คนทำงาน      |                |
| ชื่อย่อองค์กรตามข้อมูล ThaiBMA : UW-KOR                                  |                  |                                | เบอร์ติดต่อ *:     | +(66) 5649-  | 4578           |
| เลขทะเบียนนิติบุคคล : 6351847586127                                      | ส่วนที่ 3 ข้อมูล | ลการเข้าใช้ระบบ                |                    |              |                |
| Email Center: uw.kor.center@gmail.com                                    |                  | Group :                        | Underwriter        |              |                |
|                                                                          |                  | Role :                         | MAKER              |              |                |
|                                                                          |                  | Username :                     | uw.kor.maker01@gma | ail.com      |                |
|                                                                          |                  |                                | 🗲 แก้ไขข้อมูล      |              |                |

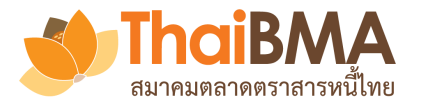

# เมนูหน้า User Profile : การแก้ไขข้อมูลส่วนบุคคล

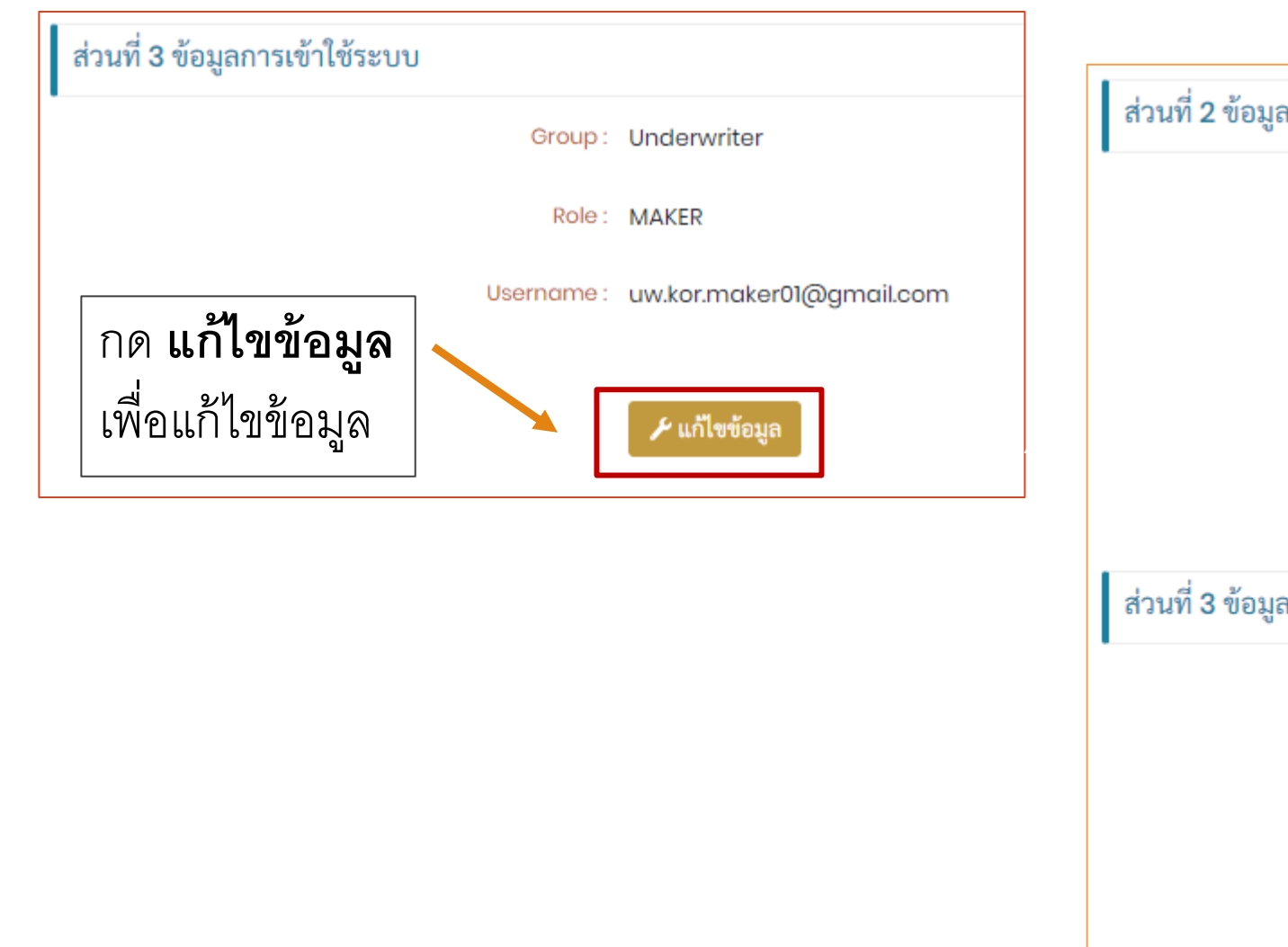

| ส่วนที่ <b>2</b> ข้อมูลส่วนตัว |                          |
|--------------------------------|--------------------------|
| Email *:                       | uw.kor.maker01@gmail.com |
| ชื่อ *:                        | กิมจิทำหนึ่ง             |
| นามสกุล *:                     | คนทำหนึ่ง                |
| ตำแหน่ง *:                     | คนทำงาน                  |
| เบอร์ติดต่อ *:                 | +(66) 5649-4578          |
| ส่วนที่ 3 ข้อมูลการเข้าใช้ระบบ |                          |
| Group :                        | Underwriter              |
| Role :                         | MAKER                    |
| Username :                     | uw.kor.maker01@gmail.com |
|                                | 🔗 เปลี่ยนรหัสผ่าน        |

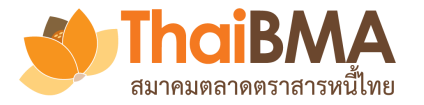

# เมนูหน้า User Profile : การแก้ไขรหัสผ่าน

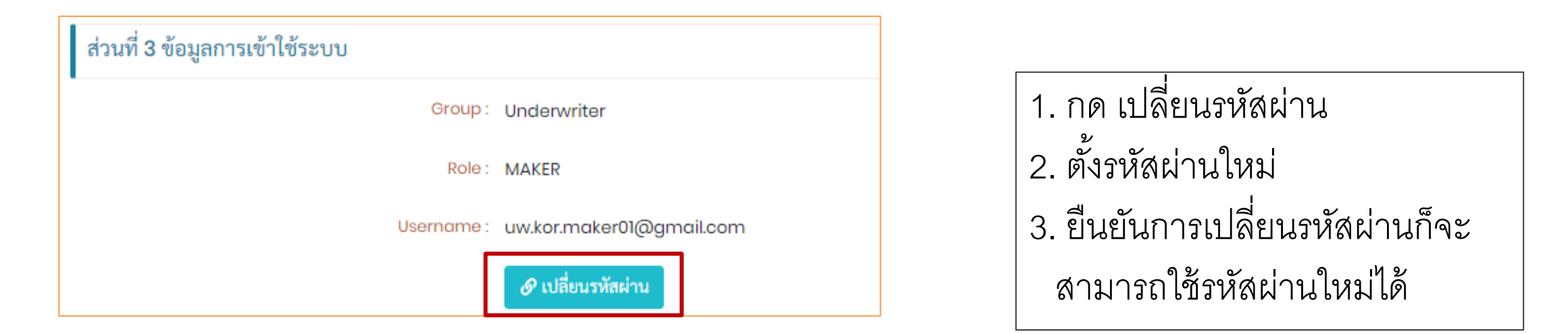

| เปลี่ยนรหัสผ่านผู้ใช้ |                            |  |
|-----------------------|----------------------------|--|
| Password ใหม่ *:      | กรุณากรอก Password ใหม่    |  |
| Confirm Password *:   | กรุณากรอก Confirm Password |  |

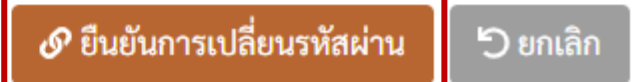